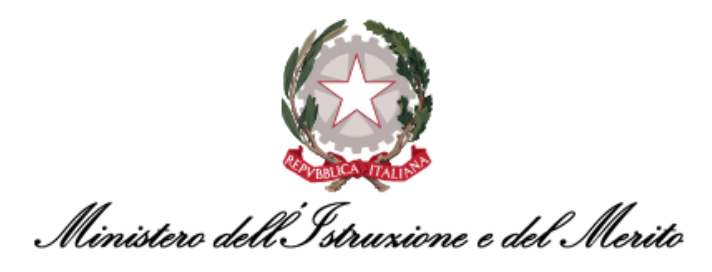

# NUOVO SISTEMA DI GESTIONE DEL PERSONALE AMMINISTRATIVO HR INFINITY

# GUIDA OPERATIVA "GESTIONE PRESENZE" PER UTENTI GESTORI ED UTENTI GESTORI/SPECIALISTI HR

Versione 1.4

Data pubblicazione: 22/07/2024

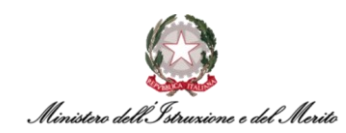

### INDICE

| 1.                                  | STORIA DEL DOCUMENTO                                                                                                    | 7                                |  |  |  |  |  |
|-------------------------------------|----------------------------------------------------------------------------------------------------|----------------------------------|--|--|--|--|--|
| 2.                                  | INTRODUZIONE                                                                                                    |                                  |  |  |  |  |  |
| 3.                                  | DESCRIZIONE DELLA GUIDA OPERATIVA                                                                                                    | 10                               |  |  |  |  |  |
| 4.                                  | INFORMAZIONI PER L'ACCESSO                                                                                                    | 11                               |  |  |  |  |  |
| 4.1.                                | Download e Configurazione primo accesso tramite App mobile                                                                                                    | 12                               |  |  |  |  |  |
| 5.                                  | LA GESTIONE PRESENZE                                                                                                    | 15                               |  |  |  |  |  |
| 5.1.                                | Premessa                                                                                                    | 15                               |  |  |  |  |  |
| 5.2.                                | Нотераде                                                                                                    | 15                               |  |  |  |  |  |
| 6.                                  | LA GESTIONE DEL CARTELLINO MENSILE                                                                                                    | 16                               |  |  |  |  |  |
| 6.1.                                | La Quadratura del Cartellino                                                                                                    | 17                               |  |  |  |  |  |
| 6.2.                                | La Gestione del Cartellino Giornaliero                                                                                                    | 22                               |  |  |  |  |  |
| <b>6.3.</b><br>6.<br>6.<br>6.<br>6. | L'utilizzo dei Macro-Comandi3.1.La Gestione Manuale dell'Inserimento delle Timbrature3.2.La Gestione Manuale dell'Inserimento dei Giustificativi3.3.La Gestione Manuale del Cambio Turno/Profilo Orario3.4.La Visualizzazione dei Totalizzatori3.4.1.Il dato sulla compensazione Mensile/Totale e la Monetizzazione | 26<br>29<br>33<br>36<br>37<br>39 |  |  |  |  |  |
| 6.4.<br>Recu                        | La Gestione Indennità Forzate – Forzatura Buono Pasto, Monetizzazione Straordinari/Assenze perate, Rettifica Ferie/Festività Soppresse ed Eccedenze orarie                                                                                                    | non<br>40                        |  |  |  |  |  |
| 6.5.                                | La stampa massiva dei cartellini mensili                                                                                                    | 45                               |  |  |  |  |  |
| 6.6.                                | La totalizzazione mensile dei Cartellini                                                                                                    | 47                               |  |  |  |  |  |
| 6.7.                                | Visualizzare le richieste inviate dagli Utenti tramite il modulo "HR-Workflow"                                                                                                    | 49                               |  |  |  |  |  |
| 6.8.                                | Utile Reportistica                                                                                                    | 49                               |  |  |  |  |  |
| 6.9.                                | Livelli di priorità timbrature/giustificativi/inserimenti vari                                                                                                    | 59                               |  |  |  |  |  |
| 7.                                  | I GIUSTIFICATIVI DI ASSENZA                                                                                                    | 60                               |  |  |  |  |  |
| 7.1.                                | La Nuova Denominazione dei Giustificativi                                                                                                    | 60                               |  |  |  |  |  |
| 7.2.                                | Le Principali Differenze fra "Assenze" ed "Eventi"                                                                                                    | 60                               |  |  |  |  |  |
| 7.3.                                | L'inserimento dell'Evento di Assenza                                                                                                    | 61                               |  |  |  |  |  |

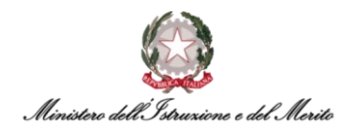

7.4. Gestione Utenti in regime di Part-Time verticale/misto con articolazione su base mensile - inserimento di Evento di assenza per Riposo Part-Time 63 8. LA PARAMETRIZZAZIONE ORARIA 64 8.1. L'Associazione del Profilo Orario ad un Soggetto 64 8.1.1. Sezione "Gestione presenze" 64 Sezione "Anzianità/Suddivisione" 8.1.2. 67

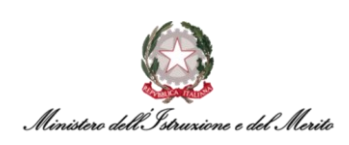

# **INDICE DELLE FIGURE**

| Figura 1 – Accesso all'Area riservata del SIDI                                         | 11 |
|----------------------------------------------------------------------------------------|----|
| Figura 2 – Accesso ai Servizi SIDI                                                     | 11 |
| Figura 3 – Selezione della voce di accesso all'applicativo                             | 12 |
| Figura 4 - Generazione QR Code per App                                                 | 13 |
| Figura 5 - Esempio di QR Code                                                          | 13 |
| Figura 6 – Iter da seguire per la configurazione dell'app ZConnect Enterprise Edition® | 14 |
| Figura 7 - Homepage                                                                    | 15 |
| Figura 8 - Homepage modulo Presenze Project                                            | 16 |
| Figura 9 - Elenco U.O. per filtro grafico Anomalie                                     | 16 |
| Figura 10 – Selezione funzione "Cartellino mensile (filtrato)" (Caso 1)                | 17 |
| Figura 11- Selezione funzione "Cartellino mensile (filtrato)" (Caso 2)                 | 18 |
| Figura 12 - Filtri popolazione - ricerca personale                                     | 19 |
| Figura 13 - Elenco Dipendenti - ricerca personale                                      | 20 |
| Figura 14 - Visualizzazione Cartellino mensile                                         | 20 |
| Figura 15 - Riepilogo info Utente Cartellino mensile                                   | 21 |
| Figura 16 - Totali mensili Cartellino                                                  | 21 |
| Figura 17 - Selezione funzione "Cartellino giornaliero"                                | 23 |
| Figura 18 - Ricerca Soggetto per visualizzazione Cartellino giornaliero                | 23 |
| Figura 19 - Cartellino giornaliero (sezione info Soggetto e Giornata)                  | 24 |
| Figura 20 - Cartellino giornaliero (cezione Comandi)                                   | 24 |
| Figura 21 - Cartellino giornaliero (tabella profilo orario e timbrature)               | 25 |
| Figura 22 - Cartellino giornaliero (Tabella Giustificativi)                            |    |
| Figura 23 - Cartellino giornaliero (Tabella Indennità)                                 |    |
| Figura 24 - Cartellino giornaliero (Tabella Straordinari autorizzati)                  | 25 |
| Figura 25 - Cartellino giornaliero (Tabella rienilogo Lotti)                           | 20 |
| Figura 26 – Pulsante per visualizzazione Elenco macro-comandi                          | 20 |
| Figura 27 - Inserimento macro comando "RGEER:4"                                        | 27 |
| Figura 28 - Selezione multipla per ripetizione macro-comando                           | 27 |
| Figura 28 - Utilizzo macro-comando con selezione multipla                              | 20 |
| Figura 30 - Incerimento manuale Timbratura di Entrata                                  | 20 |
| Figura 30 - Timbratura di Entrata inserita manualmente prima della quadratura          | 30 |
| Figura 31 - Timbratura di Entrata inserita manualmente dono guadratura                 | 30 |
| Figura 32 - Interimento manuale Timbratura di Uccita                                   | 30 |
| Figura 33 – Timbratura di Uscita incorita manualmente                                  | 21 |
| Figura 25 - Cancellazione timbratura manuale                                           | 21 |
| Figura 35 - Cancellazione timbratura manualmente                                       | 51 |
| Figure 27 Inversione timbrature menuale                                                | 32 |
| Figura 37 - Inversione timbratura manuale                                              | 32 |
| Figura 38 - Timbratura invertita manualmente                                           | 32 |
| Figura 39 – Inserimento giustificativo per una giornata con anomana                    | 33 |
| Figure 40 - Pagina di gestione Giustificativi giornalien                               | 33 |
| Figure 42 - Anomalia risolia                                                           | 34 |
| Figura 42 - Inserimento di due Giustificativi nella singola giornata                   | 35 |
| Figura 43 - Schermata Richiesta Giustificativo                                         | 35 |
| Figura 44 – Campio turno manuale                                                       | 36 |
| Figura 45 - Totalizzatore PCO                                                          | 3/ |
| Figura 46 - Esempio controllo totalizzatori                                            | 3/ |
| Figura 47 - Spiegazione voci totalizzatori (1 di 2)                                    | 38 |
| Figura 48 - Spiegazione voci totalizzatori (2 di 2)                                    | 39 |
| Figura 49 - Dettaglio Compensazione/Monetizzazione                                     | 39 |
| Figura 50 - Dettaglio Compensazione/Monetizzazione                                     | 39 |
| Figura 51 - Gestione indennità forzate                                                 | 40 |
| Figura 52 - Maschera "Gestione indennità forzate"                                      | 40 |

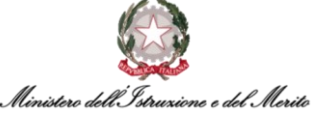

| CHANNER WERE COMMANNE O WE CHOW                                                                        |    |
|----------------------------------------------------------------------------------------------------|----|
| Figura 53 – Monetizzazione straordinario                                                               | 41 |
| Figura 54 - Monetizzazione Assenze non recuperate                                                      | 41 |
| Figura 55 – Forzatura assegnazione Buono Pasto                                                         | 42 |
| Figura 56 – Rettifica Ferie Positiva                                                                   | 42 |
| Figura 57 – Rettifica Ferie Negativa                                                                   | 43 |
| Figura 58 – Rettifica Fest. Soppresse Positiva                                                         | 43 |
| Figura 59 – Rettifica Fest. Soppresse Negativa                                                         | 44 |
| Figura 60 – Rettifica Eccedenza oraria                                                                 | 44 |
| Figura 61 - Maschera ricerca "Cartellino mensile"                                                      | 45 |
| Figura 62 - Parametri "Cartellino Mensile PDF"                                                         | 46 |
| Figura 63 - Totalizzazione definitiva                                                                  | 47 |
| Figura 64 - Annulla totalizzazione (riapertura cartellino)                                             | 48 |
| Figura 65 - Conferma riapertura Cartellino                                                             | 48 |
| Figura 66 - Visualizzazione richieste Utenti HR-Workflow                                               | 49 |
| Figura 67 - Percorso lancio report "Buoni pasto maturati"                                              | 50 |
| Figura 68 - Configurazione lancio report "Buoni pasto maturati"                                        | 50 |
| Figura 69 - Esempio stampa Report "Buoni pasto maturati"                                               | 51 |
| Figura 70 - Percorso lancio report "Calendario Smart-working"                                          | 52 |
| Figura 71 - Configurazione lancio report "Report fruizione Smart-working"                              | 52 |
| Figura 72 - Report "Calendario Smart-working" - visualizza spool di stampa                             | 53 |
| Figura 73 - Esempio stampa "Calendario Smart-working annuale"                                          | 53 |
| Figura 74 - Esempio di stampa "Report fruizione Smart-working mensile"                                 | 54 |
| Figura 75 - Maschera Report "Congedi Parentali"                                                        | 54 |
| Figura 76 - Report Congedi Parentali                                                                   | 55 |
| Figura 77 - Maschera Report "Triennio Mobile"                                                          | 56 |
| Figura 78 - Esempio Report "Triennio Mobile"                                                           | 56 |
| Figura 79 - Parametri Report Assenze                                                                   | 57 |
| Figura 79 – Esempio del Report Assenze                                                                 | 58 |
| Figura 80 - Maschera Report Incarichi Sindacali                                                        | 58 |
| Figura 81 - Report Incarichi Sindacali                                                                 | 59 |
| Figura 82 - Esempio visualizzazione codice                                                             | 60 |
| Figura 83 – Accesso sezione "Eventi di assenza"                                                        | 61 |
| Figura 84 - Inserimento nuovo Evento di assenza                                                        | 61 |
| Figura 85 – Visualizzazione "Soggetto > Stato di famiglia"                                             | 62 |
| Figura 86 - Inserimento fascia oraria Evento di assenza                                                | 62 |
| Figura 87 - Elenco Eventi di assenza inseriti                                                          | 62 |
| Figura 88 - Nuovo Rapporto di Lavoro - Gestione presenze > Moduli                                      | 64 |
| Figura 89 – Associazione profilo orario – Rapporto di lavoro – Gestione presenze > Generazione archivi | 66 |
| Figura 90 - Associazione profilo orario – Dettaglio Ciclo Orario selezionato                           | 66 |
| Figura 91 - Variazione di un profilo orario - Storicizzazione                                          | 66 |
| Figura 92 - Nuovo Rapporto di Lavoro - Gestione presenze > Assoggettamenti                             | 67 |
| Figura 93 - Sezione Anzianità/Suddivisione - Ratei                                                     | 68 |

# **INDICE DELLE TABELLE**

Tabella 1 - Tabella delle Versioni del documento

Tabella 2 - Requisiti minimi per l'utilizzo di HR Infinity

8 12

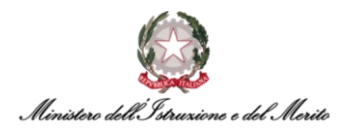

# **1. STORIA DEL DOCUMENTO**

| Versione | Cambiamenti rispetto alla versione precedente                                                                                                    | Data emissione |
|----------|----------------------------------------------------------------------------------------------------|----------------|
| 1.0      | Nascita del Documento                                                                                                    | 01/02/2023     |
|          | Aggiornati i Paragrafi:<br><ul> <li>6.1 – Quadratura cartellino</li> <li>6.3 – Utilizzo macro-comandi</li> <li>6.3.1 – Gestione manuale Timbrature</li> <li>6.3.4 – Visualizzazione totalizzatori</li> <li>7.4 – Abilitazione richiesta permessi per L.104</li> </ul> |                |
| 1.1      | Aggiunti i paragrafi:<br>• 6.4 – Stampa massiva cartellini<br>• 7.3 – Inserimento evento di assenza<br>• 6.6 – La totalizzazione dei cartellini<br>Aggiunto il Capitolo:                                                                                              | 05/06/2023     |
|          | <ul> <li>9 – La parametrizzazione oraria</li> </ul>                                                                                                    |                |
| 1.2      | <ul> <li>Aggiunti i paragrafi:</li> <li>6.3.4.1 – Il dato sulla compensazione mensile/totale e la<br/>Monetizzazione</li> <li>6.4 – La Gestione Indennità Forzate - Forzatura Buono Pasto,<br/>Monetizzazione Straordinari/Assenze non Recuperate</li> </ul>          | 11/12/2023     |
|          | Aggiornato il paragrafo:<br>■ 6.3.4 – La visualizzazione dei Totalizzatori                                                                                                    |                |
| 1.3      | <ul> <li>Aggiunti i paragrafi:</li> <li>6.7 – Visualizzare le richieste inviate dagli Utenti tramite il modulo "HR-Workflow"</li> <li>8.1.3 – Sezione "WorkFlow" – Abilitazione richiesta Cambio Turno orari</li> </ul>                                               | 11/01/2024     |
|          | Aggiornato il paragrafo:<br><ul> <li>8.1.2 – Sezione "Anzianità/Suddivisione"</li> </ul>                                                                                                    |                |

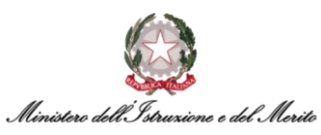

| Versione | Cambiamenti rispetto alla versione precedente                                                                                                    | Data emissione |
|----------|----------------------------------------------------------------------------------------------------|----------------|
| 1.4      | <ul> <li>Aggiunti/eliminati i paragrafi:</li> <li>7.4 – Gestione Utenti in regime di Part-Time verticale/misto con articolazione su base mensile - inserimento di Evento di assenza per Riposo Part-Time</li> <li>Eliminati il paragrafo 7.4 relativo all'abilitazione di permessi L.104 e Congedi parentali ed il paragrafo 8.1.3 relativo all'abilitazione alla richiesta di Cambio turno in quanto l'abilitazione in entrambi i casi è eseguibile solamente dallo Specialista HR. Si prega di fare pertanto riferimento alla guida di Gestione Anagrafica dedicati agli Specialisti HR</li> </ul> | 22/07/2024     |
|          | <ul> <li>Aggiornato il paragrafo:</li> <li>6.1 – La Quadratura del Cartellino (nuova definizione di<br/>"OL")</li> <li>6.4 – La Gestione Indennità Forzate – Forzatura Buono<br/>Pasto, Monetizzazione Straordinari/Assenze non<br/>Recuperate, Rettifica Ferie/Festività Soppresse ed<br/>Eccedenze orarie</li> <li>6.8 - Utile Reportistica</li> <li>8.1.1 – Sezione "Gestione presenze"</li> </ul>                                                                                                    |                |

Tabella 1 - Tabella delle Versioni del documento

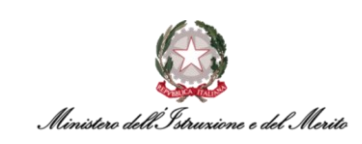

# 2. INTRODUZIONE

Lo scopo del presente documento è quello di fornire un valido strumento di supporto agli utilizzatori dell'applicativo HR Infinity identificato nel portale SIDI con il nome *"Nuovo Sistema di Gestione del Personale Amministrativo"*.

Tale Guida Operativa è stata creata ad uso degli Utenti identificati come *Utenti Gestori* sul nuovo applicativo per fornire supporto in tutte quelle attività inerenti alla **Gestione Presenze**.

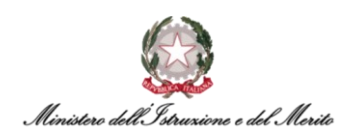

### 3. DESCRIZIONE DELLA GUIDA OPERATIVA

La Guida Operativa è stata organizzate secondo le seguenti aree tematiche:

- La Gestione Presenze (cfr. Capitolo §5);
- La Gestione del Cartellino Mensile (cfr. Capitolo §6);
- I Giustificativi di Assenza (cfr. Capitolo §7);
- La Parametrizzazione oraria (cfr. Capitolo §8).

Ad ogni tipologia corrisponde un capitolo del documento e per un eventuale maggior supporto rispetto alla tematica della *"Gestione Presenze"*, si rimanda all'apposito documento di FAQ che verrà messo a disposizione di tutti quegli Utenti che prenderanno parte alla fase di sperimentazione del nuovo sistema HR Infinity.

Si ricorda a tutti gli Utenti che sarà disponibile una casella di posta e-mail dedicata alle richieste di supporto, sia in relazione agli eventi formativi sia per problemi nella fruizione dell'applicativo.

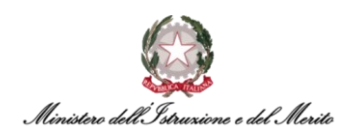

# 4. INFORMAZIONI PER L'ACCESSO

Per utilizzare la funzione l'Utente accede al portale SIDI - *Sistema Informativo Dell'Istruzione* tramite il link <u>https://iam.pubblica.istruzione.it</u> utilizzando le credenziali associate alla propria utenza. Effettuato l'accesso verrà mostrata la propria area riservata.

| Mini                        | stero dell'Istruz | ione                                                                                                    | ANDREA                    |                                                                                                  |   |
|-----------------------------|-------------------|----------------------------------------------------------------------------------------------------|---------------------------|--------------------------------------------------------------------------------------------------|---|
| 🧔 Aı                        | rea Ris           | servata                                                                                                    |                           |                                                                                                  |   |
| PROFILO                     |                   |                                                                                                    |                           |                                                                                                  |   |
| Dati personali              | >                 | X                                                                                                    |                           | 4N                                                                                               |   |
| Gestione profilo            | ~                 | Servizi in evidenza                                                                                                    |                           | Servizi preferiti                                                                                |   |
| Storico                     | ~                 | Servizio SIDI                                                                                                    | 0                         | Servizio SIDI 💿 🖈                                                                                |   |
| Esci                        | >                 | Istanze On Line                                                                                                    | 0                         | VEDI TUTTI >                                                                                     |   |
| AREA RISERVATA              |                   | Pago In Rete                                                                                                    | 0                         |                                                                                                  |   |
| Pagina iniziale             | >                 | VEDI TUTTI                                                                                                    | >                         | μ<br>L                                                                                           |   |
| Servizi                     | ^                 |                                                                                                    |                           | Comunicacioni di comulaio                                                                        |   |
| l tuoi servizi              | >                 |                                                                                                    |                           | Comunicazioni di servizio                                                                        |   |
| Tutti i servizi             | >                 | (7)                                                                                                    |                           | #MEFdona@uCRaIna: la campagna di donazioni per le<br>popolazioni colpite dalla guerra in Ucraina |   |
| Preferiti                   | >                 | Informazioni                                                                                                    |                           | Giovedì, 21 aprile 202                                                                           | 2 |
| Informazioni                | >                 | 📾 Mercoledi, 12 ottobre 2022 🛛 🕫 News                                                                                                    |                           | Procedure concorsuali                                                                            |   |
| Comunicazioni di servizio   | >                 | Contributi a favore delle istituzioni scolastiche                                                                                          | statali e                 | Giovedi, 15 lugilo 202                                                                           |   |
| Procedimenti Amministrativi | ~                 | paritarie erogati dalla Presidenza del Consiglio<br>sensi dell'articolo 1, commi 389 e 390, della leg<br>dicembre 2019, n. 160 - E.F. 2022 | dei ministri, ai<br>ge 27 | VEDI TUTTI >                                                                                     |   |

Figura 1 – Accesso all'Area riservata del SIDI

Cliccando su "I tuoi servizi" presente nella sezione "Servizi" del menu "Area Riservata" verrà prospettata all'Utente la seguente schermata.

|                                | Ministero dell'Istruzione dell'Università e della Ricerca |                                                                                                    |     |   |  |  |
|--------------------------------|-----------------------------------------------------------|----------------------------------------------------------------------------------------------------|-----|---|--|--|
|                                | Area R                                                    | iservata                                                                                                    |     |   |  |  |
| PROFILO                        |                                                           | Pagina iniziale > Servizi > I tuoi servizi                                                                                                    |     |   |  |  |
| Dati personali                 | >                                                         | l tuoi servizi                                                                                                    |     |   |  |  |
| Modifica email                 | >                                                         | Piattaforma dell'Alternanza                                                                                                    | 0   | ☆ |  |  |
| Modifica password              | >                                                         |                                                                                                    |     |   |  |  |
| Storico                        | ~                                                         | Scrivania del portale SNV                                                                                                    | (1) | ☆ |  |  |
| Esci                           | >                                                         | Servizio SIDI                                                                                                    | 0   | * |  |  |
| AREA RISERVATA Pagina iniziale |                                                           | Servizi Preferiti: cliccando sulla stella corrispondente è possibile aggiungere o rimuovere un<br>servizio dalla lista dei Preferiti. La lista è personale per ogni utente ed è visibile una volta che è<br>stato aggiunto almeno un servizio. |     |   |  |  |
| Servizi                        | ^                                                         |                                                                                                    |     |   |  |  |
| I tuoi servizi                 | >                                                         |                                                                                                    |     |   |  |  |

Figura 2 – Accesso ai Servizi SIDI

Facendo clic su "Servizio SIDI" verrà presentata la lista delle funzioni per le quali l'Utente risulta abilitato. L'applicativo di *Gestione del Personale Amministrativo HR Infinity* è raggiungibile cliccando su **"Nuovo Sistema di Gestione del Personale Amministrativo"** all'interno della sezione "Personale Amministrativo e Dirigenti Scolastici".

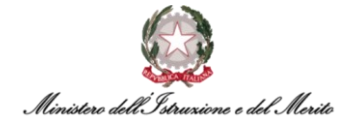

|                                                                            | · · · · · · |   |
|----------------------------------------------------------------------------|-------------|---|
| Assistenza                                                                 |             | ~ |
| Gestione Utenze                                                            |             | ~ |
| Personale Amministrativo e Dirigenti Scolastici                            |             | ^ |
| <ul> <li>Nuovo Sistema di Gestione del Personale Amministrativo</li> </ul> | )           |   |
| Personale Amministrativo                                                   |             |   |

Figura 3 – Selezione della voce di accesso all'applicativo

Di seguito viene riportato uno schema riepilogativo che identifica i requisiti minimi e di compatibilità per il corretto utilizzo dell'applicativo HR Infinity attraverso PC e/o Laptop:

| Sistema<br>operativo                                            | Browser consigliato                                                                                                    | Browser compatibile                                      | Software aggiuntivi                                                                                                    |
|-----------------------------------------------------------------|----------------------------------------------------------------------------------------------------|----------------------------------------------------------|----------------------------------------------------------------------------------------------------|
| Windows 8<br>Risoluzione minima<br>dello schermo<br>1280x1024   | <ul> <li>Microsoft Edge (versione<br/>40.0 e superiore)</li> <li>Google Chrome (versione<br/>60.0 e superiore)</li> </ul> | Mozilla Firefox<br>(versione 52.0 e<br>superiore)        | <ul> <li>Visualizzatore PDF (Adobe reader 9 X o sup., Foxit reader 4 6 o sup.)</li> <li>Word 2007, Word 2010 o sup.</li> <li>OpenOffice 3.2 o sup.</li> <li>JAVA SE 7 o sup.</li> </ul>  |
| Windows 8.1<br>Risoluzione minima<br>dello schermo<br>1280x1024 | <ul> <li>Microsoft Edge (versione<br/>40.0 e superiore)</li> <li>Google Chrome (versione<br/>60.0 e superiore)</li> </ul> | <b>Mozilla Firefox</b><br>(versione 52.0 e<br>superiore) | <ul> <li>Visualizzatore PDF (Adobe reader 9 X o sup., Foxit reader 4 6 o sup.)</li> <li>Word 2007 Word 2010 o sup.</li> <li>OpenOffice 3.2 o sup.</li> <li>JAVA SE 7 o sup.</li> </ul>   |
| Windows 10<br>Risoluzione minima<br>dello schermo<br>1280x1024  | <ul> <li>Microsoft Edge (versione<br/>40.0 e superiore)</li> <li>Google Chrome (versione<br/>60.0 e superiore)</li> </ul> | Mozilla Firefox<br>(versione 52.0 e<br>superiore)        | <ul> <li>Visualizzatore PDF (Adobe reader 9 X o sup., Foxit reader 4 6 o sup.)</li> <li>Word 2007 Word 2010 o sup.</li> <li>OpenOffice 3.2 4 o sup.</li> <li>JAVA SE 7 o sup.</li> </ul> |
| Apple OSX<br>Risoluzione minima<br>dello schermo<br>1280x1024   | <ul> <li>Microsoft Edge (versione<br/>40.0 e superiore)</li> <li>Google Chrome (versione<br/>60.0 e superiore)</li> </ul> | Mozilla Firefox<br>(versione 52.0 e<br>superiore)        | <ul> <li>Visualizzatore PDF (Adobe reader 9 o sup., Foxit reader 4 o sup.)</li> <li>Word 2007 o sup.</li> <li>OpenOffice 3.2 4 o sup.</li> <li>JAVA SE 7 o sup.</li> </ul>               |

Tabella 2 - Requisiti minimi per l'utilizzo di HR Infinity

# **N.B.** Si consiglia di non disabilitare la cache del browser per non avere eventuali problemi di performance durante la navigazione.

#### 4.1. Download e Configurazione primo accesso tramite App mobile

Per l'accesso attraverso dispositivi mobile, quali Tablet o Smartphone, è possibile fruire dell'applicativo sia attraverso i browser indicati nella tabella precedente, sia attraverso l'utilizzo dall'applicazione mobile **ZConnect Enterprise Edition**<sup>®</sup>, reperibile tramite Play Store per i dispositivi Android e tramite App Store per i dispositivi Apple:

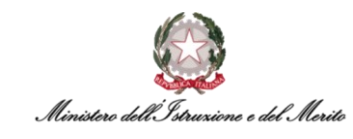

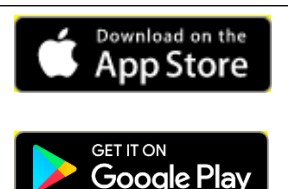

Clicca qui per aprire la pagina per effettuare il download dell'app.

<u>Clicca qui</u> per aprire la pagina per effettuare il download dell'app.

Una volta effettuato il download ed aver installato l'app sul proprio smartphone personale, l'Utente potrà effettuare la configurazione dell'applicazione durante il primo accesso effettuando i seguenti passaggi. Inizialmente dovrà accedere all'applicativo HR Infinity tramite SIDI al fine di generare un *QR Code* che sarà utile per semplificare il processo di configurazione dell'app. Per effettuare tale

operazione basterà cliccare sull'icona ( ) della "Sidebar" in alto a destra, alla pressione di tale pulsante verrà mostrata sulla sinistra la sidebar contenente il riepilogo delle "Shortcuts" (comandi rapidi). Per effettuare la creazione del documento contenente il QR code e le istruzioni per l'utilizzo si dovrà cliccare sulla voce "Genera QR Code (ZConnect/ZWorkspace)".

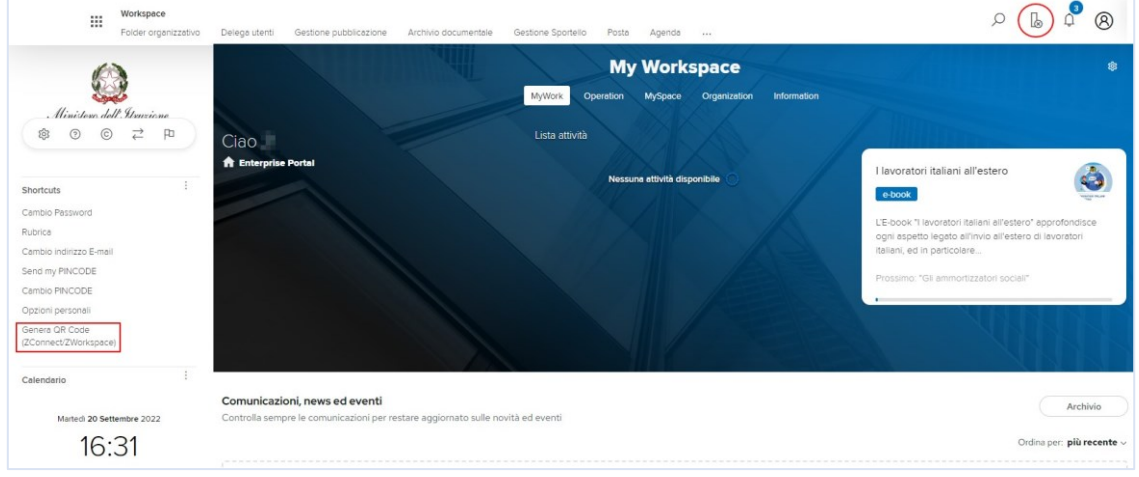

Figura 4 - Generazione QR Code per App

Alla pressione della voce di generazione del QR Code verrà prodotto il documento costituito da due pagine. Di seguito un esempio di pagina iniziale del documento.

| itilizzo |
|----------|
|          |
|          |
|          |
|          |
|          |
|          |
|          |

Figura 5 - Esempio di QR Code

Di seguito si riportano le istruzioni utili a configurare l'app tramite il QR Code e delle immagini dimostrative per agevolare la comprensione:

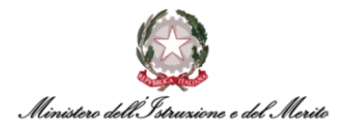

- 1. Non appena si sarà installata l'app ZConnect Enterprise Edition<sup>®</sup>, selezionare il pulsante "Scansiona QR Code" per procedere;
- 2. Consentire l'accesso alla fotocamera del proprio dispositivo all'app ZConnect<sup>®</sup> così da poter inquadrare il QR Code;
- 3. I campi "Codice ambiente" e "Server URL" verranno compilati automaticamente. È possibile ora cliccare sul pulsante "Salva configurazione";
- 4. Inserire le credenziali "Username" e "Password" utilizzate per accedere al proprio profilo SIDI ed effettuare il login in modo da poter iniziare ad utilizzare l'app. Se si vuole, è possibile selezionare l'opzione "Resta connesso" per non dover reinserire le proprie credenziali di accesso al successivo utilizzo dell'app.

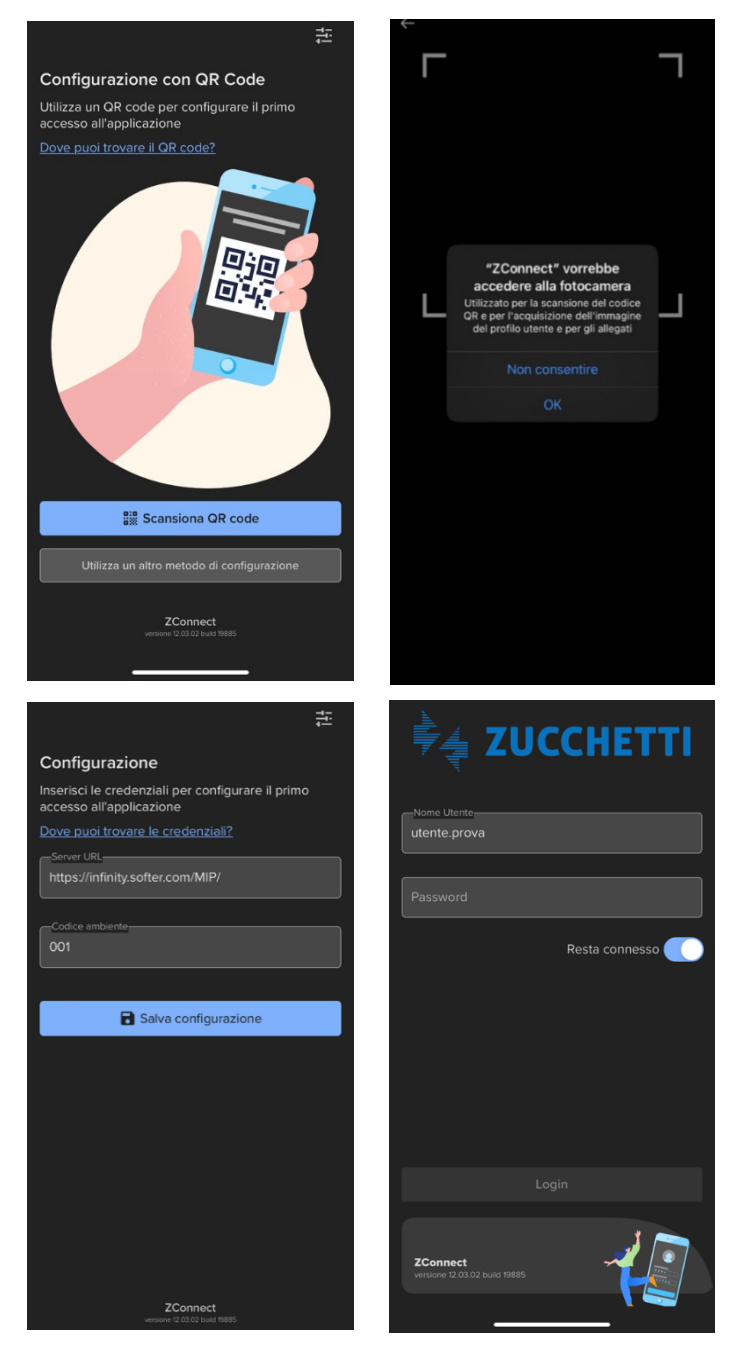

Figura 6 – Iter da seguire per la configurazione dell'app ZConnect Enterprise Edition®

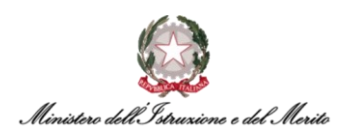

#### 5. LA GESTIONE PRESENZE

Di seguito le linee guida relative alle principali funzioni dell'applicativo HR Infinity relative alla *Gestione delle Presenze*.

#### 5.1. Premessa

Il modulo "Presenze Project" garantisce agli Utenti adibiti alla gestione del personale loro assegnato la possibilità di intervenire sul sistema HR Infinity al fine di operare in modo puntuale su tutta una serie di attività a loro competenti (ad es. la quadratura del cartellino giornaliero/mensile, la risoluzione delle anomalie segnalate dal sistema e/o dagli Utenti, la gestione dei Giustificativi di assenza, etc.).

#### 5.2. Homepage

Una volta eseguito l'accesso, il sistema presente all'Utente la seguente pagina principale dalla quale è possibile accedere alle varie sezioni dell'applicativo di interesse.

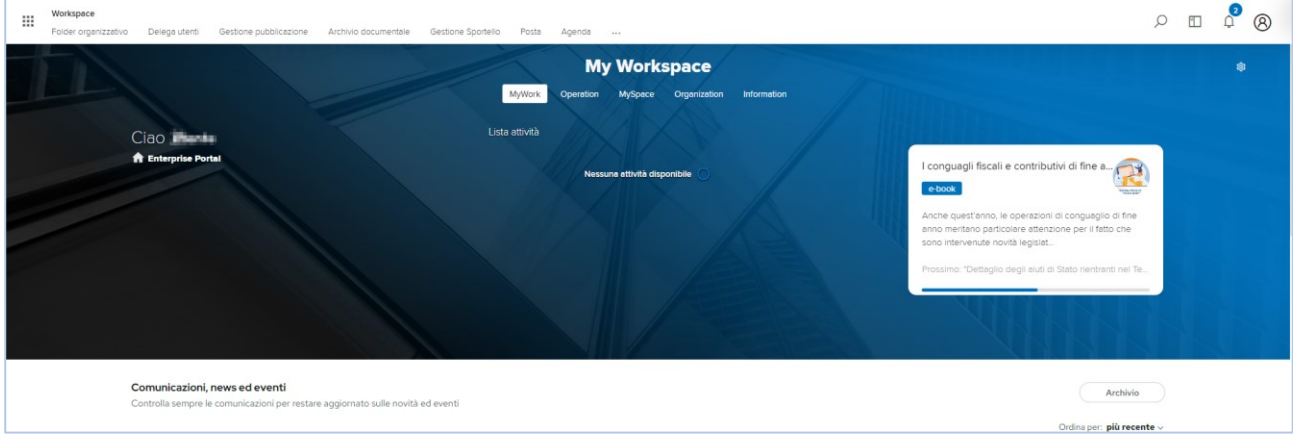

Figura 7 - Homepage

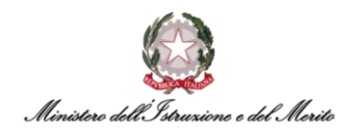

# 6. LA GESTIONE DEL CARTELLINO MENSILE

Le attività in carico agli Utenti Gestori sono principalmente inerenti alle operazioni di supporto e controllo dei Dipendenti a loro assegnati, in termini di quadratura del cartellino e di risoluzione delle anomalie riscontrate. Di seguito viene riportata la spiegazione dei passi da seguire per compiere in modo corretto tali attività operative.

Per accedere al modulo contenente le funzionalità necessarie alla gestione operativa, l'Utente dovrà selezionare il menu "Aree applicative" (III) in alto a sinistra nella homepage My Workspace e cliccare su "Presenze Project". Il sistema prospetta la seguente pagina.

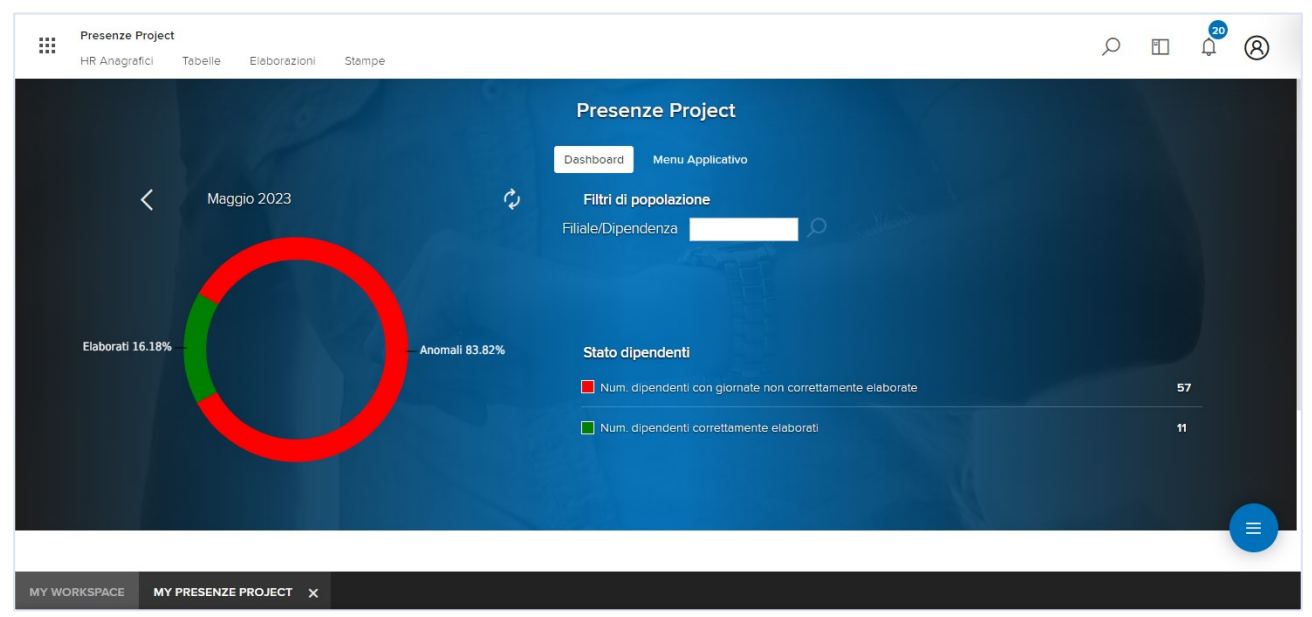

Figura 8 - Homepage modulo Presenze Project

Nella pagina viene visualizzato un pratico grafico a torta contente le indicazioni del mese di riferimento (nell'esempio sopra riportato "Maggio 2023", è possibile navigare tra i vari mesi tramite la pressione dei due pulsanti  $\leq$  o  $\geq$ ) e la percentuale (%) di Utenti presentanti anomalie sul cartellino mensile rispetto all'intera popolazione di riferimento. È infatti possibile, in funzione degli Uffici e Direzioni di propria competenza, utilizzare l'apposito filtro "Filiale/Dipendenza" per visualizzare un più ristretto gruppo di personale.

Per utilizzare il filtro di ricerca, l'Utente dovrà cliccare sull'apposita icona ( $\square$ ) ed il sistema provvederà a mostrare una nuova maschera contenente l'elenco di tutte le Unità Organizzative di pertinenza dell'Utente.

|             |                     |                                             |                           |                                            |                  |                 | × |
|-------------|---------------------|---------------------------------------------|---------------------------|--------------------------------------------|------------------|-----------------|---|
| Ele         | enco Filiale/Dipe   | endenza                                     |                           |                                            | Stampa           | Aggiorna        |   |
| <del></del> | Cod<br>azienda/Ente | Descrizione                                 | Cod<br>filiale/dipendenza | Descrizione                                | Descri<br>aggiur | izione<br>ntiva |   |
|             | 000000              | Tutti i codici non definiti<br>direttamente | 0000017966                | USBA-UFVII: Ufficio VII - Ambito Taranto   |                  |                 |   |
|             | 000000              | Tutti i codici non definiti<br>direttamente | 0000017969                | USVE-UFVI: Ufficio VI - Ambito Treviso     |                  |                 |   |
|             | 000000              | Tutti i codici non definiti<br>direttamente | 0000017971                | USVE-UFVIII: Ufficio VIII - Ambito Vicenza |                  |                 |   |

Figura 9 - Elenco U.O. per filtro grafico Anomalie

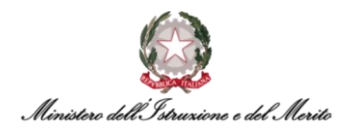

Da tale elenco è possibile selezionare l'U.O. per la quale si desidera visualizzare la percentuale di personale avente anomalie sul cartellino attraverso la pressione dell'icona ( ) accanto alla voce di interesse. Qualora si desideri individuare l'U.O. tramite una ricerca puntuale, ad esempio, per Descrizione, sarà necessario cliccare sul corrispettivo titolo della colonna e selezionare l'opzione "Filtro" ( ) (N.B.: è necessario inserire una parte o l'intera descrizione interamente in MAIUSCOLO essendo il sistema HR Infinity *"case sensitive"*). Una volta effettuata la selezione, il sistema mostra il nuovo grafico a torta inerente al personale della U.O. scelta.

La legenda dei colori presenti nel grafico a torta è la seguente:

- Verde ( ) percentuale di profili che <u>non presentano anomalie</u> per il mese di riferimento selezionato;
- Rosso (
   percentuale di profili che presentano anomalie per il mese di riferimento selezionato il profilo presenta anomalie;
- Blu ( ) percentuale di profili il cui cartellino del mese di riferimento selezionato risulta totalizzato (ovvero correttamente elaborato e chiuso definitivamente).

#### 6.1. La Quadratura del Cartellino

Gli Utenti abilitati alla gestione del Cartellino del personale di propria competenza potranno accedere all'apposita funzionalità seguendo i seguenti passi:

- Cliccare sul menu "Aree applicative" (III) in alto a sinistra nella homepage My Workspace presentata precedentemente e selezionare la voce "Presenze Project";
- Cliccare sulla voce "Elaborazioni" in alto a sinistra e selezionare dal menu a tendina mostrato la funzione "Cartellino mensile (filtrato)";

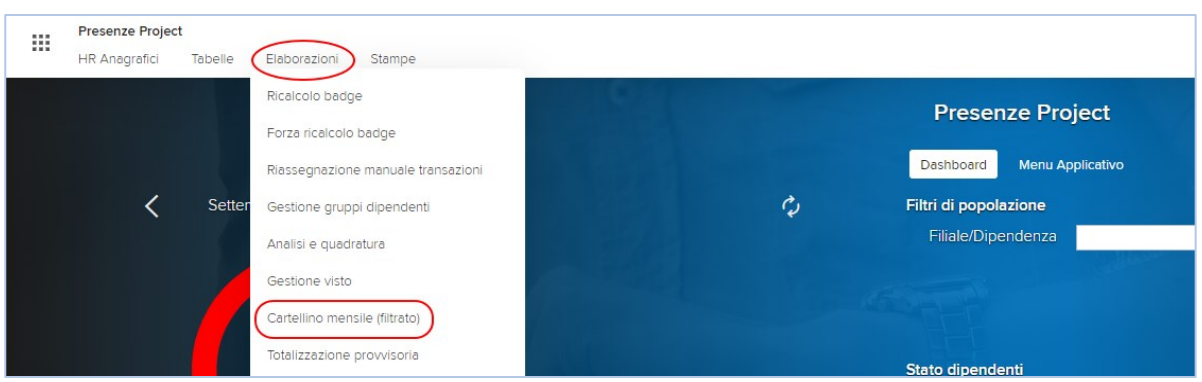

Figura 10 – Selezione funzione "Cartellino mensile (filtrato)" (Caso 1)

 Alternativamente, è possibile accedere a tale funzionalità selezionando prima il "Menu Applicativo" presente in alto al centro della Homepage e, successivamente, la voce "Gestione presenze" > "Gestione cartellino" > "Cartellino mensile (filtrato)" presente nella macroarea "Elaborazioni".

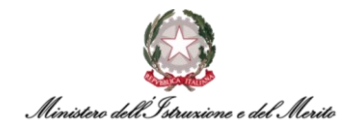

| Prese<br>HR Ar | e <b>nze Project</b><br>nagrafici Tabelle | Elaborazioni Stampe |                            |                       |                         |                                           |
|----------------|-------------------------------------------|---------------------|----------------------------|-----------------------|-------------------------|-------------------------------------------|
|                |                                           |                     |                            | P                     | nboard Menu Applicativo | D                                         |
|                | Gestione stampe                           | Lista processi      | Help                       | Richiedi assistenza   | HR Expert               |                                           |
| Dati co        | omuni                                     | HR Ar               | agrafici                   | Tabelle               |                         | Elaborazioni                              |
| Piano tab      | pellare                                   | Azienda/            | Ente                       | > Archivi             |                         | > Elaborazioni su archivi                 |
| Regola di      | i codifica                                | Soggetto            |                            | > Tabelle di calcolo  | -                       | Gestione presenze                         |
| Dati di rife   | erimento                                  | Rapporto            | di lavoro                  | > Formule             |                         | > Raccolta timbrature                     |
| > Tabell       | le                                        | Gestione            | documenti e permessi       | > Schedulazione       |                         | > Gestione analisi                        |
| > Elabor       | razioni                                   | > Gestio            | ne trasferimenti societari | > Gestione utenze     |                         | V Gestione cartellino                     |
| > Utilità      |                                           | > Gestie            | ne cantieri                | > Raccolta timbrature | 2                       | <ul> <li>Cartellino mensile</li> </ul>    |
|                |                                           | > Fringe            | Benefits                   | > Sistema             |                         | Cartellino mensile (filtrato)             |
|                |                                           | > Somn              | inistrati/Distaccati       |                       |                         | Cartellino giornaliero                    |
|                |                                           | > Mitter            | ti                         |                       |                         | <ul> <li>Cartellino automatico</li> </ul> |
|                |                                           | > Gestie            | ne tessera                 |                       |                         | <ul> <li>Cartellino a ore</li> </ul>      |

Figura 11- Selezione funzione "Cartellino mensile (filtrato)" (Caso 2)

- In entrambi i casi, il sistema mostrerà una nuova maschera tramite la quale è possibile effettuare la ricerca di uno o più Dipendenti di interesse. All'interno della sezione "FILTRI POPOLAZIONE" saranno visualizzati i seguenti filtri:
  - Cod azienda/Ente da valorizzare con "000001" per identificare il personale del Ministero dell'Istruzione;
  - Cod dipendente indica il codice identificativo del Soggetto che si vuole ricercare. Premendo sull'apposita icona (2) viene visualizzata una nuova maschera contenente l'elenco di tutto il personale. È possibile effettuare la selezione tramite la pressione dell'icona (5) accanto al nominativo di interesse. Qualora si desideri individuare il Soggetto tramite una ricerca puntuale, ad esempio, per Cognome, sarà necessario cliccare sul corrispettivo titolo della colonna e selezionare l'opzione "Filtro" (2) (N.B.: è necessario inserire il valore interamente in MAIUSCOLO essendo il sistema HR Infinity "case sensitive");
  - Cognome indica il Cognome del Soggetto che si sta ricercando. Inserendo parte del Cognome, il sistema proporrà automaticamente una lista dei possibili valori corrispondenti ai caratteri inseriti. (N.B.: è necessario inserire il valore in MAIUSCOLO essendo il sistema HR Infinity *"case sensitive"*). Alla selezione del Nominativo, il sistema compila automaticamente anche i campi "Cod dipendente" e "Nome";
  - Nome indica il Nome del Soggetto che si sta ricercando. Inserendo parte del Nome, il sistema proporrà automaticamente una lista dei possibili valori corrispondenti ai caratteri inseriti. (N.B.: è necessario inserire il valore in MAIUSCOLO essendo il sistema HR Infinity "case sensitive"). Alla selezione del Nominativo, il sistema compila automaticamente anche i campi "Cod dipendente" e "Cognome";
  - Filiale/Dipendenza tramite tale filtro è possibile ricercare tutto il personale assegnato all'Unità Organizzativa di interesse. Per effettuare la ricerca, l'Utente dovrà cliccare sull'apposita icona (<sup>Q</sup>) ed il sistema provvederà a mostrare una nuova maschera contenente l'elenco delle U.O..

Da tale elenco è possibile selezionare l'U.O. di interesse attraverso la pressione dell'icona (<sup>()</sup>) accanto alla voce. Qualora si desideri individuare l'U.O. tramite una ricerca puntuale, ad esempio, per Descrizione, sarà necessario cliccare sul

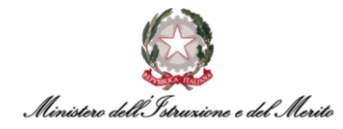

corrispettivo titolo della colonna e selezionare l'opzione "Filtro" (D) (N.B.: è necessario inserire una parte o l'intera descrizione interamente in MAIUSCOLO essendo il sistema HR Infinity *"case sensitive"*);

- **Reparto** tale filtro non è attivo. Da non valorizzare;
- **Centro di costo** tale filtro non è attivo. Da non valorizzare.

| Cartellino mensile (filtrato)             | Нер           |
|-------------------------------------------|---------------|
| FILTRI POPOLAZIONE                        |               |
| FILTRI POPOLAZIONE ELENCO DIPENDENTI IMPO | RTAZIONE FILE |
|                                           |               |
| Cod azienda/Ente 🗸                        | = • 0 1 •     |
| Cod dipendente 🗸                          | = • <u> </u>  |
| Cognome                                   | like 🗸 1 🗸    |
| Nome                                      | like 🗸 🛛 1 🗸  |
| Filiale/Dipendenza 🗸                      | = • <u> </u>  |
| Reparto 🗸                                 | = • <u> </u>  |
| Centro di costo 🗸                         | = • 0 1 •     |
| PARAMETRI                                 |               |
| Data da a 01/09/2022                      | 30/09/2022    |
|                                           | Ricerca       |

Figura 12 - Filtri popolazione - ricerca personale

- Dopo aver valorizzato i filtri di ricerca, sarà necessario impostare all'interno della sezione "PARAMETRI" il mese di riferimento per il quale si desidera visualizzare i cartellini. Di default il sistema valorizza i campi "Periodo Da/A" con il mese appena concluso;
- Alternativamente, è possibile utilizzare la pagina di ricerca "ELENCO DIPENDENTI" per selezionare in modo puntuale un ristretto numero di Utenti facenti parte del gruppo scaturito dai filtri di ricerca impostati nella pagina "FILTRI POPOLAZIONE" tramite la pressione dell'apposito pulsante di aggiunta Utente (+). Ad esempio, valorizzando il campo "Filiale/Dipendenza" con un certo Ufficio, sarà poi possibile selezionare solo il personale assegnato a quella U.O.

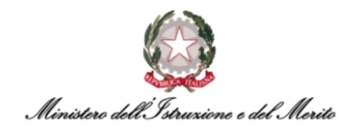

|      | Presenze Project<br>HR Anagrafici | t<br>Tabelle | Elaborazioni | Stampe |            |    | Q   | <b>*</b> | <b>2</b> | 8 |
|------|-----------------------------------|--------------|--------------|--------|------------|----|-----|----------|----------|---|
| Cart | ellino mensile (                  | filtrato)    |              | M      | JQ.        |    |     | 16       | Help     |   |
| FILT | RI POPOLAZIONE                    | intrato)     |              |        |            |    | KMA | ЪЦ       |          |   |
| FI   | LTRI POPOLAZIONE                  | ELENC        | O DIPENDENTI | IMPORT | ZIONE FILE |    |     |          |          |   |
| A    | zienda Matricola Nome             |              | $+\times$    |        |            |    |     |          |          |   |
| C    | 00001                             |              | $\times$     |        |            |    |     |          |          |   |
| C    | 00001                             |              | $\times$     |        |            |    |     |          |          |   |
| c    | 00001                             | -            | $\sim$       |        |            |    |     |          |          |   |
| c    | 00001                             |              | ×            |        |            |    |     |          |          |   |
|      |                                   |              |              |        |            |    |     |          |          |   |
| PAR  | AMETRI                            |              |              |        |            |    |     |          |          |   |
|      |                                   | Data da a    | 01/09/202    | 2      | 30/09/20   | 22 |     |          |          |   |
|      |                                   |              | Nerre        | ~      |            |    |     |          |          |   |
|      | C                                 | Ordinamento  | Nome         | Ť      |            |    |     |          |          |   |

Figura 13 - Elenco Dipendenti - ricerca personale

 Una volta impostati i filtri di ricerca desiderati ed il mese di riferimento, l'Utente dovrà cliccare sul pulsante "Ricerca" al fine di generare il cartellino mensile. Il sistema mostrerà una nuova schermata contenente il dettaglio del cartellino del Soggetto ricercato (o del primo Utente facente parte del gruppo ricercato);

|   |          | Presenze<br>HR Anag | e Projec<br>grafici | t<br>Tabel | le l  | Elabora   | zioni   | Stan       | ıpe       |       |          |     |               |               |            |       |                 |      | Q   | 2    | <b>2</b> | 8 |
|---|----------|---------------------|---------------------|------------|-------|-----------|---------|------------|-----------|-------|----------|-----|---------------|---------------|------------|-------|-----------------|------|-----|------|----------|---|
| C | artell   | lino me             | ensile              |            |       |           |         |            |           |       |          | 1   | X             |               |            |       |                 |      |     | H    | Help     |   |
| c | od. Azie | enda/Ente           |                     |            |       |           |         |            |           |       |          |     | Codice dipend | ente          |            | « < : | * > >>          |      |     |      |          |   |
|   |          | 000001              | $\mathcal{O}$       |            | 00000 | 1 - MINIS | TERO DE | ELL' ISTRI | UZIONE    |       |          |     |               | ,<br>C        | )          |       |                 |      |     |      |          |   |
| P | eriodo ( | Da/A                |                     |            | <     | >         | . =     |            |           |       |          |     |               | ali settimana | ali        |       |                 |      |     |      |          |   |
|   | 01/0     | 09/2022             | 2                   |            | 30/0  | 09/202    | 2       |            |           |       |          |     |               | alizzazione   | automatica |       |                 |      |     |      |          |   |
| _ | > Altr   | e informa:          | zioni e coo         | lifiche    |       |           |         |            |           |       |          |     |               |               |            |       |                 |      |     |      |          |   |
|   | > Tota   | ali mensili         |                     |            |       |           |         |            |           |       |          |     |               |               |            |       |                 |      |     |      |          |   |
|   |          |                     |                     |            |       |           |         |            |           |       |          |     |               |               |            |       |                 |      | B 1 | ₽?   | :        |   |
|   | Elab     | Gior                | Prof                | OL         | En#1  | Us#1      | En#2    | Us#2       | En#3 Us#3 | G1    | Q1       | и   | Q1            | 12            | Q2         | Stra  | Anom            | Macr |     | R Li | nk       |   |
|   |          | 1Gi                 | T45                 | 9:00       | 08:00 | 12:30     | 13:00   | 17:30      |           | (FER) | 9:00 +   | BNP | 1 (j          |               |            |       |                 |      |     | R    | :        |   |
|   |          | 2Ve                 | T45                 | 7:55       | 08:30 | 11:55     | 13:00   | 17:30      |           | PCO   | 1:05 (j) | BNP | 1 (i)         |               |            |       |                 |      |     | R    |          |   |
|   |          | 3Sa                 | SAB                 |            |       |           |         |            |           |       |          |     |               |               |            |       |                 |      |     |      |          |   |
|   |          | 4Do                 | DOM                 |            |       |           |         |            |           |       |          |     |               |               |            |       |                 |      |     |      |          |   |
|   |          | 5Lu                 | T32                 | 6:00       | 08:00 | 14:00     |         |            |           |       |          |     |               |               |            |       |                 |      |     | R    |          |   |
|   |          | 6Ma                 | T45                 |            | 08:00 |           | 15:00   |            |           | (FER) | 9:00 (j  |     |               |               |            |       | SEQUEN E/U ERR. |      |     | R    |          | 0 |

Figura 14 - Visualizzazione Cartellino mensile

 Nella nuova pagina che viene mostrata dal sistema viene proposto il Cartellino mensile relativo al periodo selezionato. Tramite gli appositi pulsanti (< oppure >) in alto a destra è possibile navigare tra il gruppo di Utenti che si è ricercato. Invece, tramite gli appositi pulsanti in alto a sinistra (< oppure >) è possibile navigare tra i vari mesi disponibili. Inoltre, sono presenti nella sezione in alto le seguenti informazioni:

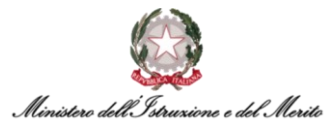

- **Cod. Azienda/Ente** il valore "000001" conferma che il Soggetto di cui si sta visualizzando il Cartellino appartiene al Ministero dell'Istruzione;
- Periodo Da/A indica il periodo di riferimento del Cartellino che si sta visualizzando;
- **Codice Dipendente** indica il codice identificativo del Soggetto di cui si sta visualizzando il Cartellino (viene anche fornito il Nominativo del Soggetto).

| Cod. Azienda/Ente |                                     | Codice dipendente         | $\ll$ $\langle$ * $\rangle$ » |
|-------------------|-------------------------------------|---------------------------|-------------------------------|
| 000001 🔎          | 000001 - MINISTERO DELL' ISTRUZIONE |                           | 1007 - Martin Martin, 1       |
| Periodo Da/A      | $\langle \rangle$                   | Totali settimanali        |                               |
| 01/09/2022        | 30/09/2022                          | Totalizzazione automatica |                               |

Figura 15 - Riepilogo info Utente Cartellino mensile

Al di sotto di tale sezione, vi sono due ulteriori sezioni "Altre informazioni e codifiche" e "Totali mensili" contenenti ulteriori dati di interesse. Tali sezioni risultano inizialmente compresse, ma è possibile espanderle tramite la pressione dell'apposito pulsante (▷). Nella prima sezione "Altre informazioni e codifiche" vengono riportate informazioni inerenti al Soggetto quali, ad esempio, l'Ufficio di Assegnazione (campo "Filiale"), il Profilo Professionale (campo "Livello") o l'Inquadramento Giuridico (campo "Qualifica"). Nella seconda sezione "Totali mensili" viene riportato il totale dei giorni/ore di giustificativi fruiti nel mese (ad es. ore di PCOM usati, campo "PCO"), oltre al numero di buoni pasto maturati (campo "BNP") e delle Ore di lavoro ordinario effettuate (campo "ORD").

| <ul> <li>Altre informazioni e codifiche</li> </ul> |                     |                                          |            |                   |                   |     |      |  |
|----------------------------------------------------|---------------------|------------------------------------------|------------|-------------------|-------------------|-----|------|--|
|                                                    |                     |                                          |            |                   |                   |     |      |  |
| Filiale                                            |                     | Livello                                  | Qualific   |                   | Voci fisse        |     |      |  |
| 0000017875 - DGCS-UFIII: Sviluppo del              | sistema informativo | 044 - Funzionario informatico-statistico | F2 - F     | 2                 | 00001 - Full time |     |      |  |
| Voci fisse straordinario                           |                     | Compensazione                            | Conver     | sione voci        |                   |     |      |  |
| 00001 - Standard                                   |                     | 00001                                    | 0000       |                   |                   |     |      |  |
| Totali mensili                                     |                     |                                          |            |                   |                   |     |      |  |
|                                                    |                     |                                          |            |                   |                   |     |      |  |
| T19                                                | T99                 | 15H                                      | BNP        | FER               | ORD               | PCO | SEH  |  |
| 30GG                                               | 954.00h             | 15:00                                    | 2          | 2GG               | 22:55             | 105 | 2:00 |  |
|                                                    |                     |                                          |            |                   | 4日の:              |     |      |  |
|                                                    |                     | Ei                                       | ura 16 Tot | li moncili Cartol | lino              |     |      |  |

Figura 16 - Totali mensili Cartellino

- Infine, in basso viene presentato il dettaglio dell'intero Cartellino mensile, dove ogni riga della tabella rappresenta un giorno del mese. Nelle varie colonne presenti sono riportate le seguenti informazioni:
  - Elab indica lo stato di elaborazione della giornata tramite la seguente codifica:
     Giornata non elaborata (□), Giornata elaborata con giustificativi da validare (□),
     Giornata elaborata (■), Giornata con anomalie (■), Giornata elaborata con
     giustificativi respinti (■), Giornata totalizzata definitivamente (□);
  - Gior indica il giorno del mese (ad es. "1Lu" Lunedì 1, "7Me" Mercoledì 7, etc.). È possibile cliccare su tale voce per aprire la modalità di gestione del Cartellino giornaliero;
  - **Prof** indica il codice del profilo orario inerente al singolo giorno. È possibile selezionare tale codice per aprire la pagina contenente il dettaglio del ciclo orario;
  - OL indica il totale del <u>servizio ordinario lavorato</u> nella giornata (ciò vuol dire che qualora il valore sia inferiore al servizio teorico, allora ci si dovrà attendere la presenza di giustificativi di assenza orari, altrimenti un valore pari a quello delle ore di servizio teoriche starebbero ad indicare il totale completamento del servizio ordinario, con eventuale generazione di MPA oppure BOM);

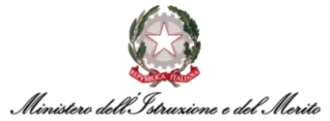

- En#1 indica l'orario del 1° ingresso dai tornelli (qui e nei seguenti 5 campi vengono evidenziate in blu le eventuali timbrature inserite <u>manualmente</u> dall'Utente rispetto a quelle prelevate direttamente dai tornelli);
- Us#1 indica l'orario della 1° uscita dai tornelli;
- En#2 indica l'orario del 2° ingresso dai tornelli;
- Us#2 indica l'orario della 2° uscita dai tornelli;
- En#3 indica l'orario del 3° ingresso dai tornelli;
- Us#3 indica l'orario della 3° uscita dai tornelli;
- G1 indica la presenza o meno di un giustificativo per la giornata tramite la presenza del codice identificativo (ad es. "SWG" Smartworking).
   N.B.: Qualora il codice sia riportato tra parentesi tonde, ad esempio "(FER)" Ferie, è evidenza del fatto che il giustificativo è presente a sistema, ma ancora non risulta

valido. Ad esempio, poiché la Richiesta è stata effettuata, ma ancora non Approvata dal Responsabile;

- **Q1** indica la quantità in ore fruita del giustificativo indicato nella colonna "G1";
- I1 indica la maturazione di una prima indennità (ad es. il Buono pasto, la MPA Maggior Presenza da Autorizzare, l'HLD – Ore Lavorate effettive Dirigente, etc.);
- **Q1** indica la quantità maturata relativa all'indennità indicata nella colonna "l1";
- o **I2** indica la maturazione di una seconda indennità;
- **Q2** indica la quantità maturata relativa all'indennità indicata nella colonna "I2";
- Stra indica l'eventuale presenza di Eccedenza Oraria Autorizzata (BOM) relativa alla giornata;
- Anom fornisce una breve descrizione dell'eventuale anomalia presente nella giornata (ad es. "GIUST.MANCANTI" nel caso non siano stati richiesti dei giustificativi per coprire le ore di assenza di una certa giornata);
- **Macr** campo editabile per l'inserimento di macro-comandi (si rimanda al successivo paragrafo **§6.3** per un maggior dettaglio su tale argomento);
- R indica la presenza o meno di una o più richieste inviate dal Soggetto che si sta visualizzando per una certa giornata. È possibile cliccare sull'apposita icona (<sup>R</sup>) per visualizzare il dettaglio delle richieste;
- **Link** cliccando sull'apposita icona è possibile visualizzare un elenco di funzionalità disponibili per la gestione del Cartellino.

#### 6.2. La Gestione del Cartellino Giornaliero

Gli Utenti abilitati alla gestione del Cartellino del personale di propria competenza potranno accedere all'apposita funzionalità seguendo i seguenti passi:

- Cliccare sul menu "Aree applicative" (III) in alto a sinistra nella homepage My Workspace presentata precedentemente e selezionare la voce "Presenze Project";
- Cliccare sulla voce "Menu Applicativo" presente in alto al centro della Homepage e, successivamente, la voce "Gestione presenze" > "Gestione cartellino" > "Cartellino giornaliero" presente nella macroarea "Elaborazioni".

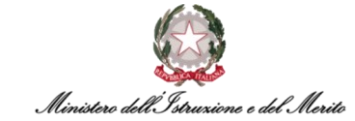

| Presenze Project<br>HR Anagrafici Tabelle | Elaborazioni Stampe |                         |                      |                         | Q                                    | 1              | Ĵ | 8 |
|-------------------------------------------|---------------------|-------------------------|----------------------|-------------------------|--------------------------------------|----------------|---|---|
|                                           |                     |                         | F                    | Presenze Project        |                                      |                |   |   |
|                                           |                     |                         | Das                  | hboard Menu Applicativo |                                      |                |   |   |
| Gestione stampe                           | Lista processi      | Help                    | Richiedi assistenza  | HR Expert               |                                      |                |   |   |
| Deti semuni                               |                     | rofiel                  | Taballa              |                         | Flaborazioni                         |                |   |   |
| Dati comuni                               | пк Анау             | Talici                  | Tabelle              |                         | Elaborazioni                         |                |   |   |
| Piano tabellare                           | Azienda/Ente        |                         | > Archivi            |                         | > Elaborazioni su archiv             | ï              |   |   |
| Regola di codifica                        | Soggetto            |                         | > Tabelle di calcolo |                         | Gestione presenze                    |                |   |   |
| Dati di riferimento                       | Rapporto di la      | avoro                   | > Formule            |                         | > Raccolta timbratur                 | e              |   |   |
| > Tabelle                                 | Gestione doc        | umenti e permessi       | > Schedulazione      |                         | > Gestione analisi                   |                |   |   |
| > Elaborazioni                            | > Gestione t        | trasferimenti societari | > Gestione utenze    |                         | Gestione cartellin                   | 0              |   |   |
| > Utilità                                 | > Gestione          | cantieri                | > Raccolta timbratur | e                       | <ul> <li>Cartellino mensi</li> </ul> | ile            |   |   |
|                                           | > FringeBer         | nefits                  | > Sistema            |                         | <ul> <li>Cartellino mensi</li> </ul> | ile (filtrato) | ) |   |
|                                           | > Somminist         | trati/Distaccati        |                      |                         | Cartellino giorn                     | aliero         |   |   |
|                                           | > Mittenti          |                         |                      |                         | <ul> <li>Cartellino autor</li> </ul> | natico         |   |   |
|                                           | > Gestione          | tessera                 |                      |                         | <ul> <li>Cartellino a ore</li> </ul> |                |   |   |

Figura 17 - Selezione funzione "Cartellino giornaliero"

Il sistema mostrerà una nuova maschera tramite la quale è possibile effettuare la ricerca del Soggetto di interesse. All'interno della maschera saranno presenti i seguenti filtri:

- Cod azienda/Ente da valorizzare con "000001" per ricercare il personale del Ministero dell'Istruzione;
- Cod dipendente indica il codice identificativo del Soggetto che si vuole ricercare. Premendo sull'apposita icona ()) viene visualizzata una nuova maschera contenente l'elenco di tutto il personale. È possibile effettuare la selezione tramite la pressione dell'icona () accanto al nominativo di interesse. Qualora si desideri individuare il Soggetto tramite una ricerca puntuale, ad esempio, per Cognome, sarà necessario cliccare sul corrispettivo titolo della colonna e selezionare l'opzione "Filtro" () (N.B.: è necessario inserire il valore interamente in MAIUSCOLO essendo il sistema HR Infinity "case sensitive");
- Cognome Nome indica il Cognome e Nome del Soggetto che si sta ricercando. Inserendo parte del Cognome, il sistema proporrà automaticamente una lista dei possibili valori corrispondenti ai caratteri inseriti. (N.B.: è necessario inserire il valore in MAIUSCOLO essendo il sistema HR Infinity "case sensitive"). Alla selezione del Nominativo, il sistema compila automaticamente anche i campi "Cod dipendente" e "Nome";
- Data il giorno per il quale si desidera visualizzare il Cartellino giornaliero.

| Cartellino Giornaliero |            | Help  |  |
|------------------------|------------|-------|--|
| Cod azienda/Ente       | 000001 🔎   |       |  |
| Cod dipendente         | Q          |       |  |
| Cognome Nome           |            |       |  |
| Data                   | 01/09/2022 |       |  |
|                        |            | Invia |  |
|                        |            |       |  |

Figura 18 - Ricerca Soggetto per visualizzazione Cartellino giornaliero

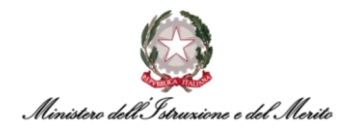

A questo punto, l'Utente clicca il pulsante "Invia" ed il sistema prospetta il Cartellino giornaliero del Soggetto ricercato e per il giorno impostato.

Nella pagina mostrata sono presenti varie sezioni informative, in quella in alto vi si trova:

- Informazioni relative al Soggetto del quale si sta visualizzando il Cartellino (ad es. l'Ufficio di assegnazione, il Nominativo del Soggetto, il Livello Contrattuale, etc.);
- L'indicazione del risultato dell'elaborazione della quadratura per la giornata visualizzata secondo una codifica visiva, ovvero: (<sup>(A)</sup>) giornata non elaborata, (<sup>(A)</sup>) giornata correttamente elaborata, (<sup>(A)</sup>) giornata con anomalie (come nel caso sotto riportato) e (<sup>(A)</sup>) giornata elaborata con giustificativi da validare;
- Eventuali indicazioni della presenza di Anomalie o altre criticità da dover gestire (nell'esempio sotto riportato viene specificato dal sistema che manchino dei Giustificativi per poter coprire il periodo di tempo non lavorato).

| Cartellino giornaliero                                                                              |                                                       |                         |                |                | Help          |            |
|----------------------------------------------------------------------------------------------------|-------------------------------------------------------|-------------------------|----------------|----------------|---------------|------------|
| Cod : 000001 - MINISTERO DELL' ISTRUZIONE<br>filiale - DGCS-UFIII: SVILUPPO DEL SISTEMA INFORMATIVO | Cod :<br>livello - FUNZIONARIO INFORMATICO-STATISTICO | 20/10/2022<br>qualif F2 | vf - FULL TIME | vfs - STANDARD | compens 00001 | cv - 00001 |
| Giornata con anomalie                                                                               | Anomalie: GIUST.MANCANTI                              |                         |                | Giornata n     | on validata   | *          |

Figura 19 - Cartellino giornaliero (sezione info Soggetto e Giornata)

Nella sezione centrale si ha:

- L'indicazione in grassetto della giornata che si sta visualizzando (nell'esempio sotto riportato "20Gi", ovvero Giovedì 20);
- I seguenti pulsanti azione:
  - **Cartellino mensile** alla pressione di questo pulsante viene visualizzato il Cartellino del mese a cui appartiene la giornata che si sta visualizzando;
  - Lavori questa funzionalità non è abilitata;
  - Analisi qualora la giornata non sia stata ancora quadrata, cliccando su questo pulsante viene lanciato il processo di quadratura per il singolo giorno che si sta visualizzando al fine di determinare se il Cartellino giornaliero sia corretto;
  - **Esegui** permette di eseguire i macro-comandi inseriti nel campo "Macro-comando".
- Un campo "Note" all'interno del quale poter inserire annotazioni ed altre informazioni ritenute utili dall'Utente.

| < 20Gi $>$   | Cartellino mensile | Lavori Analisi | : |
|--------------|--------------------|----------------|---|
| Macrocomando |                    | Esegui         |   |
| Note         |                    |                |   |
|              |                    |                |   |

Figura 20 - Cartellino giornaliero (sezione Comandi)

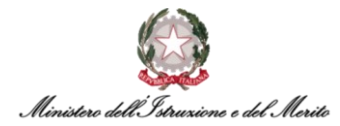

È presente poi una sezione contenente varie tabelle, nella prima si hanno informazioni relative al **Profilo Orario** ed alle rilevazioni delle **timbrature**:

- La **data** di riferimento della giornata visualizzata;
- Il codice identificativo del Profilo Orario del Soggetto per la giornata visualizzata (cliccando sulla voce viene mostrato il dettaglio del Profilo Orario);
- La successione degli orari delle rilevazioni di eventuali timbrature di Ingresso (ad es. "E #1") e di Uscita (ad es. "U #1") suddivisi per le timbrature teoriche relative al Profilo Orario (riga "Profilo") e quelle effettive rilevate dai tornelli oppure inserite manualmente (riga "Rilevazioni");
- La riga "Differenze" specifica l'eventuale discordanza tra Orario teorico ed Orario effettivo (nell'esempio sotto riportato si ha una differenza negativa di 1 ora tra orario teorico ed effettivo).

| 20/10/2022  | Codice             | E #1  | U #1  | E #2 | U#2 | E #3 | U #3 | E #4 | U #4 | E #5 | U #5 |
|-------------|--------------------|-------|-------|------|-----|------|------|------|------|------|------|
| Profilo     | <sub>T32</sub> (i) | 08:00 | 14:00 |      |     |      |      |      |      |      |      |
| Rilevazioni |                    | 08:00 | 13:00 |      |     |      |      |      |      |      |      |
| Differenze  |                    | 0     | -1:00 |      |     |      |      |      |      |      |      |

Figura 21 - Cartellino giornaliero (tabella profilo orario e timbrature)

Nella seconda tabella si hanno gli eventuali Giustificativi inseriti nella giornata visualizzata:

- Codice voce indica la tipologia di Giustificativo eventualmente inserito (nell'esempio sotto riportato il "PCO", ovvero il PCOM);
- Quantità indica la quantità inserita in ore del Giustificativo sopra riportato (nel caso di Giustificativi giornalieri viene riportato un numero di ore pari all'orario teorico giornaliero).

| Giust.      | Totale giust. | Giust.#1 | Giust.#2 | Giust.#3 | Giust.#4 | Giust.#5 | Giust.#6 | Giust.#7 | 'Giust.#8 | Giust.#9 | Giust.#10 |
|-------------|---------------|----------|----------|----------|----------|----------|----------|----------|-----------|----------|-----------|
| Codice voce |               | PCO      |          |          |          |          |          |          |           |          |           |
| Quantità    | 1:00          | 1:00     |          |          |          |          |          |          |           |          |           |

Figura 22 - Cartellino giornaliero (Tabella Giustificativi)

Nella terza tabella si hanno le eventuali **Indennità** maturate (ad es. i *Buoni Pasto* identificati con causale "BNP") per la giornata selezionata:

- Codice voce indicazione dell'eventuale indennità maturata (nell'esempio sotto riportato si hanno 2h 30m di Maggior Presenza da Autorizzare identificati dal codice "MPA").
- **Quantità** indicazione della quantità oraria relativa all'indennità maturata.

| Ind.        | Ind.#1 | Ind.#2 | Ind.#3 | Ind.#4 | Ind. |
|-------------|--------|--------|--------|--------|------|
| Codice voce | MPA    |        |        |        |      |
| Quantità    | 2:30   |        |        |        |      |

Figura 23 - Cartellino giornaliero (Tabella Indennità)

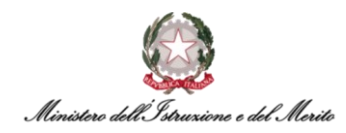

Nella quarta tabella si hanno le eventuali *Eccedenze Orarie Autorizzate (BOM)* del Soggetto di cui si sta visualizzando il Cartellino giornaliero:

- Codice voce indicazione dell'eventuale Eccedenza oraria autorizzata (nell'esempio sotto riportato si hanno 45m di *Eccedenza oraria autorizzata* identificati dal codice "BOM").
- **Quantità** indicazione della quantità oraria relativa all'Eccedenza oraria autorizzata.

| Straordinario Tot. str. | Str. #10 - | - | - |
|-------------------------|------------|---|---|
| Codice voce             | BOM        |   |   |
| Quantità 0:45           | 0:45       |   |   |

Figura 24 - Cartellino giornaliero (Tabella Straordinari autorizzati)

Nell'ultima tabella si ha il riepilogo di tutti i calcoli orari effettuati sulla giornata suddivisi per tipologia di voce (ad es. Orario ordinario, Giustificativi, Eccedenze orarie, etc.).

Nell'esempio seguente viene riportato il caso relativo ad una giornata con Orario teorico 08:00/15:42 e Timbratura di entrata alle 07:49 ed uscita alle 16:16:

- **OL** Ordinario lavorato dalle 07:49 alle 12:30, per un totale di 4h 41m;
- INT Pausa pranzo di 30m inserita automaticamente dal sistema dalle 12:30 alle 13:00 (non essendo stata fruita all'esterno, viene assegnata di default);
- OL Ordinario lavorato dalle 13:00 alle 15:00, per un totale di 2h;
- OL Ordinario lavorato dalle 15:00 alle 15:31 per un totale di altri 31m;
- **STR** Eccedenza oraria autorizzata dalle 15:31 alle 16:16 per un totale di 45m.

| Lotti   | Codice  | Fascia | Dalle ore | Alle ore | Durata |
|---------|---------|--------|-----------|----------|--------|
| OL-1-S1 | OL-1-S1 | 1      | 07:49     | 12:29    | 4:41   |
| INT-1   | INT-1   | 0      | 12:30     | 12:59    | 0:30   |
| OL-1-S1 | OL-1-S1 | 1      | 13:00     | 14:59    | 2:00   |
| OL-2-S1 | OL-2-S1 | 1      | 15:00     | 15:30    | 0:31   |
| STR-10  | STR-10  | 10     | 15:31     | 16:15    | 0:45   |
|         |         |        |           |          |        |
| Totali  |         |        |           |          | 8:27   |

Figura 25 - Cartellino giornaliero (Tabella riepilogo Lotti)

#### 6.3. L'utilizzo dei Macro-Comandi

Per la visualizzazione del Cartellino mensile di un Soggetto si rimanda al paragrafo precedente **§6.1**. Una volta entrati dentro la pagina di gestione del Cartellino, sarà possibile operare direttamente sulla singola giornata (o su più giornate contemporaneamente, come verrà spiegato successivamente) tramite dei pratici comandi veloci, inseribili all'interno dei campi editabili presenti in corrispondenza della colonna "Macr". Per rendere effettivo il macro-comando, basterà premere il tasto "Invio" sulla tastiera del proprio computer o, alternativamente, selezionare l'apposita icona

( $\checkmark$ ) presente in alto a destra rispetto alla tabella.

È possibile visualizzare una lista contenente l'elenco di tutti i macro-comandi utilizzabili tramite la pressione dell'apposita icona (?) presente in alto a destra rispetto alla tabella visualizzata a video.

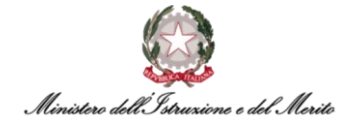

| Cod. Azienda/Ente                             |                   |                                          |            | Codi   | e dipendente         |                 | « < * | $\rangle \gg$ |
|-----------------------------------------------|-------------------|------------------------------------------|------------|--------|----------------------|-----------------|-------|---------------|
| 000001                                        | 000001 - MIN      | ISTERO DELL' ISTRUZIONE                  |            |        | ρ                    |                 |       |               |
| eriodo Da/A                                   | $\langle \rangle$ |                                          |            |        | ) Totali settimanali |                 |       |               |
| 01/09/2022                                    | 30/09/20          | 22                                       |            | 0      | ) Totalizzazione aut | omatica         |       |               |
| Altre informazioni e codifiche                |                   |                                          |            |        |                      |                 |       |               |
| Filiale                                       |                   | Livello                                  | Qualifica  |        |                      | Voci fisse      |       |               |
| 0000017875 - DGCS-UFIII: Svilu<br>informativo | opo del sistema   | 044 - Funzionario informatico-statistico | F2 - F2    |        |                      | 00001 - Full ti | ime   |               |
| Voci fisse straordinario                      |                   | Compensazione                            | Conversion | e voci |                      |                 |       |               |
| 00001 - Standard                              |                   | 00001                                    | 00001      |        |                      |                 |       |               |
|                                               |                   |                                          |            |        |                      |                 |       | 1             |
| Totali mensili                                |                   |                                          |            |        |                      |                 |       |               |
| Totali mensili                                |                   |                                          |            |        |                      |                 |       | ∮ ⇔(?)        |

Figura 26 – Pulsante per visualizzazione Elenco macro-comandi

Si prega di fare riferimento all'apposita mini-guida dei Macro-comandi per visionare l'elenco dei comandi più utili per la gestione operativa dei Cartellini.

È possibile anche **ripetere un macro-comando** per N giorni a partire da quello in corrispondenza della riga che si sta compilando tramite l'inserimento nella cella editabile del comando seguito dal segno ";" (punto e virgola) e dalla cifra inerente al numero N di giorni per cui si vuole ripetere il comando.

Ad esempio, nella casistica in cui si vogliano inserire per 4 giornate continuative il giustificativo di Ferie, basterà posizionarsi nella cella compilabile presente nella colonna "Macr" in corrispondenza del primo giorno di Ferie ed inserire il valore "RGFER;4". Alla pressione da tastiera del pulsante "Invio", il sistema inserirà il giustificativo di Ferie per i 4 giorni. Nel caso di esempio riportato nella figura sottostante, il sistema inserisce le Ferie per i giorni di Lunedì, Martedì, Mercoledì e Giovedì.

Il giustificativo appare tra parentesi "(FER)" perché risulta presente, ma ancora non valido; per far sì che venga preso in considerazione dal sistema, è necessario effettuare la quadratura manuale tramite il macro-comando "Q" oppure attendere la quadratura automatica notturna.

|                                             |                                                                                                    |                                                                                                    | Codice dipendente                                                                                                    |                                                                                                    | « < *                                                                                                    | • > )                                                                                                    |
|---------------------------------------------|----------------------------------------------------------------------------------------------------|----------------------------------------------------------------------------------------------------|----------------------------------------------------------------------------------------------------|----------------------------------------------------------------------------------------------------|----------------------------------------------------------------------------------------------------|----------------------------------------------------------------------------------------------------|
| O 000001 - MINISTERO DELL' ISTRUZIONE E DEI | L MERITO                                                                                                    |                                                                                                    | 100000                                                                                                    | Q                                                                                                    | National action                                                                                                    |                                                                                                    |
| $\langle \rangle$                           |                                                                                                    |                                                                                                    | Totali settir                                                                                                    | nanali                                                                                                    |                                                                                                    |                                                                                                    |
| 31/07/2023                                  |                                                                                                    |                                                                                                    | Totalizzazie                                                                                                    | ne automatica                                                                                                    |                                                                                                    |                                                                                                    |
| i e codifiche                               |                                                                                                    |                                                                                                    |                                                                                                    |                                                                                                    |                                                                                                    |                                                                                                    |
|                                             |                                                                                                    |                                                                                                    |                                                                                                    |                                                                                                    |                                                                                                    |                                                                                                    |
|                                             |                                                                                                    |                                                                                                    |                                                                                                    | 9                                                                                                    | 日②:                                                                                                    |                                                                                                    |
| vrof OL En#1 Us#1 En#2 Us#2 En#3 Us#3 G1    | Q1  1 Q1                                                                                                    | 12 Q2                                                                                                    | Stra Anom                                                                                                    | Macr                                                                                                    | R Link                                                                                                    |                                                                                                    |
| SAB                                         |                                                                                                    |                                                                                                    |                                                                                                    |                                                                                                    | :                                                                                                    |                                                                                                    |
| юм                                          |                                                                                                    |                                                                                                    |                                                                                                    |                                                                                                    | :                                                                                                    |                                                                                                    |
|                                             |                                                                                                    |                                                                                                    |                                                                                                    |                                                                                                    |                                                                                                    |                                                                                                    |
| [39 (FER)                                   | 7:12 (j                                                                                                    |                                                                                                    |                                                                                                    | RGFER;4                                                                                                    | R                                                                                                    |                                                                                                    |
| [39 (FER)                                   | 7:12 (j)                                                                                                    |                                                                                                    |                                                                                                    |                                                                                                    | R                                                                                                    |                                                                                                    |
| (FER)                                       | 7:12 (j)                                                                                                    |                                                                                                    |                                                                                                    |                                                                                                    | R :                                                                                                    |                                                                                                    |
| 139 (FER)                                   | 7:12 (i)                                                                                                    |                                                                                                    |                                                                                                    |                                                                                                    | R :                                                                                                    |                                                                                                    |
|                                             | Image: Strate Strate | Image: Strategy of the strategy of the strategy | Image: Strategy of the strategy of the strategy | Image: Strong Party of the Energy User2       Energy User2       Energy User2 | Image: Statistic statistic statis statis statistic statistic statistic statistic stat | Image: Strate in settimentaling       Totali settimentali         Image: Strate in settimentali       Image: Strate in settimentali         Image: Strate in settimentali       Image: Strate in |

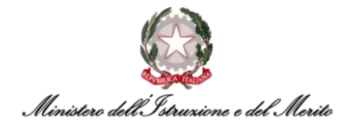

È anche possibile effettuare la **quadratura massiva** di più giornate in modo similare, inserendo ad esempio il macro-comando "Q;14" che effettuerà la quadratura manuale per le prime due settimane a partire dalla giornata corrispondente a dove si è inserito il comando.

**Alternativamente**, è possibile selezionare in modo puntuale tutti i giorni per i quali si voglia ripetere un certo comando. Poniamo, ad esempio, si vogliano inserire delle Giornate di servizio in Smartworking giornaliero per le giornate di Martedì e Giovedì per 2 settimane.

L'Utente dovrà compilare il campo corrispondente alla giornata di Smart-Working nella colonna "Macr" con il seguente comando: "RGSWG". Sarà poi necessario selezionare, tramite gli appositi flag presenti in ogni riga vicino al campo editabile, i giorni di interesse.

|      |      |      |    |      |      |      |      |      |      |    |    |   |    |    |    |      |      | 5     | 。 🕀 🖓 🗄 |
|------|------|------|----|------|------|------|------|------|------|----|----|---|----|----|----|------|------|-------|---------|
| Elab | Gior | Prof | OL | En#1 | Us#1 | En#2 | Us#2 | En#3 | Us#3 | G1 | Q1 | и | Q1 | 12 | Q2 | Stra | Anom | Macr  | R Link  |
|      | 1Sa  | SAB  |    |      |      |      |      |      |      |    |    |   |    |    |    |      |      |       | :       |
|      | 2Do  | DOM  |    |      |      |      |      |      |      |    |    |   |    |    |    |      |      |       | :       |
|      |      |      |    |      |      |      |      |      |      |    |    |   |    |    |    |      |      |       |         |
|      | 3Lu  | T39  |    |      |      |      |      |      |      |    |    |   |    |    |    |      |      |       | :       |
|      | 4Ma  | Т39  |    |      |      |      |      |      |      |    |    |   |    |    |    |      |      | RGSWG | :       |
|      | 5Me  | T39  |    |      |      |      |      |      |      |    |    |   |    |    |    |      |      |       | :       |
|      | 6Gi  | Т39  |    |      |      |      |      |      |      |    |    |   |    |    |    |      |      |       | :       |
|      | 7Ve  | Т39  |    |      |      |      |      |      |      |    |    |   |    |    |    |      |      |       | :       |
|      | 8Sa  | SAB  |    |      |      |      |      |      |      |    |    |   |    |    |    |      |      |       | :       |
|      | 9Do  | DOM  |    |      |      |      |      |      |      |    |    |   |    |    |    |      |      |       | :       |
|      |      |      |    |      |      |      |      |      |      |    |    |   |    |    |    |      |      |       |         |
|      | 10Lu | T39  |    |      |      |      |      |      |      |    |    |   |    |    |    |      |      |       | :       |
|      | 11Ma | T39  |    |      |      |      |      |      |      |    |    |   |    |    |    |      |      |       | :       |
|      | 12Me | Т39  |    |      |      |      |      |      |      |    |    |   |    |    |    |      |      |       | :       |

Figura 28 - Selezione multipla per ripetizione macro-comando

Per rendere effettivo l'inserimento del comando, sarà necessario premere il pulsante "Invio" sulla tastiera oppure selezionare l'apposita icona ( $\frac{5}{2}$ ) presente in alto a destra rispetto alla tabella.

| Cartellino mensile             |                                          |             |         |                   |               |                           |
|--------------------------------|------------------------------------------|-------------|---------|-------------------|---------------|---------------------------|
| Cod. Azienda/Ente              |                                          |             |         | Codice dipendente |               | « < * > »                 |
| 000001 🔎                       | 000001 - MINISTERO DELL' ISTRUZIONE E DE | L MERITO    |         | Parameter .       | Q             | Parties - No. (1999) 1993 |
| Periodo Da/A                   | $\langle \rangle$                        |             |         | Totali settim     | anali         |                           |
| 01/07/2023                     | 31/07/2023                               |             |         | Totalizzazio      | ne automatica |                           |
| Altre informazioni e codifiche |                                          |             |         |                   |               |                           |
| Totali mensili                 |                                          |             |         |                   |               |                           |
|                                |                                          |             |         |                   | \$₿0:         |                           |
| Elab Gior Prof OL En#1         | Us#1 En#2 Us#2 En#3 Us#3 G1              | Q1 II Q1 I2 | Q2 Stra | Anom Macr         | R Link        |                           |
| 3Lu T39                        |                                          |             |         |                   | :             |                           |
| 4Ma T39                        | (SWG) 7:1                                | 2 (i)       |         |                   | R             |                           |
| 5Me T39                        |                                          |             |         |                   | :             |                           |
| Gi T39                         | (SWG) 7:1                                | 2 (j)       |         |                   | R             |                           |
| 7Ve T39                        |                                          |             |         |                   | :             |                           |
| 85a 548                        |                                          |             |         |                   | :             |                           |
|                                |                                          |             |         |                   | •             |                           |
| - 906 DOM                      |                                          |             |         |                   | :             |                           |
| 10Lu T39                       |                                          |             |         |                   | :             |                           |
| 11Ma T39                       | (SWG) 7:1                                | 2 (j)       |         |                   | R             |                           |
| 12Me T39                       |                                          | -           |         |                   | :             |                           |
| 1301 T30                       | (CMP) 74                                 | 2 (i)       |         |                   |               |                           |
| - 1501 135                     | (300) 7.1                                | 2.0         |         |                   | N :           |                           |

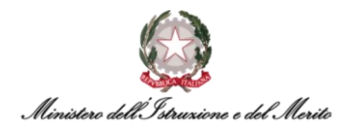

Oltre alla ripetizione dei macro-comandi, è anche possibile **concatenare** più comandi in un'unica volta utilizzando il simbolo "," (virgola) per separare i diversi comandi.

Negli esempi precedenti, sarebbe stato possibile eseguire in un'unica operazione l'inserimento del giustificativo di Ferie o di Smart-working e la quadratura della giornata usando, rispettivamente, i macro-comandi "RGFER,Q;4" (inserisce il giustificativo giornaliero di Ferie e quadra forzatamente la giornata e ripete entrambi i comandi anche per i 3 giorni successivi) e "RGSWG,Q" (inserisce il giustificativo giornate aventi il flag).

Di seguito si riportano nel dettaglio le operazioni da eseguire per gestire manualmente:

- L'inserimento di Timbrature;
- L'inserimento di Giustificativi;
- Il cambio Turno.

#### 6.3.1. La Gestione Manuale dell'Inserimento delle Timbrature

Per la spiegazione su come visualizzare il Cartellino mensile di un Soggetto e/o inserire ed utilizzare un macro-comando si rimanda ai paragrafi precedenti (rispettivamente **§6.1** e **§6.3**).

È possibile inserire manualmente una Timbratura tramite l'utilizzo del comando "Ehhmm" (per le Timbrature in Ingresso/Entrata) ed il comando "Uhhmm" (per le Timbrature in Uscita).

Si riporta di seguito il caso in cui si voglia inserire per un Soggetto una <u>Timbratura in Ingresso</u> per le ore 08:30 per il giorno Lunedì 12 Settembre 2022.

| Cartellino m      | ensile      |         |      |      |      |          |         |         |          |    |   |    |    |    | "AL  | /      | X                |             | K    |
|-------------------|-------------|---------|------|------|------|----------|---------|---------|----------|----|---|----|----|----|------|--------|------------------|-------------|------|
| Cod. Azienda/Ente |             |         |      |      |      |          |         |         |          |    |   |    |    |    |      | Codice | e dipendente     |             |      |
| 00000             | 1,0         |         |      |      | 000  | 001 - MI | NISTERC | DELL'IS | TRUZIONE |    |   |    |    |    |      |        |                  | C           |      |
| Periodo Da/A      |             |         |      |      | <    | >        |         |         |          |    |   |    |    |    |      | 0      | ) Totali settima | nali        |      |
| 01/09/2022        | 2           |         |      |      | 3    | 0/09/2   | 022     |         |          |    |   |    |    |    |      | 0      | ) Totalizzazione | e automatio | a    |
| Altre informa     | zioni e cod | lifiche |      |      |      |          |         |         |          |    |   |    |    |    |      |        |                  |             |      |
| Totali mensili    |             |         |      |      |      |          |         |         |          |    |   |    |    |    |      |        |                  |             |      |
|                   |             |         |      |      |      |          |         |         |          |    |   |    |    |    |      |        |                  | ₽ €         | }⊘:  |
| Elab Gior         | Prof        | OL      | En#1 | Us#1 | En#2 | Us#2     | En#3    | Us#3    | G1       | Q1 | н | Q1 | 12 | Q2 | Stra | Anom   | Macr             | R           | Link |
| 11Do              | DOM         |         |      |      |      |          |         |         |          |    |   |    |    |    |      |        |                  |             | :    |
| 12Lu              | L01         |         |      |      |      |          |         |         |          |    |   |    |    |    |      |        | E083             | 10          | :    |
| 13Ma              | L01         |         |      |      |      |          |         |         |          |    |   |    |    |    |      |        |                  |             | :    |

Figura 30 - Inserimento manuale Timbratura di Entrata

Per rendere effettivo l'inserimento del comando, sarà necessario premere il pulsante "Invio" sulla tastiera oppure selezionare l'apposita icona () presente in alto a destra rispetto alla tabella. A questo punto il sistema inserisce la timbratura manuale nel giorno corrispondente a dove si è compilato il campo col macro-comando.

Una volta eseguito il comando, il sistema aggiorna la pagina e mostra la Timbratura di ingresso in corrispondenza della prima colonna di tracciamento delle timbrature di ingresso (nell'esempio riportato la colonna "En#1").

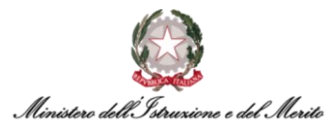

La timbratura viene riportata tra parentesi in quanto risulta presente, ma avrà validità solo a valle della quadratura della giornata. Inoltre, nella colonna "R" sulla destra viene riportata l'indicazione dell'intervento manuale.

| Elab | Gior | Prof | OL | En#1    | Us#1 |
|------|------|------|----|---------|------|
|      | 1Gi  | T39  |    | (08:30) |      |
|      | 2Ve  | FES  |    |         |      |

Figura 31 - Timbratura di Entrata inserita manualmente prima della quadratura

Al fine di rendere effettiva la timbratura, è possibile utilizzare il macro-comando "Q" per quadrare forzatamente la giornata senza dover attendere la quadratura automatica notturna. A valle dell'elaborazione, le timbrature inserite manualmente risulteranno evidenziate in blu in modo da poterle identificare in modo chiaro rispetto a quelle provenienti dai tornelli.

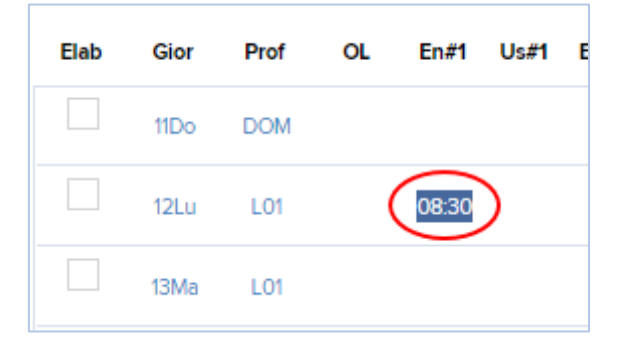

Figura 32 - Timbratura di Entrata inserita manualmente dopo quadratura

Si riporta di seguito il caso in cui si voglia inserire per un Soggetto una <u>Timbratura in Uscita</u> per le ore 16:30 per il giorno Lunedì 12 Settembre 2022.

| Cartelli  | no me      | ensile      |         |       |      |      |            |         |           |          |    |   |    |    |    |      |       |                  |              |      |
|-----------|------------|-------------|---------|-------|------|------|------------|---------|-----------|----------|----|---|----|----|----|------|-------|------------------|--------------|------|
| Cod. Azie | nda/Ente   | 5.1         |         |       |      |      |            |         |           |          |    |   |    |    |    |      | Codic | e dipendente     |              |      |
|           | 000001     | Q           |         |       |      | 000  | 0001 - MII | NISTERC | DELL' IST | TRUZIONE |    |   |    |    |    |      |       |                  | C            |      |
| Periodo D | a/A        |             |         |       |      | <    | >          |         |           |          |    |   |    |    |    |      | 0     | ) Totali settima | nali         |      |
| 01/0      | 9/2022     |             |         |       |      | 3    | 80/09/2    | 022     |           |          |    |   |    |    |    |      | 0     | ) Totalizzazion  | e automatica | i.   |
| D Altre   | informaz   | zioni e cod | lifiche |       |      |      |            |         |           |          |    |   |    |    |    |      |       |                  |              |      |
| D Tota    | li mensili |             |         |       |      |      |            |         |           |          |    |   |    |    |    |      |       |                  |              |      |
|           |            |             |         |       |      |      |            |         |           |          |    |   |    |    |    |      |       |                  | 96           | 0:   |
| Elab      | Gior       | Prof        | OL      | En#1  | Us#1 | En#2 | Us#2       | En#3    | Us#3      | G1       | Q1 | н | Q1 | 12 | Q2 | Stra | Anom  | Macr             | R            | Link |
|           | 11Do       | DOM         |         |       |      |      |            |         |           |          |    |   |    |    |    |      |       |                  |              | :    |
|           | 12Lu       | L01         |         | 08:30 |      |      |            |         |           |          |    |   |    |    |    |      |       | U163             | 0            | :    |
|           | 13Ma       | L01         |         |       |      |      |            |         |           |          |    |   |    |    |    |      |       |                  |              | :    |

Figura 33 - Inserimento manuale Timbratura di Uscita

Per rendere effettivo l'inserimento del comando, sarà necessario premere il pulsante "Invio" sulla tastiera oppure selezionare l'apposita icona (<sup>C</sup>) presente in alto a destra rispetto alla tabella. A

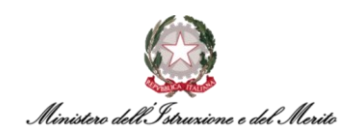

questo punto il sistema inserisce la timbratura manuale nel giorno corrispondente a dove si è compilato il campo col macro-comando.

Una volta eseguito il comando, il sistema aggiorna la pagina e mostra la Timbratura di Uscita in corrispondenza della prima colonna di tracciamento delle timbrature di uscita (nell'esempio riportato la colonna "Us#1"). A valle della quadratura (forzata tramite macro-comando o automatica durante la notte), le timbrature inserite manualmente risultano evidenziate in <u>blu</u> in modo da poterle identificare in modo chiaro rispetto a quelle provenienti dai tornelli.

| Elab | Gior | Prof | OL | En#1  | Us#1  |
|------|------|------|----|-------|-------|
|      | 11Do | DOM  |    |       |       |
|      | 12Lu | L01  |    | 08:30 | 16:30 |

Figura 34 – Timbratura di Uscita inserita manualmente

Qualora si voglia <u>eliminare una Timbratura</u>, sarà possibile utilizzare il seguente comando "Chhmm" **N.B.**: è sempre possibile ripristinare le Timbrature originali pervenute dai tornelli utilizzando il macro-comando "RESET".

Si riporta di seguito il caso in cui si voglia cancellare per un Soggetto la Timbratura di Uscita delle ore 16:30 per il giorno Lunedì 12 Settembre 2022.

| Cartellino men                                                | sile          |         |       |      |         |         |          |         |    |   |    |    |    | X    | 1      | X               |            |      |
|---------------------------------------------------------------|---------------|---------|-------|------|---------|---------|----------|---------|----|---|----|----|----|------|--------|-----------------|------------|------|
| Cod. Azienda/Ente                                             | 0             |         |       | 000  | DOI MIN | ISTEROI | DELL'IST |         |    |   |    |    |    |      | Codice | dipendente      | )          |      |
| Periodo Da/A                                                  | ~             |         |       | <    | >       | ISTEROI | ULLE IST | ROZIONE |    |   |    |    |    |      | θ      | Totali settiman | ali        |      |
| 01/09/2022                                                    |               |         |       | 30   | 0/09/20 | 22      |          |         |    |   |    |    |    |      | 0      | Totalizzazione  | automatica | 1    |
| <ul> <li>Altre informazion</li> <li>Totali mensili</li> </ul> | ni e codifich | e       |       |      |         |         |          |         |    |   |    |    |    |      |        |                 |            |      |
|                                                               |               |         |       |      |         |         |          |         |    |   |    |    |    |      |        |                 | ₽ 6        | 0:   |
| Elab Gior                                                     | Prof C        | DL En#1 | Us#1  | En#2 | Us#2    | En#3    | Us#3     | G1      | Q1 | n | Q1 | 12 | Q2 | Stra | Anom   | Macr            | R          | Link |
| 11Do                                                          | DOM           |         |       |      |         |         |          |         |    |   |    |    |    |      |        |                 |            | :    |
| 12Lu                                                          | L01           | 08:30   | 16:30 |      |         |         |          |         |    |   |    |    |    |      |        | C1630           | >          | :    |
| 13Ma                                                          | L01           |         |       |      |         |         |          |         |    |   |    |    |    |      |        |                 |            | :    |

Figura 35 - Cancellazione timbratura manuale

Per rendere effettivo il comando, sarà necessario premere il pulsante "Invio" sulla tastiera oppure selezionare l'apposita icona () presente in alto a destra rispetto alla tabella. A questo punto il sistema elimina la timbratura di uscita manuale nel giorno corrispondente a dove si è compilato il campo col macro-comando.

Una volta eseguito il comando, il sistema aggiorna la pagina e non sarà più presente la timbratura in uscita delle 16:30. Ma rimarrà tracciato a sistema all'interno della colonna "R" l'intervento manuale eseguito.

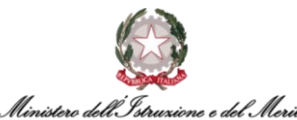

| Elab | Gior | Prof | OL | En#1  | Us#1 | En#2 |
|------|------|------|----|-------|------|------|
|      | 11Do | DOM  |    |       |      |      |
|      | 12Lu | L01  |    | 08:30 |      |      |
|      | 13Ma | L01  |    |       |      |      |

Figura 36 - Timbratura cancellata manualmente

Qualora si voglia invertire una Timbratura, sarà possibile utilizzare il seguente comando "Ihhmm".

Si riporta di seguito il caso in cui si voglia invertire il senso della Timbratura di Uscita delle ore 16:16 per il giorno Venerdì 10 Marzo 2023 per renderla una timbratura di Entrata.

| artellino mer     | nsile         |         |            |            |          |          |    |    |     |               |             |          |             |        |      |    | Hel  |
|-------------------|---------------|---------|------------|------------|----------|----------|----|----|-----|---------------|-------------|----------|-------------|--------|------|----|------|
| Cod. Azienda/Ente |               |         |            |            |          |          |    |    | Cod | dice dipender | nte         | «        | < < *       | > >>   |      |    |      |
| 000001            | Q             | 000001  | - MINISTER | DELL'ISTRU | JZIONE E | DEL MERI | то |    |     | 0.00          | e ,O        |          | and another | 10. A. |      |    |      |
| Periodo Da/A      |               | <       | >          |            |          |          |    |    |     | D Totali      | settimanali |          |             |        |      |    |      |
| 01/03/2023        |               | 31/0    | 3/2023     |            |          |          |    |    | C   |               | zzazione au | tomatica |             |        |      |    |      |
| Altre informazio  | oni e codific | he      |            |            |          |          |    |    |     |               |             |          |             |        |      |    |      |
| Totali mensili    |               |         |            |            |          |          |    |    |     |               |             |          |             |        |      | пд |      |
|                   |               |         |            |            |          |          |    |    |     |               |             |          |             |        |      | 5  |      |
| Elab Gior         | Prof          | OL En#1 | Us#1 Er    | #2 Us#2    | En#3     | Us#3     | G1 | Q1 | 11  | Q1            | 12          | Q2       | Stra        | Anom   | Macr | R  | Link |
| 10Ve              | T39           | 08:44   | 16:13      | 16:16      |          |          |    |    |     |               |             |          |             |        | I161 | 6  | :    |
| 10Ve              | T39           | 08:44   | 16:13      | 16:16      |          |          |    |    |     |               |             |          |             |        | 1161 | 6  |      |

Figura 37 - Inversione timbratura manuale

Per rendere effettivo il comando, sarà necessario premere il pulsante "Invio" sulla tastiera oppure selezionare l'apposita icona () presente in alto a destra rispetto alla tabella. A questo punto il sistema inverte il senso della timbratura di uscita nel giorno corrispondente a dove si è compilato il campo col macro-comando.

Una volta eseguito il comando, il sistema aggiorna la pagina e la timbratura delle 16:16 che risultava di Uscita, ora risulterà di Entrata. Rimarrà tracciato a sistema all'interno della colonna "R" l'intervento manuale eseguito.

| Elab | Gior | Prof | OL | En#1  | Us#1  | En#2  | Us#2 | En#3 | Us#3 |
|------|------|------|----|-------|-------|-------|------|------|------|
|      | 10Ve | T39  |    | 08:44 | 16:13 | 16:16 |      |      |      |

Figura 38 - Timbratura invertita manualmente

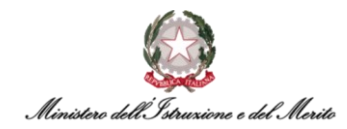

#### 6.3.2. La Gestione Manuale dell'Inserimento dei Giustificativi

Per la spiegazione su come visualizzare il Cartellino mensile di un Soggetto e/o inserire ed utilizzare un macro-comando si rimanda ai paragrafi precedenti (rispettivamente **§6.1** e **§6.3**).

È possibile inserire manualmente un <u>Giustificativo ORARIO</u> tramite l'utilizzo del comando "GG". Tale comando consente di visualizzare una nuova maschera tramite la quale sarà possibile gestire l'inserimento del/i giustificativo/i per le fasce di assenza così come riscontrate dal sistema.

Si riporta di seguito il caso in cui si voglia inserire per un Soggetto il giustificativo PCO (*PCOM – Permesso compensativo*) relativamente alle ore non lavorate nella giornata di Venerdì 21 Ottobre 2022.

| Cartellino mensile             |                                     |             |                   |               |        |                |      | Help   |
|--------------------------------|-------------------------------------|-------------|-------------------|---------------|--------|----------------|------|--------|
| Cod. Azienda/Ente              |                                     |             | Codice dipendente | «             | < * >  | >>             |      |        |
| 000001 🔎                       | 000001 - MINISTERO DELL' ISTRUZIONE |             | 100000            | ρ –           |        | -              |      |        |
| Periodo Da/A                   | < >                                 |             | Totali settima    | anali         |        |                |      |        |
| 01/10/2022                     | 31/10/2022                          |             | Totalizzazior     | ne automatica |        |                |      |        |
| Altre informazioni e codifiche |                                     |             |                   |               |        |                |      |        |
| D Totali mensili               |                                     |             |                   |               |        |                |      |        |
|                                |                                     |             |                   |               |        |                |      | \$₿?:  |
| Elab Gior Prof OL              | En#1 Us#1 En#2 Us#2 En#3 Us#3 Gf    | 1 Q1        | 11 Q1             | 12 Q2         | 2 Stra | Anom           | Macr | R Link |
| 20Gi T32 5:00                  | 0 08:00 13:00 PC                    | :0 1:00 (i) |                   |               |        |                |      | R      |
| 21Ve T45 8:00                  | 08:00 16:30                         |             | BNP 1 (i)         |               | (      | GIUST.MANCANTI | GG   | :      |

Figura 39 – Inserimento giustificativo per una giornata con anomalia

Per rendere effettivo l'inserimento del comando, sarà necessario premere il pulsante "Invio" sulla

tastiera oppure selezionare l'apposita icona ( $\frac{1}{2}$ ) presente in alto a destra rispetto alla tabella. A questo punto il sistema mostra la seguente nuova maschera per la gestione del Giustificativo giornaliero.

| iustificat | ivi giornalieri                                               |                                                              |                    |                  |                             |
|------------|---------------------------------------------------------------|--------------------------------------------------------------|--------------------|------------------|-----------------------------|
|            | Cod azienda/Ente                                              | 000001 - MINIST                                              | ERO DELL' ISTRUZIO | ONE              |                             |
|            | Cod dipendente                                                |                                                              |                    |                  |                             |
|            |                                                               | < Mar 0                                                      | 4/10/2022          | >                |                             |
| Giornata   | con anomalie                                                  | Cartellino giori                                             | IUST.MANCANT       | <b>1</b> Profile | p: T45 Turno 08:00/17:30    |
| Timb       | Effet<br>ratura Modificata dalle<br>Alle ore<br>Assenza dalle | tivo Profilo<br>08:00 E08:00<br>16:30 U12:30<br>16:30 E13:00 | Giustificativo     | Dalle ore        | Alle ore Minuti 17:30 01:00 |

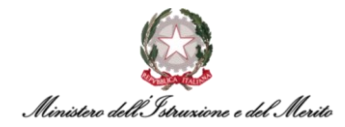

Nella pagina mostrata viene data indicazione del fatto che la giornata presenti anomalie tramite l'apposita icona ( *Giornata con anomalie*) e con l'indicazione dell'anomalia riscontrata (nell'esempio "Giustificativi mancanti").

Inoltre, vengono riportate informazioni inerenti al Soggetto di cui si sta visualizzando il Cartellino, come il "Cod dipendente" ed il "Profilo orario" (nell'esempio Codice "T45" e Descrizione "Turno 08:00/17:30").

Sono presenti dei pulsanti aventi le seguenti funzionalità:

- Cartellino mensile alla pressione il sistema prospetta all'Utente il Cartellino mensile del Soggetto che si sta visualizzando;
- Cartellino giornaliero alla pressione il sistema prospetta all'Utente il Cartellino giornaliero del Soggetto che si sta visualizzando;
- Conferma modifiche il Giustificativo scelto diventa effettivo e sarà inserito nel Cartellino.
   Viene eseguita anche la quadratura della giornata.

Nella pagina visualizzata, il sistema evidenzia in rosso l'orario di assenza del Soggetto, proponendo i seguenti campi editabili per la gestione del giustificativo:

- Giustificativo identificativo del Giustificativo che si vuole inserire. È possibile visualizzare l'elenco di tutti i Giustificativi utilizzabili tramite la pressione dell'apposita icona di ricerca (<sup>(C)</sup>). Per selezionare il Giustificativo che si desidera inserire si dovrà cliccare sull'icona (<sup>(C)</sup>) accanto alla voce. Qualora si desideri individuare il Giustificativo tramite una ricerca puntuale, ad esempio per Descrizione Voce, sarà necessario cliccare sul corrispettivo titolo della colonna e selezionare l'opzione "Filtro" (<sup>(C)</sup>) (N.B.: essendo il sistema HR Infinity "case sensitive", si consiglia di utilizzare come valore di ricerca la vecchia sigla di Oracle EBS in MAIUSCOLO, ad esempio "PCOM");
- Dalle ore l'orario a partire dal quale avrà validità il giustificativo inserito;
- Alle ore l'orario a partire dal quale finisce la validità del giustificativo inserito;
- Minuti campo calcolato automaticamente dal sistema in funzione della durata della porzione di tempo da dover giustificare (il valore viene proposto nel formato *hh:mm*).

Una volta compilato il campo "Giustificativo", è possibile cliccare il pulsante "Conferma modifiche" per verificare se quanto inserito renda corretta la quadratura per la giornata che si sta visualizzando. Qualora il responso sia positivo, verrà visualizzata una conferma da parte del sistema tramite l'indicazione di ( $^{1}$ ) *Giornata elaborata* e ( $^{2}$ ) *Anomalie: Nessuna*.

| Giustificativi giornalieri   |                     |                                | Help |
|------------------------------|---------------------|--------------------------------|------|
| Cod azienda/Ente             | e 000001 - MINISTER | O DELL' ISTRUZIONE             |      |
| Cod dipendente               |                     |                                |      |
|                              | < Ven 21/           | 10/2022 >                      |      |
| \star Giornata elaborata 📀 A | Anomalie: Nessuna   | Profilo: T45 Turno 08:00/17:30 |      |
|                              | Figura 41 -         | Anomalia risolta               |      |

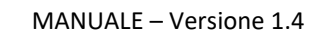

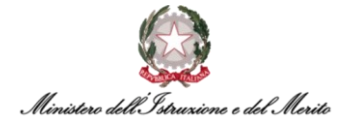

È anche possibile inserire più di un Giustificativo se necessario andando a **modificare** l'orario della prima fascia di assenza che era stata automaticamente proposta dal Sistema. Nell'esempio sotto riportato, è stato modificato l'orario di fine validità del primo giustificativo di PREC si è scelto di giustificare l'ora di assenza con due distinti Giustificativi (PRC + PCO).

| Giustificativi giornalieri                    |                 |                  |                      |          |        |  |  |  |
|-----------------------------------------------|-----------------|------------------|----------------------|----------|--------|--|--|--|
| Cod azienda/Ente                              | 000001 - MINIST | ERO DELL' ISTRUZ | ZIONE                |          |        |  |  |  |
|                                               |                 |                  |                      |          |        |  |  |  |
| Cod dipendente                                |                 |                  |                      |          |        |  |  |  |
|                                               | < Mar C         | 04/10/202        | 2 >                  |          |        |  |  |  |
| Siornata elaborata 📀 Anon                     | nalie: Nessuna  | Profilo:         | T45 Turno 08:00/     | 17:30    |        |  |  |  |
| Cartellino mensile                            | Cartellino gior | naliero C        | Conferma modif       | iche     |        |  |  |  |
| Effettivo                                     | Profilo         | Giustificativo   | Dalle ore            | Alle ore | Minuti |  |  |  |
| Timbratura Modificata dalle 08:0              | 00 E08:00       | PRC              | , О <sub>16:30</sub> | 17:00    | 00:30  |  |  |  |
| Alle ore 163                                  | 30 U12:30       |                  | $\sim$               |          |        |  |  |  |
| Giustificativo PRC dalle 16:                  | 30 E13:00       | PCO              | Q 17:00              | 17:30    | 00:30  |  |  |  |
| Alle ore 173<br>Giustificativo PCO dalla 17:0 |                 |                  |                      |          |        |  |  |  |
| Alle ore 17:                                  | 30 U17:30       |                  |                      |          |        |  |  |  |

Figura 42 - Inserimento di due Giustificativi nella singola giornata

Invece, qualora si desideri inserire un <u>GIUSTIFICATIVO ORARIO per una fascia oraria PREDEFINITA</u> si dovrà utilizzare il macro-comando "RG" in corrispondenza della giornata desiderata. Cliccando poi su invia, il sistema mostrerà la seguente schermata di "Richiesta giustificativo".

| Richiesta giustificativo                                    |
|-------------------------------------------------------------|
|                                                             |
| Azienda/Ente 000001 MINISTERO DELL' ISTRUZIONE E DEL MERITO |
| Dipendente                                                  |
|                                                             |
|                                                             |
|                                                             |
| Periodo 04/09/2023                                          |
| Voce SEH $igstarrow$ SFSH - Servizio esterno in ore         |
| Tipologia Fascia V 15:00 18:30                              |
| Conferma e analizza Torna indietro                          |
| Figura 43 - Schermata Richiesta Giustificativo              |

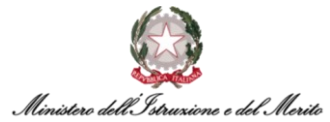

Andrà verificato il periodo di inserimento (pre-valorizzato dal sistema con la data inerente al giorno per cui si è inserito il macro-comando "RG") e successivamente si dovrà inserire o ricercare il codice relativo al giustificativo (ad es. "SEH" per il servizio esterno orario) e poi si dovrà selezionare dal menu a tendina il valore "Fascia" e sarà quindi possibile valorizzare i due campi "Dalle/alle" con il periodo orario di fruizione. A valle del compilamento dei vari campi, si dovrà cliccare sul pulsante "Conferma".

Infine, qualora si desideri inserire un **giustificativo GIORNALIERO** sarà possibile inserire all'interno del campo dei macro-comandi in corrispondenza della giornata desiderata, il comando "RGxxx, Q". Ad esempio, volendo inserire il giustificativo di *Servizio Esterno Giornaliero* e quadrare manualmente la giornata, si dovrà utilizzare il macro-comando "RGSEG, Q".

#### 6.3.3. La Gestione Manuale del Cambio Turno/Profilo Orario

Per la spiegazione su come visualizzare il Cartellino mensile di un Soggetto e/o inserire ed utilizzare un macro-comando si rimanda ai paragrafi precedenti (rispettivamente **§6.1** e **§6.3**).

È possibile per l'Utente modificare manualmente il Profilo Orario di un Soggetto attraverso l'uso del macro-comando "RCPTxx". Una volta aver compilato l'apposito campo dei Macro-comandi all'interno del Cartellino mensile, si dovrà premere il tasto "Invio" sulla tastiera del proprio computer o, alternativamente, selezionare l'apposita icona () presente in alto a destra rispetto alla tabella.

**N.B.:** si ricorda che in HR Infinity il Ciclo Orario rappresenta la successione di uno o più Profili orari (nel caso standard, il medesimo Profilo orario che si ripete per n giorni lavorativi). Pertanto, il Profilo orario rappresenta l'unità base che costituisce il Ciclo Orario di un Soggetto e che identifica il numero teorico di ore da dover lavorare in un certo giorno, con l'indicazione dell'orario di Entrata e Uscita e le eventuali flessibilità.

Si prenda l'esempio di un Dipendente che effettua il seguente orario settimanale: Lun e Ven giornate di "corta", mentre Martedì, Mercoledì e Giovedì giornate di "lunga". Qualora si renda necessario effettuare il singolo cambio turno per due giorni, invertendo l'orario del Lunedì con il Martedì e viceversa, sarà necessario inserire i macro-comandi "RCPT42" sul Lunedì per trasformare l'orario da "T32" a "T42", mentre sul Martedì andrà inserito il macro-comando "RCPT32".

| 10Lu | T32 | RCPT42 |
|------|-----|--------|
| 11Ma | T42 | RCPT32 |
| 12Me | T42 |        |
| 13Gi | T42 |        |
| 14Ve | Т32 |        |
| 15Sa | SAB |        |
| 16Do | DOM |        |

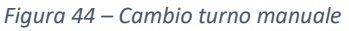

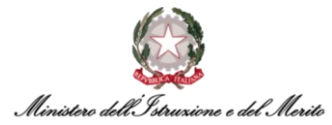

Dopo aver eseguito il macro-comando, è necessario effettuare la quadratura forzata della giornata tramite il macro-comando "Q" per confermare l'operazione (N.B.: è anche possibile concatenare i due comandi di cambio profilo + quadratura, ad es. utilizzando il macro-comando "RCPT42, Q").

#### 6.3.4. La Visualizzazione dei Totalizzatori

Per la spiegazione su come visualizzare il Cartellino mensile di un Soggetto e/o inserire ed utilizzare un macro-comando si rimanda ai paragrafi precedenti (rispettivamente **§6.1** e **§6.3**).

È possibile inserire il macro-comando *"ST"* in corrispondenza di una riga qualsiasi qualora si desiderino visualizzare tutti i Totalizzatori associati al Soggetto di cui si sta visualizzando il Cartellino.

Qualora, invece, si desideri visualizzare un Totalizzatore specifico, si potrà usare il macro-comando *"STxxx"*. Ad esempio, se si volesse verificare il Totalizzatore dei PCOM, si dovrebbe inserire il macrocomando *"STPCO"*. È anche possibile visualizzare più Totalizzatori, utilizzando il macro-comando *"STxxx:yyy"*, ad esempio *"STPCO:FER"* mostra sia la situazione del PCOM che delle Ferie.

In entrambi i casi, per rendere effettivo l'inserimento del comando, sarà necessario premere il pulsante "Invio" sulla tastiera oppure selezionare l'apposita icona (7) presente in alto a destra rispetto alla tabella. A questo punto, il sistema aggiorna la pagina e mostra in alto una nuova sezione "Totalizzatori" con il dettaglio di quanto richiesto. Di seguito si riporta l'esempio dell'esecuzione del comando "*STPCO*".

| Totalizzatori    |             |             |                        |                                 |      |
|------------------|-------------|-------------|------------------------|---------------------------------|------|
|                  |             |             | <br>P                  | <br>                            |      |
| Codice voce: PCO | Goduto Anno | Goduto Mese | <br>Banca Ore Maturata | <br><ul> <li>Residuo</li> </ul> | <br> |

Figura 45 - Totalizzatore PCO

È anche possibile utilizzare il macro-comando *"SPxxx"* per visualizzare la situazione attuale e quella del mese precedente del Totalizzatore inerente alla causale "xxx". Ad esempio, il macro-comando *"SPPFH"* visualizza il Totalizzatore della situazione attuale e di quella del mese precedente inerente al *"Permesso motivi pers/fam"* (in HR Infinity identificato con la sigla PFH).

Si riporta di seguito la spiegazione dei dati relativi a 4 totalizzatori di esempio, ovvero le Ferie, le Festività Soppresse, il Permesso motivi personali/familiari e la Visita Specialistica (macro-comando utilizzato "STFER:FST:PFH:VSH")

| Codice voce: FER                                   | Goduto Anno | Goduto Mese | Saldo A.P   | Spettanza Annua | - Residuo Totale | Residuo A.C | Residuo A.P | Residuo Aggiornato | 2- |
|----------------------------------------------------|-------------|-------------|-------------|-----------------|------------------|-------------|-------------|--------------------|----|
| FERI - Ferie                                       | 12GG        | 0           | 4GG         | 26GG            | 0 18GG           | 18GG        | 0           | 18GG               | 0  |
| Codice voce: FST                                   | Goduto Anno | Goduto Mese | -           | Spettanza Annua |                  | Residuo     | -           | Residuo aggiornato | -  |
| FEST - FESTIVITA' SOPPRESSE                        | 4GG         | 0           | 0           | 4GG             | 0 4GG            | 0           | 0           | 0                  | 0  |
| Codice voce: PFH                                   | Goduto Anno | Goduto Mese | Residuo A.P | Spettanza Anno  |                  | Residuo     | -           | Residuo Aggiornato | 2- |
| PFAH - Permesso motivi pers/fam(Art.18c2 CCNL 16/5 | 7:45        | 0           | 0           | 18:00           | 0 0              | 10:15       | 0           | 10:15              | 0  |
| Codice voce: VSH                                   | Goduto Anno | Goduto Mese | Residuo A.P | Spettanza Anno  |                  | Residuo     | -           | Residuo Aggiornato | >- |
| PVSH - Visita specialistica(Art.35CCNL Funz.Centr. | 0           | 0           | 0           | 18:00           | 0 0              | 18:00       | 0           | 18:00              | 0  |

Figura 46 - Esempio controllo totalizzatori

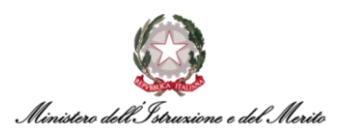

Nelle due tabelle seguenti viene presentato il dettaglio delle varie colonne presentate dal sistema a valle del lancio del macrocomando "STxxx":

|                              | Voce Tota                                                                                                    | alizzatore                                                                                                    |
|------------------------------|----------------------------------------------------------------------------------------------------|----------------------------------------------------------------------------------------------------|
| Dettaglio<br>Totalizzatore   | FER                                                                                                    | FST                                                                                                    |
| Fruito Annuo                 | Rappresenta il goduto annuo a partire<br>dal 1° gennaio e fino al mese di cui si sta<br>visualizzazione il cartellino                                                                              | Rappresenta il goduto annuo a partire<br>dal 1° gennaio e fino al mese di cui si sta<br>visualizzazione il cartellino                                                                                               |
| Fruito Mese                  | Rappresenta il goduto di Ferie nel mese visualizzato                                                                                                    | Rappresenta il goduto di Festività soppresse nel mese visualizzato                                                                                                    |
| Residuo A.P.                 | È il saldo dell'anno precedente riportato all'anno successivo                                                                                                    | -                                                                                                    |
| Spettanza Annua              | La spettanza annua di Ferie (varia in<br>funzione dell'anzianità di servizio, della<br>data di Immissione in ruolo e/o<br>Cessazione, della presenza di<br>aspettative, della % di part-time, etc) | La spettanza annua di Festività<br>soppresse (varia in funzione<br>dell'anzianità di servizio, della data di<br>Immissione in ruolo e/o Cessazione,<br>della presenza di aspettative, della % di<br>part-time, etc) |
| Rettifica<br>Ferie/Festività | Indica il valore complessivo rettificato<br>tramite la funzione "RFP/RFN" (Rettifica<br>Ferie Positiva/Negativa)                                                                                   | Indica il valore complessivo rettificato<br>tramite la funzione "FSI/FSD" (rettifica<br>Festività Soppresse<br>Incremento/Decremento)                                                                               |
| Residuo                      | Rappresenta il Residuo totale di Ferie a disposizione nell'anno in corso                                                                                                    | Rappresenta il Residuo totale di Fest.<br>soppresse a disposizione nell'anno in<br>corso                                                                                                    |
| Residuo A.C.                 | Rappresenta il Residuo dei giorni spettanti di Ferie per l'anno in corso                                                                                                    | -                                                                                                    |
| Rimanenza A.P.               | Rappresenta il Residuo delle Ferie<br>dell'anno precedente ancora non<br>utilizzate                                                                                                    | -                                                                                                    |
| Disponibile<br>aggiornato    | Rappresenta il residuo Ferie al netto<br>delle richieste di Ferie anche dei mesi<br>futuri                                                                                                    | Rappresenta il residuo Ferie al netto delle richieste di Fest. soppresse anche dei mesi futuri                                                                                                    |

Figura 47 - Spiegazione voci totalizzatori (1 di 2)

|                            | Voce Tota                                                                                                    | alizzatore                                                                                                    |
|----------------------------|----------------------------------------------------------------------------------------------------|----------------------------------------------------------------------------------------------------|
| Dettaglio<br>Totalizzatore | PFH                                                                                                    | VSH                                                                                                    |
| Goduto Annuo               | Rappresenta il goduto annuo a partire<br>dal 1° gennaio e fino al mese di cui si sta<br>visualizzazione il cartellino                                                                                               | Rappresenta il goduto annuo a partire<br>dal 1° gennaio e fino al mese di cui si sta<br>visualizzazione il cartellino                                                                 |
| Goduto Mese                | Rappresenta il goduto di Permesso per<br>motivi personali/familiari nel mese<br>visualizzato.<br><b>N.B.</b> : viene conteggiato il fruito sia del<br>PFH che del PFG (Permesso motivi<br>pers./famil. giornaliero) | Rappresenta il goduto di Visita<br>specialistica nel mese visualizzato.<br><b>N.B.</b> : viene conteggiato il fruito sia del<br>VSH che del VSG (Visita specialistica<br>giornaliera) |
| Spettanza Annua            | La spettanza annua di PFH (varia in funzione della % di part-time)                                                                                                    | La spettanza annua di Visita Specialistica<br>(varia in funzione della % di part-time)                                                                                                |
| Residuo                    | Rappresenta il Residuo in ore del PFH per<br>l'anno in corso                                                                                                    | Rappresenta il Residuo in ore del VSH per l'anno in corso                                                                                                    |

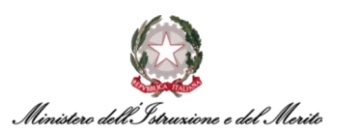

|                            | Voce Totalizzatore                                                                             |                                                                           |  |  |  |  |
|----------------------------|------------------------------------------------------------------------------------------------|---------------------------------------------------------------------------|--|--|--|--|
| Dettaglio<br>Totalizzatore | PFH                                                                                            | VSH                                                                       |  |  |  |  |
| Residuo<br>aggiornato      | Rappresenta il residuo di PFH al netto<br>delle richieste di Permessi anche dei<br>mesi futuri | Rappresenta il residuo di VSH al netto dei Permessi anche dei mesi futuri |  |  |  |  |

Figura 48 - Spiegazione voci totalizzatori (2 di 2)

#### 6.3.4.1. Il dato sulla compensazione Mensile/Totale e la Monetizzazione

Per verificare il saldo legato alla compensazione (PCOM) dell'Utente, sia relativamente alla compensazione totale che nel mese, è necessario verificare il seguente totalizzatore tramite il macro-comando "STPCO". Il sistema mostra il seguente prospetto:

| Totalizzatori                          |             |             |      |                    |                       |   |         |   |                          |                     |
|----------------------------------------|-------------|-------------|------|--------------------|-----------------------|---|---------|---|--------------------------|---------------------|
|                                        |             |             |      |                    |                       |   |         | _ |                          |                     |
| Codice voce: PCO                       | Goduto Anno | Goduto Mese |      | Banca Ore Maturata | Compensazione Mensile |   | Residuo |   | Straordinari Monetizzati | Assenze Monetizzate |
| PCOM - Permesso a compensazione in ore | 5:30        | 0           | 1:43 | 1:43               | 0:31                  | 0 | 0:14    | 0 | 0                        | 4:01                |

Figura 49 - Dettaglio Compensazione/Monetizzazione

- Compensazione Mensile (in rosso) equivale alla Compensazione nel mese. È dato dalla differenza tra l'Eccedenza oraria autorizzata maturata nel mese ed il PCO fruito nel mese;
- Residuo PCO (in blu) equivale alla Compensazione totale. È il totalizzatore che regola le ore/minuti che l'Utente può utilizzare per giustificare le assenze orarie;
- Straordinari Monetizzati indica il totale di ore/minuti di Straordinari che sono stati monetizzati nell'anno;
- Assenze Monetizzate indica il totale di ore/minuti di Assenze non Recuperate che sono state monetizzate nell'anno.

Il valore visualizzato nel campo "Compensazione Mensile" è – come detto – la differenza tra Eccedenza autorizzata maturata e PCO fruito nel mese. Per avere chiaro come venga calcolato tale dato, è possibile fare riferimento alla seguente coppia di totalizzatori visualizzabile tramite il macro-comando "STPCO:BOM". Il sistema mostra il seguente prospetto:

| Totalizzatori                          |               |               |      |                    |                       |   |        |   |                          |                    |
|----------------------------------------|---------------|---------------|------|--------------------|-----------------------|---|--------|---|--------------------------|--------------------|
| Codice voce: PCO                       | Goduto Anno   | Goduto Mese   |      | Banca Ore Maturata | Compensazione Mensile | F | Residu | 0 | Straordinari Monetizzati | Assenze Monetizzat |
| PCOM - Permesso a compensazione in ore | 5:30          | 0             | 1:43 | 1:43               | 0:31                  | 0 | 0:14   | 0 | 0                        | 4:01               |
| Codice voce: BOM                       | Maturato Anno | Maturato Mese | -    |                    |                       |   | -      |   |                          |                    |
| ECCEDENZA AUTORIZZATA                  | 1:43          | 0:31          | 0    | 0                  | 0                     | 0 | 0      | 0 | 0                        | 0                  |

*Figura 50 - Dettaglio Compensazione/Monetizzazione* 

- Goduto Mese PCO (in rosso) rappresenta il PCO totale fruito nel mese a valle della compensazione e, pertanto, se tale valore risulta diverso da zero equivale alla Compensazione nel Mese qualora essa sia negativa (maggior PCO fruito rispetto all'Eccedenza Oraria Autorizzata maturata)
- Maturato Mese BOM (in blu) rappresenta l'Eccedenza oraria autorizzata maturata nel mese a valle della compensazione e, pertanto, se tale valore risulta diverso da zero equivale alla Compensazione nel Mese qualora essa sia positiva (maggior Eccedenza Oraria Autorizzata maturata rispetto al PCO fruito).

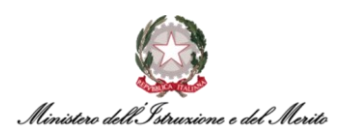

#### 6.4. La Gestione Indennità Forzate – Forzatura Buono Pasto, Monetizzazione Straordinari/Assenze non Recuperate, Rettifica Ferie/Festività Soppresse ed Eccedenze orarie

Tramite la sezione *Gestione indennità Forzate*, accessibile dal cartellino del Dipendente – per la spiegazione su come visualizzare il Cartellino mensile di un Soggetto e/o inserire ed utilizzare un macro-comando si rimanda ai paragrafi precedenti (rispettivamente **§6.1** e **§6.3**) – è possibile eseguire la monetizzazione degli Straordinari, la monetizzazione delle Assenze non Recuperate ed infine assegnare in modo forzato il Buono Pasto. Per eseguire tali operazioni è necessario:

- Cliccare sull'icona rappresentata da tre puntini in verticale (<sup>1</sup>) in corrispondenza di una qualsiasi giornata del mese per cui si intende inserire una monetizzazione degli straordinari, delle assenze non recuperate o un buono pasto in maniera forzata;
- Cliccare sulla voce "Gestione indennità forzate".

|                   |       | 0          | 000002        | Q              | Giustificativi giornalieri                |            |
|-------------------|-------|------------|---------------|----------------|-------------------------------------------|------------|
|                   |       |            | Totali settin | nanali         | Workflow richiesta giustificativi         |            |
|                   |       | $\bigcirc$ | Totalizzazio  | one automatica | Workflow richiesta straordinari           |            |
|                   |       |            |               |                | Workflow richiesta timbrature             |            |
|                   |       |            |               |                | Cambio lotti da workflow                  |            |
|                   |       |            |               |                | Cambio profilo da wkf                     | <u>.</u>   |
|                   |       |            |               |                | Richiesta cambio ciclo                    | ?) :       |
| 3 En#4 Us#4 G1 Q1 | l1 Q1 | 12         | Q2            | Stra           | Workflow richiesta Banca Ore/Straordinari | Link       |
|                   |       |            |               |                | Pianificazione orari                      | :          |
|                   |       |            |               |                | Gestione indennità forzate                | :          |
|                   |       |            |               |                | Richieste workflow                        | $\bigcirc$ |

Figura 51 - Gestione indennità forzate

 A questo punto il sistema presenterà una nuova maschera di gestione nella quale sarà necessario cliccare sul pulsante "Nuova Riga" per inserire una nuova indennità.

| Azienda/Ente | 000001 MINISTERO DELL' ISTRUZIONE E DEL MERITO  |  |
|--------------|-------------------------------------------------|--|
| Dipendente   | -transfer to the model                          |  |
| Giorno       | 04/09/2023                                      |  |
|              | Conferma modifiche Annulla modifiche Nuova riga |  |

Figura 52 - Maschera "Gestione indennità forzate"

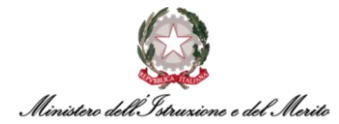

 Per effettuare la <u>Monetizzazione degli Straordinari</u>, dovrà essere inserita la voce "MOS – Monetizzazione Straordinario" all'interno del campo presente a sinistra e poi valorizzare il campo inerente alla quantità di ore/minuti autorizzati al pagamento utilizzando il formato hh:mm (come da screen seguente in cui vengono monetizzate 32h 30m).

| Gestione inden | inità forzate         |                              |            | Help     |  |
|----------------|-----------------------|------------------------------|------------|----------|--|
| Azienda/Ente   | THE REAL PROPERTY AND |                              |            |          |  |
| Dipendente     |                       |                              |            |          |  |
| Giorno         | 01/11/2023            |                              |            |          |  |
|                |                       |                              |            |          |  |
|                | Conferma modifiche    | Annulla modifiche            | Nuova riga |          |  |
|                | Codice v              | oce / Descrizione / Quantità |            |          |  |
| моs О          | Monetizza             | zione Straordinario          | 32:30      | $\times$ |  |
|                |                       |                              |            |          |  |

Figura 53 – Monetizzazione straordinario

Per confermare sarà sufficiente cliccare su pulsante "Conferma modifiche". Dopo aver quadrato la giornata sulla quale si ha operato, il sistema automaticamente decurterà le ore monetizzate dal saldo della compensazione.

 Per effettuare la <u>Monetizzazione delle Assenze non Recuperate</u>, dovrà essere inserita la voce "MOA – Monetizzazione Assenze non Recuperate" all'interno del campo presente a sinistra e poi valorizzare il campo inerente alla quantità di ore/minuti di assenze che l'Utente ha richiesto di recuperare tramite decurtazione dello stipendio utilizzando il formato hh:mm (come da screen seguente in cui vengono monetizzate 4h 12m di Assenze non recuperate):

| Gestione inden | nità forzate                                    | Help     |
|----------------|-------------------------------------------------|----------|
| Azienda/Ente   | IDDIG RADING COMPANY                            |          |
| Dipendente     | IDCIDC/INARX MORE                               |          |
| Giorno         | 01/11/2023                                      |          |
|                | Conferma modifiche Annulla modifiche Nuova riga |          |
|                | Codice voce / Descrizione / Quantità            |          |
| моа            | Monetizzazione Assenze non Recuperate 04:12     | $\times$ |

Figura 54 - Monetizzazione Assenze non recuperate

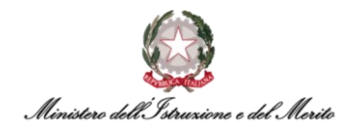

Per confermare sarà sufficiente cliccare su pulsante "Conferma modifiche". Dopo aver quadrato la giornata sulla quale si ha operato, il sistema automaticamente incrementerà le ore del saldo della compensazione.

 Per forzare manualmente l'assegnazione del Buono Pasto dovrà essere inserita la voce "BNP – Buono Pasto" all'interno del campo presente a sinistra e poi valorizzare il campo inerente alla quantità con il valore "1".

| Gestione inden | nità forzate                         |            | Help |  |
|----------------|--------------------------------------|------------|------|--|
| Azienda/Ente   | CONTRACTOR DURING A DE TRACTO        |            |      |  |
| Dipendente     | the same share to be a               |            |      |  |
| Giorno         | 01/11/2023                           |            |      |  |
|                |                                      |            |      |  |
|                | Conferma modifiche Annulla modifiche | Nuova riga |      |  |
|                |                                      |            |      |  |
|                | Codice voce / Descrizione / Quantità |            |      |  |
| BNP 🔎          | BUONO PASTO                          | 1          | ×    |  |

Figura 55 – Forzatura assegnazione Buono Pasto

Per confermare sarà sufficiente cliccare su pulsante "Conferma modifiche". Dopo aver quadrato la giornata sulla quale si ha operato, il sistema assegnerà automaticamente il Buono pasto sulla giornata.

 Per effettuare la <u>Rettifica del Residuo Ferie</u>, dovrà essere inserita la voce "RFP – Rettifica Ferie Positiva (incremento)" all'interno del campo presente a sinistra e poi valorizzare il campo inerente alla quantità di giorni di ferie da incrementare (come da screen seguente in cui il residuo Ferie viene variato di +4 giorni).

| 0001 MINISTERO DELL |                                |                                                  |                                                             |
|---------------------|--------------------------------|--------------------------------------------------|-------------------------------------------------------------|
|                     |                                |                                                  |                                                             |
|                     |                                |                                                  |                                                             |
| ;/10/2022           |                                |                                                  |                                                             |
|                     |                                |                                                  |                                                             |
| Conferma modifiche  | Annulla modifiche              | Nuova riga                                       |                                                             |
|                     |                                |                                                  |                                                             |
| Codice v            | roce / Descrizione / Quantità  |                                                  |                                                             |
|                     | /10/2022<br>Conferma modifiche | /10/2022<br>Conferma modifiche Annulla modifiche | /10/2022<br>Conferma modifiche Annulla modifiche Nuova riga |

Figura 56 – Rettifica Ferie Positiva

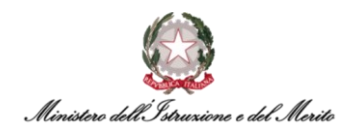

Per confermare sarà sufficiente cliccare su pulsante "Conferma modifiche". Dopo aver quadrato la giornata sulla quale si ha operato, il sistema automaticamente incrementerà il residuo Ferie.

 Per effettuare la <u>Rettifica del Residuo Ferie</u>, dovrà essere inserita la voce "RFN – Rettifica Ferie Negativa (decremento)" all'interno del campo presente a sinistra e poi valorizzare il campo inerente alla quantità di giorni di ferie da decrementare (come da screen seguente in cui il residuo Ferie viene variato di -2 giorni).

| Gestione indenr | iità forzate                       |                               |            |   |   |
|-----------------|------------------------------------|-------------------------------|------------|---|---|
| Azienda/Ente    | 000001 MINISTERO DELL              |                               |            |   |   |
| Dipendente      | and the second                     |                               |            |   |   |
| Giorno          | 05/10/2022                         |                               |            |   |   |
|                 | Conferma modifiche                 | Annulla modifiche             | Nuova riga |   |   |
|                 | Codice v                           | roce / Descrizione / Quantità |            |   | ] |
| RFN 0           | RFP - Rettifica Ferie Negativa (de | cremento)                     | 2          | × |   |

Figura 57 – Rettifica Ferie Negativa

Per confermare sarà sufficiente cliccare su pulsante "Conferma modifiche". Dopo aver quadrato la giornata sulla quale si ha operato, il sistema automaticamente ridurrà il residuo Ferie.

Per effettuare la <u>Rettifica del Residuo Festività Soppresse</u>, dovrà essere inserita la voce "FSI
 – rettifica Festività Soppresse (Incremento)" all'interno del campo presente a sinistra e poi
 valorizzare il campo inerente alla quantità di giorni di Fest. soppresse da incrementare (come
 da screen seguente in cui il residuo Fest. Soppresse viene variato di +1 giorno).

| stione indenr | nità forzate          |                                                                                                    |            | Help |
|---------------|-----------------------|----------------------------------------------------------------------------------------------------|------------|------|
| Azienda/Ente  | 000001 MINISTERO DELL |                                                                                                    |            |      |
| Dipendente    | COMPAREMENTS OF THE   |                                                                                                    |            |      |
| Giorno        | 01/01/2024            |                                                                                                    |            |      |
|               |                       |                                                                                                    |            |      |
|               | Conferma modifiche    | Annulla modifiche                                                                                                | Nuova riga |      |
|               | Codice                | voce / Descrizione / Quantità                                                                                    |            |      |
|               |                       | and the second second second second second second second second second second second second second second second |            |      |

Figura 58 – Rettifica Fest. Soppresse Positiva

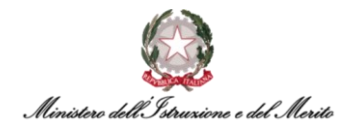

Per confermare sarà sufficiente cliccare su pulsante "Conferma modifiche". Dopo aver quadrato la giornata sulla quale si ha operato, il sistema automaticamente incrementerà il residuo Festività Soppresse.

Per effettuare la <u>Rettifica del Residuo Festività Soppresse</u>, dovrà essere inserita la voce "FSD

 rettifica Festività Soppresse (Decremento)" all'interno del campo presente a sinistra e poi valorizzare il campo inerente alla quantità di giorni di Fest. soppresse da decrementare (come da screen seguente in cui il residuo Fest. soppresse viene variato di -1 giorno).

| tione indenni | ità forzate                    | SAX A                         |            | Help |
|---------------|--------------------------------|-------------------------------|------------|------|
| Azienda/Ente  | 000001 MINISTERO DELL          |                               |            |      |
| Dipendente    | 1,000,000,000,000              |                               |            |      |
| Giorno        | 01/01/2024                     |                               |            |      |
|               |                                |                               |            |      |
|               | Conferma modifiche             | Annulla modifiche             | Nuova riga |      |
|               |                                |                               |            |      |
|               | Codice v                       | voce / Descrizione / Quantità |            |      |
|               | Hideo Fret Company Negative (s | laaramant                     |            | ×    |

Figura 59 – Rettifica Fest. Soppresse Negativa

Per confermare sarà sufficiente cliccare su pulsante "Conferma modifiche". Dopo aver quadrato la giornata sulla quale si ha operato, il sistema automaticamente ridurrà il residuo Festività soppresse.

 Per effettuare la <u>Rettifica dell'Eccedenza Oraria</u>, dovrà essere inserita la voce "REC – Rettifica Eccedenza Oraria (decremento)" all'interno del campo presente e poi valorizzare il campo inerente alla quantità di ore/minuti da dover decurtare utilizzando il formato hh:mm (come da screen seguente in cui il totale delle Ore di eccedenza autorizzate vengono decurtate di 5h 35m).

| Gestione indenr | ità forzate                         |                               |            |   |
|-----------------|-------------------------------------|-------------------------------|------------|---|
| Azienda/Ente    | 000001 MINISTERO DELL               |                               |            |   |
| Dipendente      | THE OWNER WHEN                      |                               |            |   |
| Giorno          | 05/10/2022                          |                               |            |   |
|                 |                                     |                               |            |   |
|                 | Conferma modifiche                  | Annulla modifiche             | Nuova riga |   |
|                 |                                     |                               |            |   |
|                 | Codice v                            | voce / Descrizione / Quantità |            |   |
|                 | EC - Rettiflca Eccedenza Oraria (de | cremento)                     | 05:35      | X |

Figura 60 – Rettifica Eccedenza oraria

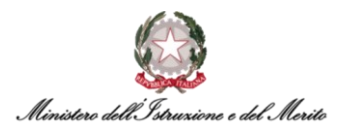

Per confermare sarà sufficiente cliccare su pulsante "Conferma modifiche". Dopo aver quadrato la giornata sulla quale si ha operato, il sistema automaticamente ridurrà il monte ore di Compensazione a disposizione dell'Utente.

In tutte le casistiche, qualora si desideri indicare la motivazione per cui è stata effettuata la Monetizzazione Straordinari/Assenze non Recuperate oppure è stato forzato l'inserimento del Buono Pasto oppure rettificato il residuo di Ferie/Fest. Soppresse o dell'Eccedenza Oraria, allora sarà possibile tracciare tali informazioni all'interno del campo "Note" raggiungibile utilizzando il macro-comando "D".

#### 6.5. La stampa massiva dei cartellini mensili

Per poter effettuare una stampa massiva di Cartellini mensili, ad esempio di tutti i Dipendenti di un Ufficio, l'Utente Gestore potrà recarsi nella sezione dedicata alla visualizzazione e gestione dei Cartellini, pertanto:

- Cliccare sul menu "Aree applicative" (I) in alto a sinistra nella homepage My Workspace presentata precedentemente e selezionare la voce "Presenze Project";
- Cliccare sulla voce "Stampe" in alto e selezionare dal menu a tendina mostrato la funzione "Cartellino mensile PDF".

| ::    | Presenze Projec   | t       |              |         |         |            |            |                 |          |
|-------|-------------------|---------|--------------|---------|---------|------------|------------|-----------------|----------|
|       | HR Anagrafici     | Tabelle | Elaborazioni | Stam    | pe      |            |            |                 |          |
|       |                   |         |              |         |         |            |            |                 |          |
| arte  | ellino Mensile I  | PDF     |              |         |         |            |            |                 |          |
| ILTRI | POPOLAZIONE       |         |              |         |         |            |            |                 |          |
| FIL   | TRI POPOLAZIONE   | ELENC   | O DIPENDENTI | IMPOR   | RTAZION | E FILE     |            |                 |          |
| (     |                   | ₀₩      |              | Q       |         | Ø          | $\diamond$ | +               | $\times$ |
| С     | od azienda/Ente   |         |              | ~       | = ¥     |            |            | Ç               | 1 ~      |
| С     | od dipendente     |         |              | ~       | = ¥     |            | ,<br>X     | $\mathbf{)}$    | 1 🗸      |
| С     | ognome            |         |              | ~       | like 🗸  |            |            |                 | 1 🗸      |
| N     | lome              |         |              | ~       | like 🗸  |            |            | ~               | 1 ¥      |
| Fi    | iliale/Dipendenza |         |              | ~       | = ~     |            |            | $(\mathcal{Q})$ | 1 ¥      |
| R     | eparto            |         |              | ~       | = ~     |            | Q          |                 | 1 🗸      |
| С     | entro di costo    |         |              | ~       | - ~     |            |            | 2               | ) 1 ~    |
| ARAN  | METRI             |         |              |         |         |            |            |                 |          |
|       |                   |         | Data da a    | 02/01/2 | 023     |            | 31/0       | 1/2023          |          |
|       |                   |         |              |         |         | <b>~</b> 1 |            | ~               | 2        |
|       |                   |         | Ordina per   |         | ,       | <b>y</b> 3 |            | ~               | 4        |
|       |                   |         |              |         |         | <b>~</b> 5 |            |                 |          |

Figura 61 - Maschera ricerca "Cartellino mensile"

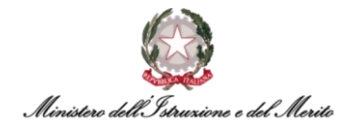

- A questo punto, il sistema presenterà una maschera di ricerca per cui sarà possibile selezionare la lente di ingrandimento in corrispondenza del campo "Filiale/Dipendenza", finalizzata alla ricerca e selezione dell'Ufficio che si intende selezionare;
- Dopo aver selezionato l'Ufficio di cui si intende effettuare una stampa di cartellini massiva, è possibile filtrare ulteriormente la ricerca, selezionando determinate voci sottostanti la sezione "Parametri";
- È anche possibile impostare dei filtri per ordinare la stampa dei cartellini;
- Infine, premere il pulsante "Invia" al fine di richiedere la stampa e visualizzarla.

Si riporta di seguito un riepilogo dei filtri che si consiglia di utilizzare, al fine di ottenere la stampa dei Cartellini mensili di un intero Ufficio, dove in ordine si ha prima il Cartellino del Dirigente e poi tutti i Collaboratori in ordine alfabetico:

- Filiale/Dipendenza campo da valorizzare con il codice identificativo dell'Ufficio di cui si vogliono stampare i Cartellini;
- Filtro di Ordinamento n.1 selezionare il filtro "Codifica libera 10" dal menu a tendina per ordinare per tipologia Utente (Dirigente/Dipendenti/Utilizzati/Comandati);
- Filtro di Ordinamento n.2 selezionare il filtro "Cognome" per ordinare i Cartellini per ordine alfabetico
- Flag da impostare: Mostra timbrature, Nascondi timbrature cancellate manualmente, Stampa anomalie vincolanti, Stampa anomalie non vincolanti, Usa date originali;
- **Tabella configurazione Totalizzatori** da valorizzare con "000000001" per visualizzare in fondo al Cartellino i totalizzatori relativi all'Utente.

|                                 |               |            |          | IN/S/         | 1481     | 1 |                                            |                               |        |
|---------------------------------|---------------|------------|----------|---------------|----------|---|--------------------------------------------|-------------------------------|--------|
| rtellino Mensile PDF            |               |            |          |               |          |   | Stampa timbrature dei giustificativi       |                               |        |
| TRI POPOLAZIONE                 |               |            |          |               |          |   | Mostra timbrature inserite da analisi      |                               |        |
| FILTRI POPOLAZIONE ELENCO DIPEN | DENTI IMPOR   | TAZIONE    | FILE     |               |          |   | Mostra timbrature                          | ☑ ◀───                        |        |
|                                 | Q             |            |          | +             | $\times$ |   | Ignora timbrature manuali/automatiche      |                               |        |
|                                 |               |            |          |               |          |   | Ignora timbrature da timbratore virtuale   |                               |        |
| Cod azienda/Ente                | ~             | = ~        |          |               | 1 ~      |   | Ignora timbrature mobile                   |                               |        |
| Cod dipendente                  | ~             | = V        |          | $\mathcal{O}$ | 1 •      |   | Nascondi timbrature cancellate manualmente |                               |        |
| Nome                            | ~             | like ¥     |          |               | 1 ¥      |   | Stampa anomalie vincolanti                 |                               |        |
| Filiale/Dipendenza              | ~             | = ~        | 00000430 | Q             | 1 ¥      |   | Stampa anomalie non vincolanti             | ☑ ◀───                        |        |
| Reparto                         | ~             |            | J        | 0             | 1 ¥      |   | Usa date originali                         |                               |        |
| Centro di costo                 | ~             |            |          | (             | $)_{1}$  |   | Tabella configurazione totalizzatori       | 000000001                     |        |
|                                 |               |            |          |               |          |   | Template di stampa                         | Sezione presenze 🗸 🗸          |        |
| AMETRI                          |               |            |          |               |          |   |                                            | Filiale                       | $\sim$ |
| Data da                         | 01/02/20      | ) <u>)</u> | 21/0     | 2/2022        | ÷        |   |                                            |                               | ~      |
| Data da                         | d 01/03/20    |            | 51/0     | 5/2025        |          |   |                                            |                               | ~      |
|                                 | Codifica libe | ara 10     | Comorno  |               | _        |   |                                            |                               | ~      |
|                                 | Codifica fibe |            | Cognome  |               | 2        |   | Scelta dati organico                       | Contratto                     | ~      |
| Ordina p                        | er            | ~          | 3        | ~             | 4        |   |                                            |                               | ~      |
|                                 |               | ~          | F        |               |          |   |                                            |                               | ~      |
|                                 |               | Ť          | 5        |               |          |   |                                            |                               | ~      |
|                                 |               |            |          |               |          |   |                                            |                               | ~      |
|                                 |               |            |          |               |          |   | Flessibilità                               | Minuti 🗸                      |        |
|                                 |               |            |          |               |          |   | Dati giornalieri da visualizzare           | Default 🗸                     |        |
|                                 |               |            |          |               |          |   | Giornata con totali settimanali            | Nascondi totali settimanali 🗸 |        |
|                                 |               |            |          |               |          |   |                                            |                               | Invia  |
|                                 |               |            |          |               |          |   |                                            |                               |        |

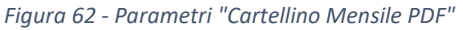

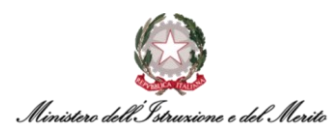

#### 6.6. La totalizzazione mensile dei Cartellini

Successivamente alla corretta elaborazione di tutte le giornate di un mese, è possibile effettuare la "totalizzazione definitiva", ovvero la quadratura definitiva e la chiusura del Cartellino. È possibile eseguire tale operazione sia in modo massivo selezionando un intero Ufficio, sia per singolo Dipendente.

Gli Utenti abilitati alla gestione del Cartellino del personale di propria competenza potranno accedere all'apposita funzionalità seguendo i seguenti passi:

- Cliccare sulla voce "Elaborazioni" > "Totalizzazioni definitive".

Il sistema prospetta una nuova pagina contenente vari filtri e parametri.

| Presenze Project<br>HR Anagrafici Tabelle Elaborazioni Stampe                                                                                                    |          |    | Q | <b>20</b><br>Ç | 8 |
|----------------------------------------------------------------------------------------------------|----------|----|---|----------------|---|
|                                                                                                    |          | 10 |   | Help           |   |
|                                                                                                    |          |    |   |                |   |
|                                                                                                    |          |    |   |                |   |
|                                                                                                    |          |    |   |                |   |
|                                                                                                    | - ×      |    |   |                |   |
| Cod azienda/Ente                                                                                                    | Q 1 ~    |    |   |                |   |
| Cod dipendente                                                                                                    | 1 🛩      |    |   |                |   |
| Cognome 🗸 like 🗸                                                                                                    | 1 🛩      |    |   |                |   |
| Nome v like v                                                                                                    | 1 👻      |    |   |                |   |
| Filiale/Dipendenza     •     =     00000019309     O                                                                                                    | 1 🛩      |    |   |                |   |
| Reparto 👻 = 👻 🔎                                                                                                    | 1 🛩      |    |   |                |   |
| Centro di costo 🔹 = 👻                                                                                                    | ,O 1 →   |    |   |                |   |
| PARAMETRI                                                                                                    |          |    |   |                |   |
| Salta contabilizzazione se totalizzazione anticipata<br>Notifica via e-mail<br>Schedula processo<br>Avvia in modalità multiserver<br>Dividi in n processi<br>HR Analytics: Inibisci allineamento dati<br>HR Data Store : Allineamento Dati<br>Non abilitato<br>Non abilitato | ×        |    |   |                |   |
| Solo dipendenti correttamente elaborati                                                                                                    |          |    |   |                |   |
| Data da a 01-04-2023                                                                                                    | 23       |    |   |                |   |
| Dozioni file paghe                                                                                                    |          |    |   |                |   |
| Opzioni file costi                                                                                                    |          |    |   |                |   |
|                                                                                                    |          |    |   |                |   |
| V Opzioni nie rogilo preseńże                                                                                                    |          |    |   |                |   |
| Dopzioni file statistiche                                                                                                    |          |    |   |                |   |
| Processo esportazione banca ore                                                                                                    |          |    |   |                |   |
|                                                                                                    | $\frown$ |    |   |                | E |
| (                                                                                                    | Invia    |    |   |                |   |

Figura 63 - Totalizzazione definitiva

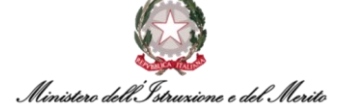

Nel caso della totalizzazione massiva per un intero ufficio, i filtri da inserire sono i seguenti:

- Filiale/Dipendenza da compilare con il codice identificativo dell'Ufficio di interesse;
- Periodo da compilare con il mese che si vuole totalizzare (i valori inseribile vanno da "1" a "12", dove 1 corrisponde a Gennaio e 12 a Dicembre);
- Anno da valorizzare con l'anno di riferimento del Cartellino;
- Ritotalizza periodi successivi attivando tale flag il sistema effettua anche la ritotalizzazione dei mesi successivi (qualora essi siano già totalizzati) a quello in elaborazione. L'utilizzo di questa opzione è utile nel caso in cui si presenti la necessità di modificare un vecchio Cartellino seguito da mesi già totalizzati; in questo modo tutti i totalizzatori vengono aggiornati e l'Utente non deve procedere con l'annullamento e la ritotalizzazione manuale di tutti i mesi successivi;
- Dividi in n processi si consiglia di selezionare il valore "4" in modo da velocizzare il processo di totalizzazione;
- Solo dipendenti correttamente elaborati attivare tale flag per totalizzare solo i Cartellini correttamente elaborati nel mese impostato;
- Data da a inserire il periodo relativo al mese che si vuole totalizzare.

A valle della procedura di totalizzazione, il Cartellino risulterà non più modificabile e si avrà evidenza di ciò tramite la colorazione "blu" relativa alle giornate.

Qualora sia necessario riaprire un Cartellino già totalizzato al fine di effettuare eventuali modifiche, è possibile cliccare sui tre puntini presenti in alto a destra all'interno della visualizzazione del Cartellino mensile e, successivamente, selezionare la voce "Annulla totalizzazione".

|       | Presenz<br>HR Ana | <b>e Projec</b><br>grafici | t<br>Tabe | lle l | Elabora  | zioni Starr       | ipe               |         |              |     |       |    |    |      |                              |              |            |
|-------|-------------------|----------------------------|-----------|-------|----------|-------------------|-------------------|---------|--------------|-----|-------|----|----|------|------------------------------|--------------|------------|
| Carl  | ellino m          | ensile                     |           |       |          |                   |                   |         |              |     |       |    |    | " K  |                              | /            |            |
| Cod.  | Azienda/Ente      | e                          |           |       |          |                   |                   |         |              |     |       |    |    |      | Coolee dipenserie            | Nuovo        |            |
|       | 00000             | n ,Q                       |           |       |          | 000001 - MI       | NISTERO DELL' IST | RUZIONE | E DEL MERITO | )   |       |    |    |      |                              | Aggiorna     |            |
| Perio | do Da/A           |                            |           |       |          | $\langle \rangle$ |                   |         |              |     |       |    |    |      | Totalizzazion                | e anticipata |            |
|       | 01/03/202         | 3                          |           |       |          | 31/03/2           | 023               |         |              |     |       |    |    |      | Totalizzazione anticipata co | n parametri  |            |
| ⊳     | Altre informa     | izioni e co                | difiche   |       |          |                   |                   |         |              |     |       |    |    |      | Annulla to                   | talizzazione |            |
| Þ     | Totali mensil     |                            |           |       |          |                   |                   |         |              |     |       |    |    |      | Nuovi movimenti su           | oplementari  |            |
| -     |                   |                            |           |       |          |                   |                   |         |              |     |       |    |    |      | Event                        | i di assenza | $\bigcirc$ |
|       | ~                 |                            | ~         |       |          | 5 m 11 m          | 5 /0 11 /0        | ~       | ~            |     | ~     |    |    |      | Console ma                   | crocomandi   | $\odot$    |
| Ela   | b Glor            | Prot                       | OL        | En#1  | US#1     | En#2 Us#2         | En#3 Us#3         | GT      | Q1           | п   | UN    | 12 | Q2 | Stra | A                            | Postin       | INK        |
|       | 1Me               | T39                        | 7:12      | 08:40 | 16:39    |                   |                   |         |              | BNP | 1 (i) |    |    |      |                              |              | :          |
|       | 2Gi               | T39                        | 7:12      | 08:37 | 16:21    |                   |                   |         |              | BNP | 1 (j  |    |    |      |                              |              | :          |
|       | 3Ve               | T39                        | 7:12      | 08:25 | 16:38    |                   |                   |         |              | BNP | 1 (i) |    |    |      |                              | R            | :          |
|       | 4Sa               | SAB                        |           |       |          |                   |                   |         |              |     |       |    |    |      |                              |              | :          |
| MY WC | ORKSPACE          | CA                         | RTELLI    |       | ISILE (F | ILTRATO) PRESI    | ENZE PROJECT 🗙    |         |              |     |       |    |    |      |                              |              |            |

Figura 64 - Annulla totalizzazione (riapertura cartellino)

Il sistema mostra un pop-up contenente un messaggio di conferma dell'operazione, cliccando su "OK" viene riaperto il Cartellino.

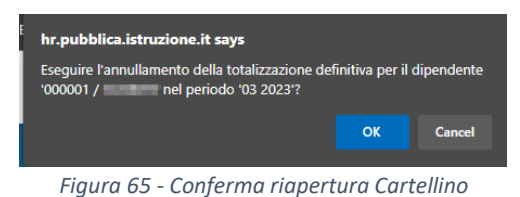

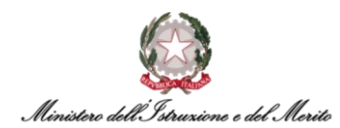

#### 6.7. Visualizzare le richieste inviate dagli Utenti tramite il modulo "HR-Workflow"

Qualora si desideri visualizzare il riepilogo delle richieste inviate dagli Utenti tramite il modulo HR-Workflow è possibile accedere al seguente percorso: "HR Workflow > Menu Applicativo > Utilità Ufficio Personale > Presenze > Controllo > Visualizzazione Richieste".

Una volta selezionata la voce di menu sopra riportata, il sistema presenta una nuova pagina nella quale sarà necessario inserire il valore "000001" nel campo "Cod. Azienda/Ente". Inoltre, è possibile effettuare una ricerca puntuale delle richieste inserite da un singolo Dipendente valorizzando il campo "Cod. Dipendente". Altrimenti, lasciando tale campo vuoto è possibile ricercare tutti gli Utenti assegnati agli Uffici all'interno del proprio cono di visibilità. Infine, si deve inserire il periodo di riferimento legato ai giorni in cui l'Utente ha inserito la richiesta. Per eseguire la ricerca, è poi sufficiente cliccare sul pulsante "Applica" sulla destra.

Cliccando infine su uno dei 4 pulsanti in alto a destra ("In attesa", "Approvate", "Respinte" oppure "Cancellate") è possibile visualizzare le richieste suddivise nei vari Stati.

| Workflow Pre                           | esenze                             |                                                                         |                                                                                             |          |                               |
|----------------------------------------|------------------------------------|-------------------------------------------------------------------------|---------------------------------------------------------------------------------------------|----------|-------------------------------|
| artellino Rich                         | nieste Richieste cartellino        | Ore eccedenti dipendente Ore eccedenti approvato                        | e                                                                                           |          |                               |
| od. Azienda/Ent-                       | e<br>MINISTERO DELL' IST<br>MERITO | RUZIONE E DEL                                                           | In attesa Approvate                                                                         | Respinte | Cancellate                    |
| od. Dipendente<br>eriodo<br>01-11-2023 | 31-12-2999                         | (Eiltri avanzati.)                                                      |                                                                                             | Applica  | Stampa richieste per approvat |
|                                        | Dipendente                         | Richiesta                                                               | Descrizione richiesta                                                                       | Riepilog | o Note                        |
|                                        | LISS DESIGN                        | PCO - PCOM - Permesso a compensazione in ore                            | ll giorno 02-11-2023 dalle ore 07:30 alle 16:00                                             | 9        |                               |
| 8 .                                    | LED-DURING                         | FER - FERIE                                                             | Il giorno 03-11-2023                                                                        | STATU    | 1                             |
|                                        | 1254 0400741                       | COP - CAMBIO ORARIO PROFILO<br>Turno 08:00/16:30 ( 800 1230 1300 1630 ) | Il giorno 03-11-2023<br>Giustificativo approvato automaticamente                            |          |                               |
|                                        | UCD-DURING                         | BOM - RICHIESTA AUTORIZZAZIONE ECCEDENZE                                | Il giorno 06-11-2023 dalle ore 14:00 alle 17:00<br>Giustificativo approvato automaticamente |          |                               |
|                                        | ICAL INVERTE                       | SWG - SMAW - Servizio in Smart Working                                  | Il giorno 08-11-2023<br>Giustificativo approvato automaticamente                            |          |                               |

Figura 66 - Visualizzazione richieste Utenti HR-Workflow

Le richieste del tipo "pre-approvate" sono identificate dall'apposita dicitura "Giustificativo approvato automaticamente" all'interno del campo "Descrizione richiesta".

#### 6.8. Utile Reportistica

Di seguito si riporta la descrizione di alcuni utili report da poter utilizzare per la gestione degli Uffici.

#### ELENCO BUONI PASTO MATURATI

Qualora si desideri effettuare la stampa del report inerente alla maturazione dei **Buoni Pasto** si dovrà accedere alla sezione: "*Presenze Project*" > "*Menu Applicativo*" > "*Stampe*" > "*Interrogazioni*" > "*Voci/Straordinario*" > "*Voci dettaglio*":

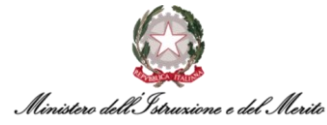

| Sta  | mpe                                                  |
|------|------------------------------------------------------|
| Gest | ione stampe                                          |
| Spoo | bl dei log                                           |
| Spoo | ol degli output                                      |
| ~ 1  | terrogazioni                                         |
| >    | Controllo riposi                                     |
| >    | Presenze-assenze                                     |
| ~    | <ul> <li>Voci / Straordinari</li> </ul>              |
|      | <ul> <li>Elenco straordinari</li> </ul>              |
|      | <ul> <li>Fasce straordinario</li> </ul>              |
|      | <ul> <li>Straordinari per centro di costo</li> </ul> |
|      | <ul> <li>Voci dettaglio</li> </ul>                   |
|      | <ul> <li>Voci dettaglio con filtro</li> </ul>        |

Figura 67 - Percorso lancio report "Buoni pasto maturati"

Dopodiché il sistema proporrà una maschera nella quale sarà possibile procedere all'inserimento del filtro di ricerca per un <u>report su base mensile</u>. In particolare, se ad esempio si volesse fare una stampa massiva per Ufficio, sarebbe necessario inserire il codice identificativo dell'ufficio nel campo corrispondente a "Filiale/Dipendenza", inserire il periodo di riferimento e poi inserire le voci interessate, che in questo caso sarà la voce "BNP" (Buono Pasto), come mostrato nel seguente screen:

| POPOLAZIONE                                                                                                  |                                                                              |                 |          |     |   |
|----------------------------------------------------------------------------------------------------|------------------------------------------------------------------------------|-----------------|----------|-----|---|
| TRI POPOLAZIONE ELENCO DIPEN                                                                                 | DENTI IMPOR                                                                  | TAZIONE FILE    |          |     |   |
| <b>H H</b> <del>H</del>                                                                                      | Q                                                                            | 0               | ⊘ ⊘      | + > | × |
| od azienda/Ente                                                                                              | ~                                                                            | = 🗸             |          | 01  | ~ |
| d dipendente                                                                                                 | ~                                                                            | = •             | Q        | 1   | ~ |
| nome                                                                                                    | ~                                                                            | like 🛩          |          | 1   | ~ |
| ne                                                                                                    | ~                                                                            | like 🛩          |          | 1   | ~ |
| le/Dipendenza                                                                                                | ~                                                                            |                 | 00018086 | 1   | ~ |
| parto                                                                                                    | ~                                                                            | = 🛩             | Q        | 1   | ~ |
| ntro di costo                                                                                                | ~                                                                            | = 🗸             |          | Q 1 | ~ |
| Deta de a                                                                                                    | 01/09/2023                                                                   |                 | 9/2023   |     |   |
| Deta de a                                                                                                    | 01/09/2023                                                                   | 30/0            | 9/2023   |     |   |
| Data da a<br>Voce #1                                                                                         | 01/09/2023<br>BNP ,0                                                         | iii <u>30/(</u> | 9/2023   |     |   |
| Deta de a<br>Voce #1<br>Voce #2                                                                              | 01/09/2023<br>BNI‡ _Q                                                        | iii <u>3000</u> | 9/2023   |     |   |
| Data da a<br>Voce #1<br>Voce #2<br>Voce #3                                                                   | 0109-2023<br>выф Д<br>Д                                                      |                 | 99/2023  |     |   |
| Data da a<br>Voce #1<br>Voce #2<br>Voce #3<br>Voce #4                                                        | 0109/2023<br>вмф Д<br>Д<br>Д<br>Д                                            | <b>30/</b>      | 99/2023  |     |   |
| Data da a<br>Voce #1<br>Voce #2<br>Voce #3<br>Voce #4<br>Voce #5                                             | 0109/2023<br>BNA Q<br>Q<br>Q<br>Q<br>Q<br>Q                                  | <b>30</b> 1     | 99/2023  |     |   |
| Data da a<br>Voce #1<br>Voce #2<br>Voce #3<br>Voce #3<br>Voce #5<br>Voce #6                                  | 0109/2023<br>BNA D<br>D<br>D<br>D<br>D<br>D<br>D<br>D<br>D                   | 30/0            | 99/2023  |     |   |
| Data da a<br>Voce #1<br>Voce #2<br>Voce #3<br>Voce #4<br>Voce #5<br>Voce #6<br>Voce #7                       | 0109/2023<br>BN# Q<br>Q<br>Q<br>Q<br>Q<br>Q<br>Q<br>Q<br>Q<br>Q<br>Q         | <b>30</b>       | 99/2023  |     |   |
| Data da a<br>Voce #1<br>Voce #2<br>Voce #3<br>Voce #3<br>Voce #4<br>Voce #5<br>Voce #6<br>Voce #7<br>Voce #8 | 0109/2023<br>BNA<br>Q<br>Q<br>Q<br>Q<br>Q<br>Q<br>Q<br>Q<br>Q<br>Q<br>Q<br>Q | 30/0            | 99/2023  |     |   |

Figura 68 - Configurazione lancio report "Buoni pasto maturati"

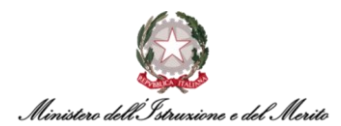

Per completare l'operazione, è necessario cliccare sul pulsante "Invia" in basso a destra ed il sistema procederà alla stampa del report. Cliccando su "Visualizza Spool di stampa" sarà possibile visualizzare il pdf desiderato. Se non dovesse comparire il record con la stampa, sarebbe possibile aggiornare la pagina tramite l'icona situata in alto a sinistra.

Si riporta di seguito un estratto di stampa del report contenente il dettaglio di ogni dipendente con il riepilogo dei Buoni Pasto maturati:

| Stamp   | a voci dipendent | e - Periodo: 01/09/2023 30/09 | /2023                                   |                                         | Stampate #24/10/0223 1 |
|---------|------------------|-------------------------------|-----------------------------------------|-----------------------------------------|------------------------|
| Azienda | Dipendente       | Voce                          | Data inizio I                           | Data fine                               | pag. 1/8<br>Quantità   |
| 000001  |                  | BNP - BUONO PASTO             | 01/09/2023                              | 01/09/2023                              | 1                      |
|         |                  | BNP - BUONO PASTO             | 04/09/2023                              | 04/09/2023                              | 1                      |
|         |                  | BNP - BUONO PASTO             | 05/09/2023                              | 05/09/2023                              | 1                      |
|         |                  | BNP - BUONO PASTO             | 06/09/2023                              | 06/09/2023                              | 1                      |
|         |                  | BNP - BUONO PASTO             | 07/09/2023                              | 07/09/2023                              | 1                      |
|         |                  | BNP - BUONO PASTO             | 08/09/2023                              | 08/09/2023                              | 1                      |
|         |                  | BNP - BUONO PASTO             | 11/09/2023                              | 11/09/2023                              | 1                      |
|         |                  | BNP - BUONO PASTO             | 12/09/2023                              | 12/09/2023                              | 1                      |
|         |                  | BNP - BUONO PASTO             | 13/09/2023                              | 13/09/2023                              | 1                      |
|         |                  | BNP - BUONO PASTO             | 14/09/2023                              | 14/09/2023                              | 1                      |
|         |                  | BNP - BUONO PASTO             | 15/09/2023                              | 15/09/2023                              | 1                      |
|         |                  | BNP - BUONO PASTO             | 18/09/2023                              | 18/09/2023                              | 1                      |
|         |                  | BNP - BUONO PASTO             | 19/09/2023                              | 19/09/2023                              | 1                      |
|         |                  | BNP - BUONO PASTO             | 20/09/2023                              | 20/09/2023                              | 1                      |
|         |                  | BNP - BUONO PASTO             | 21/09/2023                              | 21/09/2023                              | 1                      |
|         |                  | BNP - BUONO PASTO             | 22/09/2023                              | 22/09/2023                              | 1                      |
|         |                  | BNP - BUONO PASTO             | 25/09/2023                              | 25/09/2023                              | 1                      |
|         |                  | BNP - BUONO PASTO             | 26/09/2023                              | 26/09/2023                              | 1                      |
|         |                  | BNP - BUONO PASTO             | 27/09/2023                              | 27/09/2023                              | 1                      |
|         |                  | BNP - BUONO PASTO             | 28/09/2023                              | 28/09/2023                              | 1                      |
|         |                  | BNP - BUONO PASTO             | 29/09/2023                              | 29/09/2023                              | 1                      |
|         |                  | BNP - >>>> Totale voce        | >>>>>>>>>>>>>>>>>>>>>>>>>>>>>>>>>>>>>>> | >>>>>>>>>>>>>>>>>>>>>>>>>>>>>>>>>>>>>>> | 21                     |

Figura 69 - Esempio stampa Report "Buoni pasto maturati"

#### RIEPILOGO MAGGIOR PRESENZA DA AUTORIZZARE (MPA)

È anche possibile lanciare la stampa del report con il riepilogo della **Maggior Presenza da Autorizzare (MPA)** che gli Utenti non hanno ancora provveduto a richiederne autorizzazione al proprio Dirigente. Il report è lo stesso usato per verificare l'elenco dei BNP maturati ed è pertanto raggiungibile al seguente percorso: "Presenze Project" > "Menu Applicativo" > "Stampe" > "Interrogazioni" > "Voci/Straordinario" > "Voci dettaglio".

Dopodiché il sistema proporrà la maschera nella quale sarà possibile procedere all'inserimento dei vari filtri di ricerca. La voce da inserire all'interno del campo "Voce #1" sarà in questo caso "MPA".

#### CALENDARIO FRUIZIONE SMART-WORKING GIORNALIERO SU BASE ANNUALE SINGOLO UTENTE

Qualora si desideri effettuare una stampa relativa alla fruizione per lo **Smart Working** è possibile accedere alla sezione: *Presenze Project > Menu Applicativo > Stampe > Riepiloghi > <u>Annuali assenze</u>* 

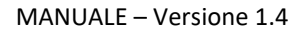

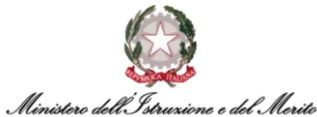

| Gestione stampe                                     |
|-----------------------------------------------------|
| Spool dei log                                       |
| Spool degli output                                  |
| > Interrogazioni                                    |
| > Cartellini                                        |
| > Fogli presenza                                    |
| > Timbrature                                        |
| > Mensa                                             |
| 🗸 Riepiloghi                                        |
| <ul> <li>Prospetti preventivo/consuntivo</li> </ul> |
| <ul> <li>Ore lavorate (ord.+str.)</li> </ul>        |
| <ul> <li>Movimenti</li> </ul>                       |
| Annuale assenze                                     |
| Annuale assenze raggruppate                         |
| <ul> <li>Scheda annuale</li> </ul>                  |

Figura 70 - Percorso lancio report "Calendario Smart-working"

Dopodiché il sistema proporrà una maschera nella quale sarà possibile procedere alla popolazione del filtro di ricerca per un report **su base annuale**. In particolare, se ad esempio si volesse fare una stampa massiva per Ufficio, sarebbe necessario inserire il codice identificativo dell'ufficio nel campo corrispondente a "Filiale/Dipendenza", inserire l'anno di riferimento e poi inserire la voce interessata, che in tale caso risulta essere la voce "SWG", come mostrato nello screen seguente:

|                         |              |           |          |           | -        |          |
|-------------------------|--------------|-----------|----------|-----------|----------|----------|
| ILTRI POPOLAZIONE EI    | LENCO DIPEND | ENTI IMPO | RTAZIONE | FILE      |          |          |
|                         |              | 2         | )        | 0         | +        | $\times$ |
| Cod azienda/Ente        |              | ,         |          |           | Q        | 1 ~      |
| Cod dipendente          |              |           |          |           | Q        | 1 🗸      |
| Cognome                 |              |           | like 🗸   |           |          | 1 ~      |
| Nome                    |              |           | like 🗸   |           |          | 1 ~      |
| Filiale/Dipendenza      |              |           |          | 000001808 | Q þ      | 1 ~      |
| Reparto                 |              |           |          |           | Q        | 1 🗸      |
| Centro di costo         |              |           |          |           | 2        | 1 ~      |
| AMETRI                  |              |           |          |           |          |          |
| ssogg 3 da Anagrafica   |              |           |          |           |          |          |
| Assoggettamento voci 01 | ~ ~          |           |          |           |          |          |
| Anno                    | 2023         |           |          |           |          |          |
| Voci                    | WG O         | Q         | Q        |           | <u> </u> | Ø        |
|                         | P            | Q         | Q        |           |          | Ø        |
|                         |              |           |          |           |          |          |

Figura 71 - Configurazione lancio report "Report fruizione Smart-working"

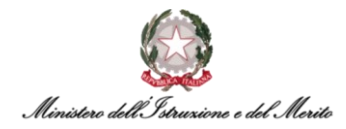

Ovviamente, è possibile inserire all'interno del Report più causali di assenza (ad es. FER – Ferie, FST – Festività Soppresse, etc.) anche se per una semplicità di lettura si consiglia di non inserire troppi giustificativi contemporaneamente.

Per completare l'operazione è necessario cliccare sul pulsante "*Invia*" in basso a destra ed il sistema procederà alla stampa del report. Cliccando su "*Visualizza Spool di stampa*" (come nello screen in calce) sarà possibile visualizzare il pdf desiderato sottoforma di calendario riepilogativo:

| Aggiorna          |      | Parametri di lancio | Lista |                             |        |
|-------------------|------|---------------------|-------|-----------------------------|--------|
| lask #Annuale ass | enze |                     |       | Annuale assenze             |        |
| escrizione        |      |                     |       | Annuale assenze             |        |
| tente             |      |                     |       |                             |        |
| tatus del task    |      |                     |       | Terminato                   |        |
| kvviato il        |      |                     |       | 24/10/2023 15:12:58         |        |
| ferminato il      |      |                     |       | 24/10/2023 15:13:20         |        |
| vanzamento        |      |                     |       |                             | 75 100 |
| elaborazione      |      |                     |       | Visualizza sociel di stampa |        |

Figura 72 - Report "Calendario Smart-working" - visualizza spool di stampa

Si riporta di seguito un estratto di una stampa di tale report dove ogni pagina riporta il dettaglio di ogni dipendente con il riepilogo della fruizione di *Smart Working Giornaliero (SWG)*:

|             |       | NO      | AS    | SE     | NZ   | EI    | ND    |       | DU    |        | R    | IFE | RIT   | O.    | ALI   | 'AI   | NN    | 0:    | 202 | 23  |     |      |     |    |     |     |     |     |      |    |     |     |          | pag |     | 4 / 72 |
|-------------|-------|---------|-------|--------|------|-------|-------|-------|-------|--------|------|-----|-------|-------|-------|-------|-------|-------|-----|-----|-----|------|-----|----|-----|-----|-----|-----|------|----|-----|-----|----------|-----|-----|--------|
| Dipendente: |       |         |       |        |      | Data  | assur | nzion | e: 03 | 3/03/1 | 1992 | Ult | imo ( | Giorn | o Ser | vizio | : 31/ | 12/29 | 999 |     |     |      |     |    |     |     |     |     |      |    |     |     |          |     |     |        |
| Mese        | e     | 1       | 2     | 3      | 4    | 5     | 6     | 7     | 8     | 9      | 10   | 11  | 12    | 13    | 14    | 15    | 16    | 17    | 18  | 19  | 20  | 21   | 22  | 23 | 24  | 25  | 26  | 27  | 28   | 29 | 30  | 31  |          | No  | ote |        |
| Gennaio     |       | 0       |       |        |      |       |       | - 5   | -     |        |      |     |       |       | -     | -     |       |       |     |     |     | 5    |     | i  |     |     |     |     |      |    |     |     |          |     |     |        |
| Febbraio    |       |         |       | swg    | -    |       | swg   |       |       |        | swg  | -   |       | swg   |       |       |       | swg   | -   | -   | swg |      |     |    | swg |     | -   | swg |      |    |     |     |          |     |     |        |
| Marzo       |       |         |       | swo    |      |       | swg   |       |       |        | SWG  |     |       | swg   |       |       |       | swg   | - 5 | -   | SWG |      |     |    | SWG |     |     | swg |      |    |     | SWG |          |     |     |        |
| Aprile      |       | -       |       | swg    |      | swg   |       | SWG   | -     | D      |      |     | swa   |       | swg   | -     | D     | SWG   |     | swg |     | SWG  |     |    | swg |     | swg |     | swg  |    | 0   |     |          |     |     |        |
| Maggio      |       |         |       | SWG    |      | SWG   | -     | 0     | swa   |        | swa  |     | SWG   | -     | 0     | swa   | _     | swo   |     | SWG | -   | 0    | SWG |    | SWG |     | swo | _   | 0    |    |     |     |          |     |     |        |
| Giugno      |       | Г       |       | -      |      |       |       | SWG   | -     | SWG    | - 5  | -   | SWG   |       | SWG   |       | SWG   | - 5   |     | swo |     | 5000 | 1   | -  | -   |     | SWG |     | 5005 | _  | SWG |     |          |     |     |        |
| Luglio      |       | -       | -     | -      |      | -     |       |       | -     | D      |      |     | -     |       | ewe.  | -     | 0     |       |     | -   |     |      |     |    | -   |     |     |     |      |    | 0   | -   |          |     |     |        |
| Agosto      |       | Г       |       |        | -    | 5     | -     | -     |       | -      | -    |     | 5     | -     | eme   |       | -     |       |     | 5   | -   |      |     |    |     |     | 5   |     | -    |    | -   | 1   | <u> </u> |     |     |        |
| Settembre   |       |         | 1     |        | 1    |       |       | 540   |       | 5      |      | 540 | _     |       | 580   |       | 5     | -     | 540 |     |     | 5110 |     | 1  |     | Smo |     |     | 1    |    | - 1 |     |          |     |     |        |
| Ottobre     |       | 0       |       |        | -    | 1     |       | -     |       |        | _    |     |       |       | - 5   | 0     | _     |       |     |     |     | -    |     |    |     | 1   |     | -   | -    | 0  |     | 1   |          |     |     |        |
| Novembre    | 8     |         |       |        | -    | . 0   |       |       |       |        |      | - 1 | 0     |       |       |       |       |       | - 5 | 0   |     |      |     |    |     | -   | 0   |     |      |    |     |     |          |     |     |        |
| Dicembre    |       |         | 1     |        |      |       |       |       |       | 5      | D    |     |       |       |       |       | 5     | D     |     |     |     |      |     | 1  | 5 O |     |     |     |      |    | -   |     |          |     |     |        |
| Codice      |       |         | _     | _      | De   | escri | zione | e     |       |        | _    | _   | T     | otal  | e     |       |       |       |     |     |     |      |     |    |     |     |     |     |      |    |     |     |          |     |     |        |
|             | Festi | vítà el | abor  | ata    |      |       |       |       |       |        |      |     |       | 92    | 2     |       |       |       |     |     |     |      |     |    |     |     |     |     |      |    |     |     |          |     |     |        |
|             | Festi | vità n  | on el | abor   | ata  | _     | _     | _     | _     | _      | _    | _   | 1     | 24    | -     |       |       |       |     |     |     |      |     |    |     |     |     |     |      |    |     |     |          |     |     |        |
| SWG         | SMAN  | N - Se  | rvizi | o in S | Smar | t Wo  | king  |       |       |        |      |     |       | 76    | 5     |       |       |       |     |     |     |      |     |    |     |     |     |     |      |    |     |     |          |     |     |        |

Figura 73 - Esempio stampa "Calendario Smart-working annuale"

Il suddetto calendario presenta tre tipologie di dati, opportunamente spiegati nella legenda, che riguardano la presenza o meno del giustificativo di Smart Working Giornaliero e l'indicazione delle giornate non lavorative (ad esempio Sabato, Domenica e/o Festività).

#### CALENDARIO FRUIZIONE SMART-WORKING GIORNALIERO SU BASE MENSILE INTERO UFFICIO

È possibile anche produrre un differente report secondo un template di stampa inerente ai giustificativi fruiti dal personale di un Ufficio su base mensile. Si riporta nuovamente l'esempio dello **Smart Working giornaliero**: è necessario seguire il percorso *Presenze Project > Menu Applicativo > Stampe > Riepiloghi > <u>Annuali assenze raggruppate</u> che, a differenza del precedente report, riepiloga tutti i dipendenti di un ufficio all'interno dello stesso calendario su base mensile. Si riporta di seguito un estratto della stampa del report:* 

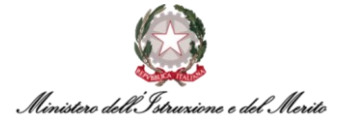

|               |                         |             | _  | _  | _   | _  | _  | _    | _  | _  | _   | _   | _  |     | _    | _   | _    | _   | -   | _  | _  | _  | _  |    |    |    | _  | _  | -  |      | _  | _    |
|---------------|-------------------------|-------------|----|----|-----|----|----|------|----|----|-----|-----|----|-----|------|-----|------|-----|-----|----|----|----|----|----|----|----|----|----|----|------|----|------|
|               | Dipendente              | Mese        | 1  | 2  | 3   | 4  | 5  | 6    | 7  | 8  | 9   | 10  | 11 | 12  | 11   | 14  | 15 1 | 16  | 17  | 18 | 19 | 20 | 21 | 22 | 23 | 24 | 25 | 26 | 27 | 28   | 29 | 30 1 |
| 041 - 140     |                         | Ott         |    |    |     |    |    |      |    |    |     |     |    |     |      |     | Ľ    |     |     |    |    |    |    |    |    |    |    |    |    |      |    |      |
|               |                         | Ott         | ľ  |    | Γ   | Γ  |    |      |    |    |     |     |    |     |      | Ì   | i    |     |     |    |    |    |    | ľ  |    |    |    |    |    |      | ľ  |      |
| DEL CONTRACTO |                         | Ott         |    |    |     |    |    |      |    |    |     |     |    |     |      |     |      |     |     |    |    |    |    |    |    |    |    |    |    |      | ľ  |      |
| 905           |                         | Ott         | F  |    | Γ   | Γ  |    |      |    | Ē  |     |     |    |     |      | ī   | i    |     |     |    |    |    |    |    |    |    |    |    |    |      | ľ  |      |
| 011           |                         | Ott         | F  |    |     | Γ  |    |      |    | F  |     |     |    |     |      | ī   | i    |     |     |    |    |    |    |    |    |    |    |    |    |      | ľ  |      |
|               |                         | Ott         | Γ  |    | Γ   | Γ  |    |      |    |    |     |     |    |     |      |     | i    |     |     |    |    |    |    |    |    |    |    |    |    |      |    |      |
| 041 -         |                         | Ott         | F  | -  |     | Γ  |    | 144  |    | F  |     |     |    |     |      | ī   | i    |     |     |    |    |    |    |    |    |    |    |    |    |      |    |      |
| 001           |                         | Ott         | F  |    |     | Γ  |    |      |    | F  |     |     |    |     |      | ī   | i    |     |     |    |    |    |    |    |    |    |    |    |    |      |    |      |
|               |                         | - Ott       | ٢  | 1  |     |    |    |      |    |    |     | I   |    |     |      |     | į.   | -   |     |    |    |    |    |    |    |    |    |    |    |      | 1  |      |
| 001           |                         | Ott         | F  |    |     | Γ  |    |      |    | F  |     |     |    |     |      |     | i    |     |     |    |    |    |    |    |    |    |    |    |    |      | 1  |      |
| ТАМР          | A PIANO ASSEN           | ZE COLLET   | TI | /0 | RIF | ER | п  | A    | LP | ER | 100 | 00: | 01 | /10 | 0/20 | 023 | - 3  | 1/2 | 10/ | 20 | 23 |    |    |    |    |    |    |    | P  | Nag. |    | 5/5  |
|               | Dipendente              | Mese        | 1  | 2  | 3   | 4  | 5  | 6    | 7  | 1  | 9   | 10  | 11 | 12  | 11   | 14  | 15 1 | 16  | 17  | 18 | 19 | 20 | 21 | 22 | 23 | 24 | 25 | 26 | 27 | 28   | 29 | 30   |
| Codice        | 1                       | Descrizione |    |    |     |    | Te | tale |    |    |     |     |    |     |      |     |      |     |     |    |    |    |    |    |    |    |    |    |    |      |    |      |
|               | Festività elaborata     |             |    |    |     |    |    | 471  | 1  |    |     |     |    |     |      |     |      |     |     |    |    |    |    |    |    |    |    |    |    |      |    |      |
| 1578          | Festività non elaborata | -           |    |    |     |    |    | 132  | 1  |    |     |     |    |     |      |     |      |     |     |    |    |    |    |    |    |    |    |    |    |      |    |      |
|               |                         |             |    |    |     |    |    |      |    |    |     |     |    |     |      |     |      |     |     |    |    |    |    |    |    |    |    |    |    |      |    |      |

Figura 74 - Esempio di stampa "Report fruizione Smart-working mensile"

Lo schema finale che si visualizza nell'<u>ultima</u> pagina del pdf è un calcolo relativo all'intero ufficio.

#### **REPORT CONGEDI PARENTALI**

Qualora si desideri effettuare una stampa relativa alla fruizione dei Congedi Parentali è possibile accedere alla sezione: *Gestione dati > Reports > Presenze Project > Congedi parentali.* 

| Stampa                       |             |           |    |
|------------------------------|-------------|-----------|----|
| ipostazioni pagina           |             |           |    |
| Formato uscita               | File XLSX   | ~         |    |
| Dimensioni                   | A4          | ~         |    |
| Orientamento                 | Orizzontale | ~         |    |
| Superiore                    | 7           | Inferiore | 7  |
| Sinistro                     | 7           |           |    |
| stione multifile             |             |           |    |
| Genera multifile             |             |           |    |
| Percorso e nome file         |             |           |    |
| arametri di selezione        |             |           |    |
| Data FORMATO<br>(AAAAMMGG)*  | 20240625    |           |    |
| DirezioneRegione             |             |           | ,0 |
| Ufficio                      | 000000      |           | ,0 |
| Soggetto (Nome e<br>Cognome) |             |           | 2, |
|                              |             |           |    |

Figura 75 - Maschera Report "Congedi Parentali"

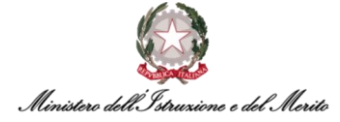

La maschera proposta dal sistema consente di filtrare il report per:

- Formato uscita il sistema di default valorizza tale campo con "File XLSX";
- Dimensioni il sistema di default valorizza tale campo con "A4" ma è possibile selezionare anche ulteriori alternative;
- Orientamento il sistema di default valorizza tale campo con "Orizzontale" ma è possibile selezionare anche "Verticale";
- Genera multifile Se si desidera dividere le diverse pagine del report in file diversi da estrarre;
- Data FORMATO la data deve essere inserita nel formato AAAAMMGG, ad esempio per indicare il 25/06/2024, come mostrato, sarà necessario inserire "20240625";
- Direzione/Regione Da valorizzare facoltativamente se desiderato;
- Ufficio Se si desidera generare un report per un intero ufficio;
- Soggetto (Nome e Cognome) Se si desidera produrre un report per un singolo soggetto.

Infine, cliccare in alto a sinistra su "Stampa". Si riporta di seguito un'estrazione esemplificativa:

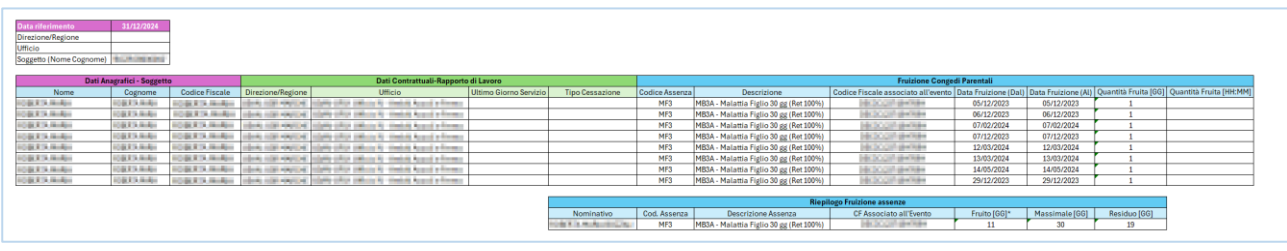

Figura 76 - Report Congedi Parentali

Il report riporta alcune informazioni di base relative all'Utente (come il Nominativo e l'Ufficio di assegnazione), oltre al dettaglio dei singoli eventi fruiti di Congedo parentale. Inoltre, in basso è presente un pratico riepilogo del fruito totale per singolo Congedo parentale con il dettaglio del Massimale e Residuo per singola voce.

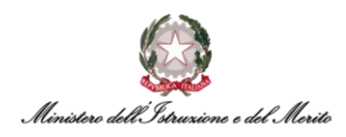

#### **REPORT TRIENNIO MOBILE**

Qualora si desideri effettuare una stampa relativa al Triennio Mobile è possibile accedere alla sezione: *Gestione dati > Reports > Presenze Project > Triennio Mobile.* 

| npostazioni pagina                        |             |           |    |
|-------------------------------------------|-------------|-----------|----|
| Formato uscita                            | File XLS    | *         |    |
| Dimensioni                                | A4          | ~         |    |
| Orientamento                              | Orizzontale | ~         |    |
| Superiore                                 | 7           | Inferiore | 7  |
| Sinistro                                  | 7           |           |    |
| Gestione multifile                        |             |           |    |
| Genera multifile                          |             |           |    |
| Percorso e nome file                      |             |           |    |
| Parametri di selezione                    |             |           |    |
| Data Riferimento (Formato:<br>AAAAMMGG) * | 20240625    |           |    |
| Dipendente                                |             |           | 2, |
|                                           |             |           |    |

Figura 77 - Maschera Report "Triennio Mobile"

La maschera proposta dal sistema consente di filtrare il report per:

- Formato uscita il sistema di default valorizza tale campo con "File XLSX";
- Dimensioni il sistema di default valorizza tale campo con "A4" ma è possibile selezionare anche ulteriori alternative;
- Orientamento il sistema di default valorizza tale campo con "Orizzontale" ma è possibile selezionare anche "Verticale";
- Genera multifile Se si desidera dividere le diverse pagine del report in file diversi da estrarre;
- Data Riferimento la data deve essere inserita nel formato AAAAMMGG, ad esempio per indicare il 25/06/2024, come mostrato, sarà necessario inserire "20240625";
- Ufficio Se si desidera generare un report per un intero ufficio;
- Soggetto (Nome e Cognome) Se si desidera produrre un report per un singolo soggetto.

Infine, cliccare in alto a sinistra su "Stampa". Si riporta di seguito un'estrazione esemplificativa:

| Data riferimento | 25/06/2024 |              |         |                                |                                                                                                    |                                                               |                                                             |                                               |                                             |                                      |                                        |
|------------------|------------|--------------|---------|--------------------------------|----------------------------------------------------------------------------------------------------|---------------------------------------------------------------|-------------------------------------------------------------|-----------------------------------------------|---------------------------------------------|--------------------------------------|----------------------------------------|
| Nominativo       | 10.000     |              |         |                                |                                                                                                    |                                                               |                                                             |                                               |                                             |                                      |                                        |
| Ufficio          |            |              |         |                                |                                                                                                    |                                                               |                                                             |                                               |                                             |                                      |                                        |
|                  |            |              |         |                                |                                                                                                    |                                                               |                                                             |                                               |                                             |                                      |                                        |
|                  |            |              |         |                                |                                                                                                    |                                                               |                                                             |                                               |                                             |                                      |                                        |
| Cod. Nominativo  | Nominativo | Cod. Ufficio | Ufficio | Codice                         | Descrizione Capienza                                                                                  | Data inizio Periodo                                           | Data fine periodo                                           | Massimale Cumulato                            | Tipo quantità                               | Usufruito                            | Restanti                               |
| Cod. Nominativo  | Nominativo | Cod. Ufficio | Ufficio | Codice<br>MA09                 | Descrizione Capienza<br>Malattia i primi 9 mes                                                        | Data inizio Periodo<br>i 26/06/2021                           | Data fine periodo<br>25/06/2024                             | Massimale Cumulato<br>270.0                   | Tipo quantità<br>Giorni                     | Usufruito<br>944.0                   | Restanti<br>-674.0                     |
| Cod. Nominativo  | Nominativo | Cod. Ufficio | Ufficio | Codice<br>MA09<br>MA12         | Descrizione Capienza<br>Malattia i primi 9 mes<br>Malattia dal 9° al 12° r                            | Data inizio Periodo<br>26/06/2021<br>26/06/2021               | Data fine periodo<br>25/06/2024<br>25/06/2024               | Massimale Cumulato<br>270.0<br>360.0          | Tipo quantità<br>Giorni<br>Giorni           | Usufruito<br>944.0<br>944.0          | Restanti<br>-674.0<br>-584.0           |
| Cod. Nominativo  | Nominativo | Cod. Ufficio | Ufficio | Codice<br>MA09<br>MA12<br>MA18 | Descrizione Capienza<br>Malattia i primi 9 mes<br>Malattia dal 9° al 12° r<br>Malattia dal 12° al 18° | Data inizio Periodo<br>26/06/2021<br>26/06/2021<br>26/06/2021 | Data fine periodo<br>25/06/2024<br>25/06/2024<br>25/06/2024 | Massimale Cumulato<br>270.0<br>360.0<br>540.0 | Tipo quantità<br>Giorni<br>Giorni<br>Giorni | Usufruito<br>944.0<br>944.0<br>944.0 | Restanti<br>-674.0<br>-584.0<br>-404.0 |

Figura 78 - Esempio Report "Triennio Mobile"

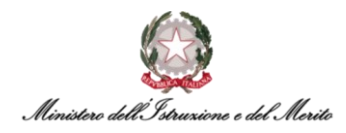

#### **REPORT ASSENZE**

Qualora si desideri effettuare una stampa relativa al riepilogo assenze è possibile accedere alla sezione: *Gestione dati > Reports > Presenze Project > Report Assenze*.

| Impostazioni pagina                              |             |           |   |
|--------------------------------------------------|-------------|-----------|---|
| Formato uscita                                   | File XLSX   | ~         |   |
| Dimensioni                                       | A4          | ~         |   |
| Orientamento                                     | Orizzontale | ~         |   |
| Superiore                                        | 7           | Inferiore | 7 |
| Sinistro                                         | 7           |           |   |
| Gestione multifile                               |             |           |   |
| Genera multifile                                 |             |           |   |
| Percorso e nome file                             |             |           |   |
| Parametri di selezione                           |             |           |   |
| Data di Fruizione (dal)<br>(Formato: AAAAMMGG) * | 20210626    |           |   |
| Data di Fruizione (al)<br>(Formato: AAAAMMGG) *  | 20240625    |           |   |
| Direzione/Regione                                |             |           |   |
| Ufficio                                          | -           |           |   |
| Soggetto (Nome<br>Cognome)                       |             |           |   |
| Contract Assessed                                |             |           |   |

Figura 79 - Parametri Report Assenze

La maschera proposta dal sistema consente di filtrare il report per:

- Formato uscita il sistema di default valorizza tale campo con "File XLSX";
- Dimensioni il sistema di default valorizza tale campo con "A4" ma è possibile selezionare anche ulteriori alternative;
- Orientamento il sistema di default valorizza tale campo con "Orizzontale" ma è possibile selezionare anche "Verticale";
- Genera multifile Se si desidera dividere le diverse pagine del report in file diversi da estrarre;
- Data di Fruizione (dal) la data deve essere inserita nel formato AAAAMMGG, ad esempio per indicare il 25/06/2024, come mostrato, sarà necessario inserire "20240625";
- Data di Fruizione (al) la data deve essere inserita nel formato AAAAMMGG, ad esempio per indicare il 25/06/2024, come mostrato, sarà necessario inserire "20240625";
- Direzione/Regione Da valorizzare facoltativamente se desiderato;
- **Ufficio** Se si desidera generare un report per un intero ufficio;
- Soggetto (Nome e Cognome) Se si desidera produrre un report per un singolo soggetto;
- Codice Assenza Selezionare all'interno dell'elenco fornito uno o più Codici Assenza, ad es. "PGF, VSG, FST, FER".

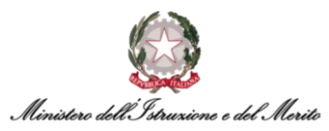

#### Infine, cliccare in alto a sinistra su "Stampa". Si riporta di seguito un'estrazione esemplificativa:

| Filtro                                                                                                    | Valore                                                                                                    |                           |           |                 |                  |                 |                                                                                                    |              |               |                  |                                                                                                    |          |
|----------------------------------------------------------------------------------------------------|----------------------------------------------------------------------------------------------------|---------------------------|-----------|-----------------|------------------|-----------------|----------------------------------------------------------------------------------------------------|--------------|---------------|------------------|----------------------------------------------------------------------------------------------------|----------|
| Data di Fruizione (dal)                                                                                                    | 26/06/2021                                                                                                    |                           |           |                 |                  |                 |                                                                                                    |              |               |                  |                                                                                                    |          |
| Data di Fruizione (al)                                                                                                    | 25/06/2024                                                                                                    |                           |           |                 |                  |                 |                                                                                                    |              |               |                  |                                                                                                    |          |
| Direzione/Regione                                                                                                    |                                                                                                    |                           |           |                 |                  |                 |                                                                                                    |              |               |                  |                                                                                                    |          |
| Ufficio                                                                                                    |                                                                                                    |                           |           |                 |                  |                 |                                                                                                    |              |               |                  |                                                                                                    |          |
| Soggetto (Nome Cognome)                                                                                                    |                                                                                                    |                           |           |                 |                  |                 |                                                                                                    |              |               |                  |                                                                                                    |          |
| Codice Assenza                                                                                                    | 'PGF','VSG','FST','FER'                                                                                                    |                           |           |                 |                  |                 |                                                                                                    |              |               |                  |                                                                                                    |          |
|                                                                                                    |                                                                                                    |                           |           |                 |                  |                 |                                                                                                    |              |               |                  |                                                                                                    |          |
| Dati Anagrafici - Soggetto                                                                                                    |                                                                                                    |                           |           |                 |                  |                 |                                                                                                    |              |               |                  |                                                                                                    |          |
| Nome                                                                                                    | Cognome                                                                                                    | Codice Fiscale            | Matricola | Data di Nascita | Luogo di Nascita | Stato Civile Se | sso Data Entrata PA                                                                                                    | Tipo Persona | Tipo Rapporto | Tipo Contratto   | Sottoscrizione Contratto                                                                                                    | Scadenza |
| 10000                                                                                                    | 100 A 100 B                                                                                                    |                           |           | 20/06/1975      | ROMA             | Non comuni F    | 1.000                                                                                                    | Dipendente   | Tempo Indeter | Contratto di tra | No. of Concession, Name                                                                                                    |          |
| the state                                                                                                    |                                                                                                    | and the local data in the |           | 20/06/1975      | ROMA             | Non comuni F    | the state of the state                                                                                                    | Dipendente   | Tempo Indeter | Contratto di tra |                                                                                                    |          |
| and the second second se                                                                                                    |                                                                                                    | and the second second     | 100       | 20/06/1975      | ROMA             | Non comuni F    | Long Street                                                                                                    | Dipendente   | Tempo Indeter | Contratto di tra | and the second second second second second second second second second second second second second second second                                                                                                    |          |
| The second second second second second second second second second second second second second second second se                                                                                                    |                                                                                                    | second and preside        | 100       | 20/06/1975      | ROMA             | Non comuni F    | Contraction (Section                                                                                                    | Dipendente   | Tempo Indeter | Contratto di tra | And the second second second second second second second second second second second second second second second                                                                                                    |          |
| and the second second sec                                                                                                    | 1 B. March 199                                                                                                    |                           | 100       | 20/06/1975      | ROMA             | Non comuni F    | and the second second                                                                                                    | Dipendente   | Tempo Indeter | Contratto di tra | and the second second                                                                                                    |          |
|                                                                                                    |                                                                                                    |                           | 100       | 20/06/1975      | ROMA             | Non comuni F    | a second second                                                                                                    | Dipendente   | Tempo Indeter | Contratto di tra |                                                                                                    |          |
|                                                                                                    | 1 1 1 1 1 1 1 1 1 1 1 1 1 1 1 1 1 1 1                                                                                                    |                           | 100       | 20/06/1975      | ROMA             | Non comuni F    | a president                                                                                                    | Dipendente   | Tempo Indeter | Contratto di tra | and the second second                                                                                                    |          |
| 1. Contraction (1. Contraction (1. Contraction |                                                                                                    |                           |           | 20/06/1975      | ROMA             | Non comuni F    | 1.000                                                                                                    | Dipendente   | Tempo Indeter | Contratto di tra | and the second second se |          |
| The state                                                                                                    |                                                                                                    | and the local distance of |           | 20/06/1975      | ROMA             | Non comuni F    |                                                                                                    | Dipendente   | Tempo Indeter | Contratto di tra | and the second second second second second second second second second second second second second second second                                                                                                    |          |
|                                                                                                    |                                                                                                    | and the second second     | 100       | 20/06/1975      | ROMA             | Non comuni F    | Long Street                                                                                                    | Dipendente   | Tempo Indeter | Contratto di tra |                                                                                                    |          |
| 10. The second second sec                                                                                                    |                                                                                                    | and the second second     | 100       | 20/06/1975      | ROMA             | Non comuni F    | Contract Sectors                                                                                                    | Dipendente   | Tempo Indeter | Contratto di tra |                                                                                                    |          |
| 10 March 10 March 10  |                                                                                                    |                           | 100       | 20/06/1975      | ROMA             | Non comuni F    | a second second                                                                                                    | Dipendente   | Tempo Indeter | Contratto di tra | and the second second                                                                                                    |          |
| - B. Charles                                                                                                    |                                                                                                    |                           | 100       | 20/06/1975      | ROMA             | Non comuni F    | a second design                                                                                                    | Dipendente   | Tempo Indeter | Contratto di tra | and the second second second second second second second second second second second second second second second                                                                                                    |          |
|                                                                                                    |                                                                                                    |                           | 100       | 20/06/1975      | ROMA             | Non comuni F    | a property second                                                                                                    | Dipendente   | Tempo Indeter | Contratto di tra | and the second second                                                                                                    |          |
|                                                                                                    | and the second second sec                                                                                                    |                           | 100       | 20/06/1975      | ROMA             | Non comuni F    |                                                                                                    | Dipendente   | Tempo Indeter | Contratto di tra |                                                                                                    |          |
| the state                                                                                                    |                                                                                                    | and the local distance of |           | 20/06/1975      | ROMA             | Non comuni F    | the second second                                                                                                    | Dipendente   | Tempo Indeter | Contratto di tra |                                                                                                    |          |
| and the second second sec                                                                                                    |                                                                                                    | and the second second     | 100       | 20/06/1975      | ROMA             | Non comuni F    | Contract States                                                                                                    | Dipendente   | Tempo Indeter | Contratto di tra |                                                                                                    |          |
| 10 March 10 March 10  | and the second second                                                                                                    | and the second second     | 1.0       | 20/06/1975      | ROMA             | Non comuni F    | Contract Sectors                                                                                                    | Dipendente   | Tempo Indeter | Contratto di tra | Section 2010                                                                                                    |          |
| 10 March 10 March 10  | A REPORT OF                                                                                                    |                           | 100       | 20/06/1975      | ROMA             | Non comuni F    | a second second                                                                                                    | Dipendente   | Tempo Indeter | Contratto di tra | and the second second                                                                                                    |          |
| and the second second se                                                                                                    | Contraction of the local distance of the local distance of the loc | a second second           | 1000      | 20/02/1974      | ROMA             | Non comuni F    | A DESCRIPTION OF A DESCRIPTION OF A DESC | Dipendente   | Tempo Indeter | Contratto di tra |                                                                                                    |          |

Figura 80 – Esempio del Report Assenze

#### REPORT INCARICHI SINDACALI

Qualora si desideri effettuare una stampa relativa agli Incarichi Sindacali al fine di verificare se sia presente capienza oraria per l'inserimento di un ulteriore Permesso sindacale, è possibile accedere alla sezione: *Gestione dati > Reports > Presenze Project > Incarichi Sindacali.* 

| Stampa                                         |             |           |   |
|------------------------------------------------|-------------|-----------|---|
| npostazioni pagina                             |             |           |   |
| Formato uscita                                 | File XLSX   | ~         |   |
| Dimensioni                                     | A4          | ~         |   |
| Orientamento                                   | Orizzontale | ~         |   |
| Superiore                                      | 7           | Inferiore | 7 |
| Sinistro                                       | 7           |           |   |
| estione multifile                              |             |           |   |
| Genera multifile                               |             |           |   |
| Percorso e nome file                           |             |           |   |
| arametri di selezione                          |             |           |   |
| Data di Fruizione (dal)<br>(Formato: AAAAMMGG) | 20240101    |           |   |
| Data di Fruizione (al)<br>(Formato: AAAAMMGG)  | 20240618    |           |   |
| Dipendente                                     |             |           | 2 |
| Ufficio                                        | 0.00        |           |   |
| Sindacato                                      | 100         |           |   |
| Tipo Sindacato                                 |             |           |   |

Figura 81 - Maschera Report Incarichi Sindacali

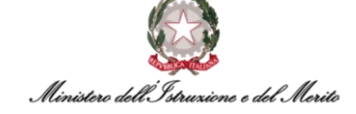

La maschera proposta dal sistema consente di filtrare il report per:

- Formato uscita il sistema di default valorizza tale campo con "File XLSX";
- Dimensioni il sistema di default valorizza tale campo con "A4" ma è possibile selezionare anche ulteriori alternative;
- Orientamento il sistema di default valorizza tale campo con "Orizzontale" ma è possibile selezionare anche "Verticale";
- Genera multifile Se si desidera dividere le diverse pagine del report in file diversi da estrarre;
- Data di Fruizione (dal) la data deve essere inserita nel formato AAAAMMGG, ad esempio per indicare il 25/06/2024, come mostrato, sarà necessario inserire "20240625";
- Data di Fruizione (al) la data deve essere inserita nel formato AAAAMMGG, ad esempio per indicare il 25/06/2024, come mostrato, sarà necessario inserire "20240625";
- Dipendente si desidera produrre un report per un singolo soggetto;
- Ufficio Se si desidera generare un report per un intero ufficio;
- Sindacato Se si desidera filtrare la ricerca per uno specifico sindacato;
- Tipo Sindacato Selezionare all'interno dell'elenco fornito se si tratta di Sigla Sindacale o RSU, tale filtro è facoltativo.

Infine, cliccare in alto a sinistra su "Stampa". Si riporta di seguito un'estrazione esemplificativa:

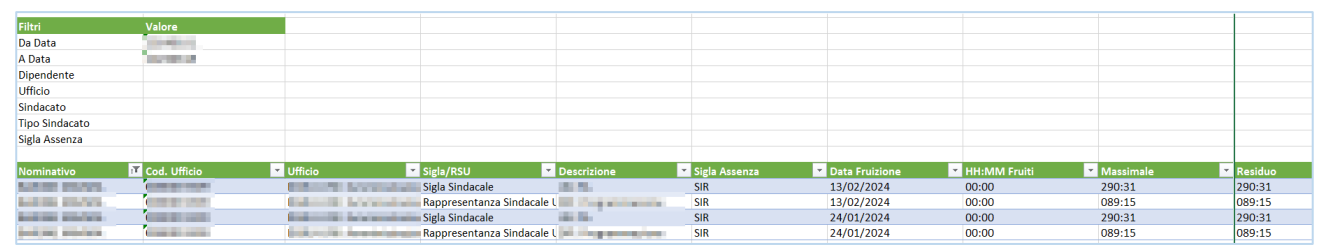

Figura 82 - Report Incarichi Sindacali

#### 6.9. Livelli di priorità timbrature/giustificativi/inserimenti vari

In tutti quei casi di sovrapposizione di eventi, come ad esempio giustificativi già inseriti ed eventuali Timbrature che vengono rilevate o inserite manualmente in concomitanza, il sistema scarta automaticamente le voci aventi priorità più bassa. Ciò succede anche nel caso di sovrapposizione di due o più causali di assenza, in tale situazione verrà applicata quella con priorità maggiore (ad es. la "Malattia" ha maggiore priorità rispetto alle "Ferie").

Un altro esempio, è quello di un Soggetto che abbia richiesto per un certo giorno un giustificativo di assenza orario dalle 10:30 alle 11:30, ma che poi effettui la timbratura di uscita alle 10:45. Il Giustificativo, se concesso dalla normativa vigente, verrà rimodulato automaticamente in base all'effettivo tempo di assenza.

Infine, le Timbrature hanno sempre la priorità in caso di mancato allineamento tra queste ultime e quanto inserito sul modulo.

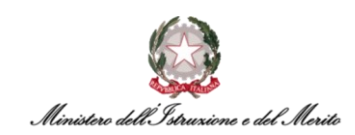

# 7. I GIUSTIFICATIVI DI ASSENZA

I Giustificativi rappresentano tutte quelle Causali che un Soggetto può utilizzare per giustificare un'assenza effettuata durante l'orario lavorativo.

#### 7.1. La Nuova Denominazione dei Giustificativi

In Oracle EBS il giustificativo era identificabile attraverso un codice di quattro caratteri (ad es. "PCOM"). In HR Infinity la codifica viene effettuata attraverso un codice di soli tre (3) caratteri, pertanto per agevolare il lavoro degli Utenti ed il riconoscimento delle causali dei giustificativi, nella descrizione del Giustificativo sono stati concatenati il vecchio codice di Oracle EBS e la descrizione per esteso della causale di assenza, ad esempio nel caso del *Permesso a compensazione in ore*, che in EBS veniva rappresentato come "PCOM", su HR Infinity avrà il codice "PCO" e la descrizione *"PCOM – Permesso a compensazione"*.

| Definizi | one voci            |                          |             |                                 |                  |                                        |                |
|----------|---------------------|--------------------------|-------------|---------------------------------|------------------|----------------------------------------|----------------|
|          |                     |                          |             |                                 |                  | Nuovo +                                | Stampa 🖨       |
| ≡        | Cod piano tabellare | Codice gruppo di calcolo | Cod Azienda | Assoggettamento 3 da Anagrafica | Voce di presenza | Descrizione Voce                       | Tipologia voce |
| 00       | 🖻 🖪 99999           | 9999999999               | 000000      | 0                               | PCO              | PCOM - Permesso a compensazione in ore | A              |
|          |                     |                          | Figura      | 83 - Esempio visualizzaz        | zione codice     |                                        |                |

#### 7.2. Le Principali Differenze fra "Assenze" ed "Eventi"

Nel nuovo applicativo HR Infinity i vari giustificativi sono stati raggruppati in diverse macro-tipologie di assenze. La principale differenza fra le varie categorie è il coinvolgimento o meno di controlli applicativi e/o anagrafici effettuati automaticamente dal sistema in fase di richiesta/inserimento dell'assenza.

Esistono pertanto:

- Assenze semplici giustificativi per i quali non vengono effettuati controlli applicativi complessi e/o anagrafici. Si suddividono in:
  - Sottoposti a workflow approvativo da parte del Dirigente e richiedibili dal Dipendente (ad es. *PFMG - Permesso motivi pers/fam - Art.18c2 CCNL 16/5/95*);
  - Non sottoposti a workflow approvativo ed inseribili dal Dipendente stesso (ad es. *PDSH Permesso donatori di sangue espresso in ore*);
  - Inseribile solamente dall'Utente RILP sul cartellino (ad es. *FELA Assenza per Svolgimento Funzioni Elettorali*).
- Eventi di Assenza giustificativi che coinvolgono controlli applicativi complessi e/o anagrafici. Si suddividono in:
  - Richiedibili dal Dipendente dopo essere stati opportunamente abilitati (ad es. "Perm.Parent/affine(Art33 c.3 L.104/92)GG";
  - Non richiedibili dal Dipendente, ma inseribili direttamente dall'Utente RILP sul cartellino tramite la maschera "Eventi di assenza" (ad es. *MCON Convalescenza*).

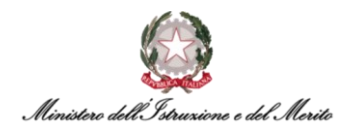

#### 7.3. L'inserimento dell'Evento di Assenza

Per inserire un *Evento di Assenza* è necessario accedere al modulo "Presenze Project" e successivamente selezionare la voce di menu "Elaborazioni > Cartellino mensile (filtrato)" e ricercare l'Utente di interesse. Alternativamente è possibile selezionare il Soggetto direttamente dalla homepage di *Presenze Project* all'interno dell'elenco degli Utenti con anomalie.

Una volta caricato il Cartellino dell'Utente di interesse, cliccare sui tre puntini presenti sulla destra e selezionare la voce "Eventi di assenza" come da screen seguente:

|   | Prese<br>HR A | enze P<br>nagrafi | roject     | Tabelle | E     | aborazi | ioni     | Stam     | be          |         |           |     |          |     |       |    |        |         |                 |          |               |                  |          |               |  |  | Q | b | <b>4</b> | 8 |
|---|---------------|-------------------|------------|---------|-------|---------|----------|----------|-------------|---------|-----------|-----|----------|-----|-------|----|--------|---------|-----------------|----------|---------------|------------------|----------|---------------|--|--|---|---|----------|---|
| с | artellin      | io me             | nsile      |         |       |         |          |          |             |         |           |     |          |     |       |    |        |         |                 |          |               |                  |          |               |  |  |   |   | Help     |   |
| 0 | od. Azieno    | da/Ente           |            |         |       |         |          |          |             |         |           |     |          |     |       |    | Codice | dipende | nte             | <u> </u> |               |                  | Nuovo    | >             |  |  |   |   |          |   |
|   | 0             | 00001             | Q          |         |       | 000     | 0001 - N | /INISTER | D DELL' IST | RUZIONE | E DEL MER | ITO |          |     |       |    |        | -       | 0               |          |               | A                | ggiorna  |               |  |  |   |   |          |   |
| P | eriodo Dal    | /A                | /          |         |       | <       | >        |          |             |         |           |     |          |     |       |    |        | Total   | i settimanali   |          | т             | otalizzazione an | ticipata |               |  |  |   |   |          |   |
|   | 01/12         | /2023             |            |         |       | Ē       | 31/12/   | 2023     | Ē           |         |           |     |          |     |       |    | Ð      | Total   | izzazione autom | Tot      | alizzazione a | nticipata con pa | arametri |               |  |  |   |   |          |   |
|   | Altre ir      | nformazi          | ioni e coc | lifiche |       |         |          |          | _           |         |           |     |          |     |       |    |        |         |                 |          | Nuovi m       | ovimenti suppler | mentari  |               |  |  |   |   |          |   |
|   |               |                   |            |         |       |         |          |          |             |         |           |     |          |     |       |    |        |         |                 |          |               | Eventi di a      | assenza  | >             |  |  |   |   |          |   |
|   | Totali r      | mensili           |            |         |       |         |          |          |             |         |           |     |          |     |       |    |        |         |                 |          |               | Console macroc   | omandi   |               |  |  |   |   |          |   |
|   |               |                   |            |         |       |         |          |          |             |         |           |     |          |     |       |    |        |         |                 |          |               |                  | Postin   | 2 <b>(</b> :) |  |  |   |   |          |   |
|   | Elab (        | Gior              | Prof       | OL      | En#1  | Us#1    | En#2     | Us#2     | En#3 U      | s#3 En  | #4 Us#4   | G1  | Q1       | н   | Q1    | 12 | Q      | 2       | Stra            | 4        | hom           | Macr             | R        | Link          |  |  |   |   |          |   |
|   |               | 1Ve               | T39        | 7:12    |       |         |          |          |             |         |           | SWG | 7:12 (j  |     |       |    |        |         |                 |          |               |                  | R        | :             |  |  |   |   |          |   |
|   |               | 2Sa               | SAB        |         |       |         |          |          |             |         |           |     |          |     |       |    |        |         |                 |          |               |                  |          | ÷             |  |  |   |   |          |   |
|   | •             | 3Do               | DOM        |         |       |         |          |          |             |         |           |     |          |     |       |    |        |         |                 |          |               |                  |          | :             |  |  |   |   |          |   |
|   | _             |                   |            | 35:15   |       |         |          |          |             |         |           |     |          |     |       |    |        |         | 0:13            |          |               |                  |          |               |  |  |   |   |          |   |
|   |               | 4Lu               | T39        | 7.09    | 08:40 | 13:08   | 13:27    | 16:19    |             |         |           | PCO | 0:03 (i) | BNP | 1 (i) |    |        |         |                 |          |               |                  |          | :             |  |  |   |   |          |   |
|   |               | 5Ma               | T39        | 7:12    |       |         |          |          |             |         |           | SWG | 7:12 (i) |     |       |    |        |         |                 |          |               |                  | R        | :             |  |  |   |   |          |   |
|   |               | 6Me               | T39        | 7:12    | 08:28 | 16:30   |          |          |             |         |           |     |          | BNP | 1 (j) |    |        |         | 0:20 (i)        |          |               |                  |          | :             |  |  |   |   |          |   |

Figura 84 – Accesso sezione "Eventi di assenza"

A questo punto il sistema mostra la seguente schermata con lo storico di tutti gli Eventi di assenza dell'Utente selezionato e nel quale bisognerà aggiungere il nuovo Evento cliccando sul simbolo "+" presente in alto a sinistra.

| Eventi di assenza |        |                           |                        |            |       |           | 4   |       | 4             | Atten    |
|-------------------|--------|---------------------------|------------------------|------------|-------|-----------|-----|-------|---------------|----------|
| Cod azienda/Ente  | 000001 | MINISTERO DELL' I         | STRUZIONE E DEL MERITO |            |       |           |     |       |               |          |
| Cod dipendente    | 10.000 | Paul and a first the last | fini -                 |            |       |           |     |       |               |          |
| Cod causale       | C      | Descrizione               | Data inizio            | Data fine  | N. GG | N. evento | C/R | Dett. | Ric. Valoriz. | Allegati |
| 0 0 🕅 1002        | Ν      | MALL - Malattia           | 28-01-2020             | 28-01-2020 | 1     | 1         |     | D     | No 🗐          | 2        |
|                   |        |                           |                        |            |       |           |     |       |               |          |

Figura 85 - Inserimento nuovo Evento di assenza

Per alcune tipologie di Eventi sarà necessario inserire <u>preventivamente</u> i dati inerenti allo "Stato di Famiglia" del Soggetto, come ad esempio per l'inserimento dei Congedi Parentali oppure dei permessi per L.104. Nel primo caso, infatti, sarà necessario aver inserito l'anagrafica del figlio/a all'interno della sezione "Soggetto > Stato di Famiglia" (inserendo i dati inerenti al grado di parentale "Figlio", il Nome e Cognome del figlio, il Codice Fiscale e la Data di Nascita), mentre nel secondo caso sarà necessario aver inserito l'anagrafica dell'assistito per cui si vuole fruire del permesso di L.104 sempre all'interno della stessa sezione sopra menzionata (inserendo i dati inerenti al grado di parentela tra "Figlio", "Coniuge" o "Parente", il Nome e Cognome dell'assistito, il Codice Fiscale e la Data di Nascita).

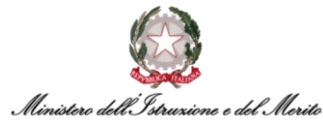

| Modalità operativa                                 | Sezione<br>Visualizza<br>Soggetto - Comuni - S<br>Ultima variazione | Stato di | i famig | lia - Componenti familiari |       | Modifica | Rimuovi | Post-In |
|----------------------------------------------------|---------------------------------------------------------------------|----------|---------|----------------------------|-------|----------|---------|---------|
| <ul> <li>Riepilogo</li> <li>Definizione</li> </ul> | Componenti familiari                                                |          |         |                            |       |          |         | ^       |
| Anagrafici                                         | Grado di parentela                                                  | k        | d. fam. | Cognome                    | Nome  |          |         |         |
| Tipi soggetto                                      | Figlia/o                                                            | ~        | 1       | 100                        | 1000  |          |         |         |
| Indirizzi                                          | Figlia/o                                                            | ~        | 2       | 102                        | 10040 |          |         |         |
| Altri inclirizzi                                   | Altro familiare                                                     | ~        | 1       | 102                        | 1.000 | 100      |         |         |
| Stato di famiglia                                  |                                                                     |          |         |                            |       |          |         |         |
| Documenti e permessi                               |                                                                     |          |         |                            |       |          |         |         |

Figura 86 – Visualizzazione "Soggetto > Stato di famiglia"

Ipotizziamo ora di voler inserire un'assenza per *PVSH* - *Visita specialistica ad Ore*. Dopo aver cliccato sul pulsante "+" il sistema mostrerà una nuova maschera nella quale è possibile ricercare attraverso l'apposita lente la causale di assenza (nel nostro caso identificata dal codice "1013") ed inserire la data di fruizione (ad esempio il 6 dicembre, quindi inserendo nei due campi *"Data inizio"* e *"Data fine"* il valore "06-02-2023") e l'orario di fruizione (ad esempio dalle 08:00 alle 10:35 all'interno dei 4 campi *"Dalle (hh:mm)"* e *"Alle (hh:mm)"* nella sezione "Definizione"):

|                                                                                 |                                                       |                                             |                       |                          | 11111 11                 |       | 1      | 111554.885 |      |       |         |      |   |
|---------------------------------------------------------------------------------|-------------------------------------------------------|---------------------------------------------|-----------------------|--------------------------|--------------------------|-------|--------|------------|------|-------|---------|------|---|
| Nuovo<br>Evento di assenza                                                      |                                                       |                                             |                       |                          |                          |       |        |            |      | Salva | Annulla | Help |   |
| Evento di assenza                                                               |                                                       |                                             |                       |                          |                          |       |        |            |      |       |         |      | ^ |
| Cod                                                                             | i azienda/Ente                                        | 000001                                      | MIN                   | NISTERO DELL' I          | STRUZIONE E DEL MERITO   |       |        |            |      |       |         |      |   |
| Co                                                                              | od dipendente                                         | weets                                       | 100                   | 10700                    |                          |       | 1000.4 |            |      |       |         |      |   |
| Ni                                                                              | iumero evento                                         |                                             | 2                     |                          |                          |       |        |            |      |       |         |      |   |
|                                                                                 |                                                       |                                             |                       |                          |                          |       |        |            |      |       |         |      |   |
| Ultima variazione/orig                                                          | line                                                  |                                             |                       |                          |                          |       |        |            |      |       |         |      | ~ |
| Ultima variazione/orig<br>Definizione                                           | gine                                                  |                                             |                       |                          |                          |       |        |            |      |       |         |      | ~ |
| Ultima variazione/orig<br>Definizione<br>Causale                                | gine                                                  |                                             | D                     | ata inizio               | Data fine                | N. GG | C/R    | Ind.       | Note | Dett. |         |      | ~ |
| Ultima variazione/orig<br>Definizione<br>Causale                                | gine<br>VSH - Visita spec                             | cialistica (Art.:                           | D<br>35)              | ata inizio<br>06-12-2023 | Data fine                | N. GG | C/R    | Ind.       | Note | Dett. |         |      | ~ |
| Ultima variazione/orig<br>Definizione<br>Causale<br>1013 • O Pr                 | gine<br>'VSH - Visita spe                             | cialistica (Art.:                           | D<br>35)              | 06-12-2023 <sup>*</sup>  | Data fine                | N. GG | C/R    | Ind.       | Note | Dett. |         |      | ~ |
| Utlima variazione/orig<br>Definizione<br>Causale<br>1013 , P<br>Definizione For | gine<br>VSH - Visita sper<br>rzatura Tras             | cialistica (Art.<br>sferimento so           | D<br>35)<br>icietario | ata inizio<br>06-12-2023 | Data fine                | N. GG | C/R    | Ind.       | Note | Dett. |         |      | ~ |
| Uttima variazione/orig<br>Definizione<br>Causele<br>1013 • P<br>Definizione For | gine<br>IVSH - Visita sper<br>rzatura Tras<br>Notturr | cialistica (Art.:<br>sferimento so<br>no No | D<br>35)<br>cietario  | ata inizio<br>06-12-2023 | Data fine<br>06-12-2023* | N. GG | C/R    | Ind.       | Note | Dett. |         |      | ~ |

Figura 87 - Inserimento fascia oraria Evento di assenza

Infine, per confermare l'inserimento dell'evento di assenza è necessario cliccare sul pulsante "Salva" presente in alto a destra. Altrimenti, qualora si voglia annullare l'inserimento, sarà possibile cliccare sul pulsante "Annulla" in alto a destra.

A questo punto, il sistema mostra nuovamente la pagina precedente contenente l'elenco di tutti gli Eventi di assenza associati all'Utente, compreso l'ultimo appena inserito. L'evento è già automaticamente salvato.

| Eve | nti di a: | ssenza | 3              |        |                                         |             |            |       | 4         |     |         |               |          |
|-----|-----------|--------|----------------|--------|-----------------------------------------|-------------|------------|-------|-----------|-----|---------|---------------|----------|
|     |           | Co     | d azienda/Ente | 000001 | MINISTERO DELL' ISTRUZIONE E DEL MERITO |             |            |       |           |     |         |               |          |
|     |           | с      | od dipendente  | 1000   | NAMES OF TAXABLE                        |             |            |       |           |     |         |               |          |
| ₽   | +         |        | Cod causale    | Des    | crizione                                | Data inizio | Data fine  | N. GG | N. evento | C/R | Dett. F | Ric. Valoriz. | Allegati |
|     | 00        | Û      | 1013           | PVS    | iH - Visita specialistica (Art.35) HH   | 06-12-2023  | 06-12-2023 | 1     | 2         |     | D       | No 戻          | \$       |
|     |           | Î      | 1002           | MAL    | LL - Malattia                           | 28-01-2020  | 28-01-2020 | 1     | 1         |     | D       | No            |          |
|     |           |        |                |        |                                         |             |            |       |           |     |         |               |          |

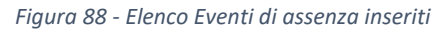

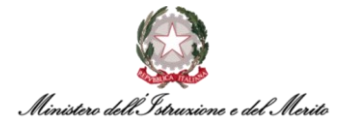

Se si desidera visualizzare le informazioni relative ad un Evento oppure modificarne i dati, è possibile cliccare – rispettivamente – sull'icona " $\mathcal{Q}$ " oppure sull'icona " $\mathcal{Q}$ ". Se si desidera, invece, eliminare un Evento di assenza, è possibile cliccare sull'apposita icona di cancellazione " $\square$ ".

A questo punto, il sistema mostra nuovamente il Cartellino mensile dove è possibile verificare l'effettivo inserimento dell'evento di assenza identificato dall'apposito codice (nel nostro esempio, si visualizzerebbe il codice "VSH"). Qualora non risulti ancora visibile il giustificativo, è possibile quadrare forzatamente la giornata tramite il macro-comando "Q".

**N.B.**: gli Eventi di assenza non sono "ignorabili" al pari degli altri Giustificativi semplici e pertanto qualora si desideri correggere l'inserimento di un Evento richiesto dal Dipendente tramite *HR*-*Workflow* oppure inserito dall'Utente Gestore direttamente a cartellino su *Presenze Project* – sarà necessario eliminare direttamente l'Evento stesso all'interno dell'apposita sezione degli Eventi di Assenza.

# 7.4. Gestione Utenti in regime di Part-Time verticale/misto con articolazione su base mensile - inserimento di Evento di assenza per Riposo Part-Time

Per coloro che usufruiscono di un periodo continuativo di Riposo Part-Time, è possibile inserirlo nel cartellino come Evento di Assenza. Nello specifico, l'Utente dovrà:

- Recarsi nel menu "Aree applicative" ( ) in alto a sinistra nella homepage HR Infinity e cliccare su "Presenze Project";
- Cliccare sulla voce "Elaborazioni" > "Cartellino mensile (filtrato)";
- Una volta aperto il cartellino del Dipendente, bisognerà cliccare sull'apposita icona (<sup>±</sup>) in alto a destra e selezionare la voce "Eventi di Assenza". A quel punto, sarà necessario inserire il cod. Evento "9000 Riposo Part-Time" e specificare il range di fruizione dello stesso (ad es. riposo part-time a Luglio, si inserirà tale periodo temporale legato al mese di Luglio).

In tal modo, il sistema riproporzionerà in modo corretto le spettanze dei giustificativi in funzione del servizio in regime di part-time.

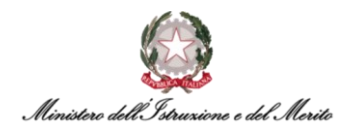

# 8. LA PARAMETRIZZAZIONE ORARIA

In HR Infinity il Ciclo Orario rappresenta la <u>successione</u> di uno o più Profili orari (nel caso standard, il medesimo Profilo orario che si ripete per *n* giorni lavorativi). Pertanto, il Profilo orario rappresenta l'unità base che costituisce il Ciclo Orario di un Soggetto e che identifica il numero teorico di ore da dover lavorare in un certo giorno, con l'indicazione dell'orario di Entrata e Uscita e le eventuali flessibilità.

#### 8.1. L'Associazione del Profilo Orario ad un Soggetto

La parametrizzazione oraria, ovvero l'associazione del Ciclo Orario ad un Soggetto all'interno del Rapporto di Lavoro è un'operazione che può essere eseguita sia dagli Utenti Gestori che dagli Specialisti HR Centrali/Periferici.

Per effettuare tale operazione l'Utente dovrà:

- Recarsi nel menu "Aree applicative" (I) in alto a sinistra nella homepage HR Infinity e cliccare su "Gestione Dati" oppure "Presenze Project";
- Cliccare sul pulsante "Menu applicativo" in alto al centro della pagina e selezionando la voce "Rapporto di lavoro" presente nella macrocategoria "HR Anagrafici" per accedere alla pagina contenente l'elenco di tutti i Dipendenti. Per selezionare l'Utente che si desidera visualizzare si dovrà cliccare sull'icona (<sup>SD</sup>) accanto al nominativo. Qualora si desideri individuare il Soggetto tramite una ricerca puntuale, ad esempio, per Nominativo, sarà necessario cliccare sul corrispettivo titolo della colonna e selezionare l'opzione "Filtro" (<sup>SD</sup>) (N.B.: è necessario inserire il nominativo interamente in MAIUSCOLO essendo il sistema HR Infinity "case sensitive").
- A questo punto, l'Utente dovrà accedere alle sezioni sotto riportate per completare la parametrizzazione oraria.

#### 8.1.1. Sezione "Gestione presenze"

Nella sezione "Gestione presenze" è possibile inserire la parametrizzazione oraria del Soggetto compilando i campi presenti nelle seguenti sottosezioni:

• Gestione presenze > Moduli – è necessario impostare il valore di tale campo con "Abilitato":

| Aoduli                                          |                                  |   |   |  |
|-------------------------------------------------|----------------------------------|---|---|--|
| Attivazione Modulo 911                          |                                  |   |   |  |
| Proiezione Causale                              |                                  |   |   |  |
| Attivazione Modulo 908                          | Disettiveto                      | ~ |   |  |
| Turni pluriperiodali                            |                                  |   |   |  |
| Modulo n. 02                                    |                                  |   |   |  |
| Modulo n. 03                                    |                                  |   |   |  |
| Modulo n. 04                                    |                                  |   |   |  |
| Modulo n. 05                                    |                                  |   |   |  |
| Modulo settimanale totalizzazione               |                                  |   |   |  |
| Abilita chiamata modulo spettanza               | Attivo                           |   | ~ |  |
| Assenza completa con fascia di<br>assenza unica | Segui comportamento azienda/Ente |   | ~ |  |

Figura 89 - Nuovo Rapporto di Lavoro - Gestione presenze > Moduli

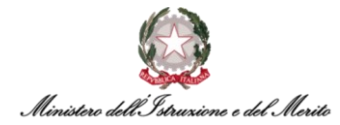

- Gestione presenze > Tabelle in tale sottosezione è possibile impostare la Flessibilità in Entrata e/o Uscita per il Soggetto. Sono presenti anche ulteriori campi obbligatori da compilare. Per poter eseguire tale operazione, è necessario entrare nella modalità "Modifica", premendo il relativo pulsante in alto a sinistra. In tale modo, il sistema rende editabili i seguenti campi contenuti nella parte "Tabelle":
  - **Tabelle voci fisse** in cui è necessario scegliere uno dei due valori "Full time" o "Part time" in funzione della tipologia contrattuale;
  - Codice tabella voci fisse straordinario da valorizzare con il valore "00001" ("Standard");
  - Gestione orario giornaliero è possibile selezionare uno dei valori presenti in funzione della Flessibilità in Entrata. Ad esempio, per un Utente avente flessibilità in Entrata di 30 minuti in anticipo e 90 minuti in ritardo (E30/90), bisognerà selezionare il valore *"0000000016 (E30/90) Elasticità 30 Minuti prima e 90 Minuti dopo Entrata Teorica"*. Qualora il Soggetto che si sta inserendo sia un <u>Dirigente</u>, allora sarà necessario selezionare il valore *"0000000035 Dirigenti"*. Tale valore deve essere selezionato anche qualora si stia inserendo un Dirigente Scolastico in Comando. Nel caso, invece, il Soggetto abbia una parametrizzazione con <u>Flessibilità MAX</u>, sarà necessario selezionare il valore *"000000036 (F MAX) Elasticità Max"*;
  - **Tabella compensazione** da compilare con il valore "00001". Selezionare una qualunque delle voci presentate dal sistema;
  - **Tabella conversione voci** da compilare con il valore "00001". Selezionare una qualunque delle voci presentate dal sistema;
  - Cod Configurazione calcolo goduto/pagato da compilare con il valore "00001" ("Ferie").

Una volta terminata le operazioni di configurazione, l'Utente dovrà cliccare sul pulsante "Salva" così da finalizzare le operazioni effettuate.

- Gestione presenze > Generazione archivi per poter associare il Profilo Orario, è necessario entrare nella modalità "Modifica", selezionando la relativa opzione in alto a sinistra. In tale modo, il sistema rende editabili i campi contenuti nella parte "Ciclo presenze". In tale sezione è necessario valorizzare i soli due seguenti campi:
  - Cod Ciclo identifica il codice del Ciclo Orario associato al Dipendente. Viene fornita anche la descrizione estesa del Ciclo Orario selezionato (ad es. 0800-1730R2 MA VE30/90P1300-1530(S012)). Per ricercare il corretto Ciclo orario, si può cliccare l'apposita icona (<sup>O</sup>) e poi utilizzare il filtro di ricerca sulla colonna "Descrizione" per individuare il codice identificativo del Profilo orario (ad es. "S054");
  - **Data Partenza ciclo** Identifica la data di inizio validità del Ciclo Orario per l'Utente.

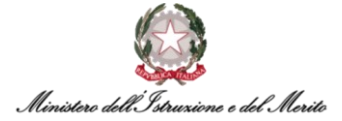

| Gestione presenze - Generazio       | one archivi            |                                        | Modifi        | ca Rimuo   |
|-------------------------------------|------------------------|----------------------------------------|---------------|------------|
| Ultima variazione                   |                        |                                        |               |            |
| Validità                            |                        |                                        |               |            |
| Inizio validità                     | 01-01-1800             |                                        | Fine validità | 31-12-2999 |
| Piano tabellare e gruppo di calcolo | di riferimento alla da | ta inizio validità                     |               |            |
| Piano tabellare                     | 99999                  | Piano tabellare di base                |               |            |
| Gruppo di calcolo presenze          | 99999999999            | Predefinito                            |               |            |
| Ciclo presenze                      |                        |                                        |               |            |
| Cod Ciclo                           | 089                    | 0800-1730R2 MA VE30/90P1300-1530(S012) |               |            |
| Data Partenza Ciclo                 | 01-04-2022             |                                        |               |            |
| Progressivo Ciclo                   | 5                      |                                        |               |            |
| media annuale riposi calcolata      | 104                    |                                        |               |            |
| Forzatura media annuale riposi      | 0                      |                                        |               |            |

Figura 90 – Associazione profilo orario – Rapporto di lavoro – Gestione presenze > Generazione archivi

È possibile visualizzare il dettaglio del Ciclo Orario passando con il cursore del mouse sopra l'icona presente alla destra del campo "Cod Ciclo", come mostrato di seguito:

|            | ^                                                                                               |
|------------|-------------------------------------------------------------------------------------------------|
| 094        | 0800-1600R4 L MA ME GE30/90P1300-1530(5020)                                                     |
| 01-09-2022 | Cod ciclo 094 0800-1600R4 L MA ME GE30/90P1300-1530(5020<br>Progressivo Cod profilo Descrizione |
| 4          | 1 T41 Turno 08:00/16:00                                                                         |
| 104        | 2         141         1000 00:00/15:00           3         T41         Turno 08:00/16:00        |
| 0          | 4 T41 Turno 08:00/16:00<br>5 T32 Turno 08:00/14:00                                              |
|            | 6 SAB Sabato                                                                                    |
|            | 094<br>01-09-2022<br>4<br>104<br>0                                                              |

Figura 91 - Associazione profilo orario – Dettaglio Ciclo Orario selezionato

Qualora si stia effettuando la **variazione** del Profilo orario di un Utente per il quale risultava già esistente una parametrizzazione, sarà necessario storicizzare tale modifica al fine di mantenere un corretto storico delle variazioni di Parametrizzazione. Per eseguire tale operazione, all'interno della sezione "Ultima variazione" è possibile inserire il flag nell'apposito campo "Storicizza" e compilare il campo "Valido dal" inserendo la data di partenza del nuovo Profilo Orario (che dovrà essere la stessa data riportata nel campo "Data partenza ciclo"). Inoltre, è possibile cliccare sul pulsante "NOTE" per inserire eventuali informazioni a corredo della modifica che si sta effettuando.

| Modifica<br>Gestione presenze - Generaz                           | ione archivi                    |                                                                        | Salva Post-In ··· |
|-------------------------------------------------------------------|---------------------------------|------------------------------------------------------------------------|-------------------|
| Jltima variazione                                                 |                                 |                                                                        | ^                 |
| Utente                                                            | Data e ora                      | Provenienza                                                            | VARIAZIONI        |
| zucchetti                                                         | 12-10-2022 16:10:23             | Manuale                                                                | NOTE              |
| Storicizza                                                        |                                 | Valido dal 01-03-2023                                                  |                   |
| (alidità                                                          |                                 | Note di storicizzazione                                                | \$ X              |
| <sup>o</sup> iano tabellare e gruppo di calcolo<br>Ciclo presenze | o di riferimento alla data iniz | o va Modifica del Profilo Orario come da nuovo Contratto, protocollo i | n. 1234           |
| Cod Ciclo                                                         | 094 080                         | 00-1600R4 L MA ME GE30/90P1300-1530(S020)                              |                   |
| Data Partenza Ciclo                                               | 01-03-2023                      |                                                                        |                   |
| Progressivo Ciclo                                                 | 3                               |                                                                        |                   |
| media annuale riposi calcolata                                    | 104                             |                                                                        |                   |
|                                                                   |                                 |                                                                        |                   |

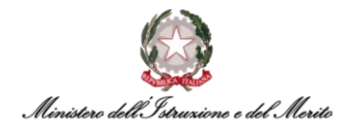

**N.B.**: si prega di fare riferimento alla guida operativa di Gestione Anagrafica per il dettaglio su come abilitare un Utente alla richiesta in modalità *self* dei cambi turni orari. In tale sottosezione non sono presenti ulteriori campi da compilare.

 Gestione presenze > Assoggettamenti – in tale sezione l'unico campo necessario da valorizzare è "Profilo F MAX (1=SI, 0=NO)" qualora l'Utente abbia una parametrizzazione oraria caratterizzata da Flessibilità massima:

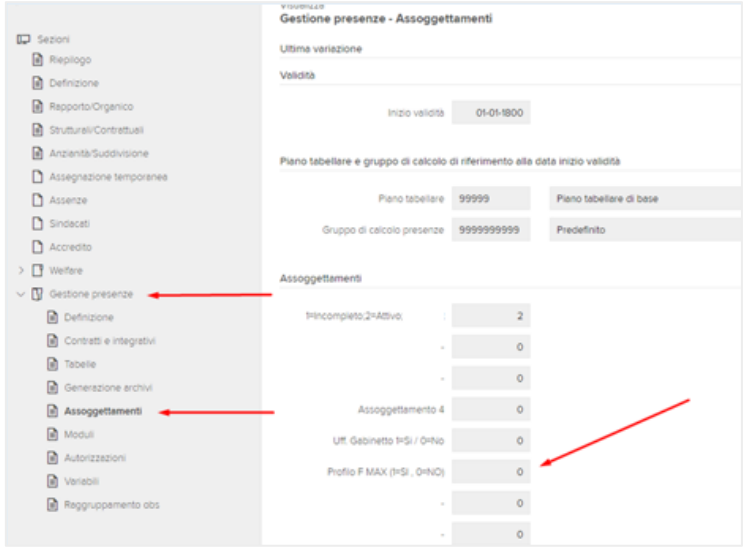

Figura 93 - Nuovo Rapporto di Lavoro - Gestione presenze > Assoggettamenti

#### 8.1.2. Sezione "Anzianità/Suddivisione"

Nella sezione "Anzianità/Suddivisione" è necessario inserire la gestione per la prestazione straordinaria di un Soggetto. Per effettuare tale operazione, è necessario individuare la parte "*Ulteriori suddivisioni da codifica libera*" e modificare il campo seguente:

(10206) Gestione Prestazione Straordinaria – per gestire l'autorizzazione al riconoscimento della prestazione straordinaria in entrata solo a partire da un certo orario.
 Ad esempio, qualora il Soggetto non sia autorizzato a prestare servizio prima delle ore 7:30, si dovrà selezionare il valore *"Eccedenza Non Autorizzata prima delle 7:30"*.

Gli altri campi da valorizzare in tale parte "Ulteriori suddivisioni da codifica libera" sono i seguenti:

- Ratei tale sezione serve ad indicare il numero di giorni lavorativi settimanali e la data per il calcolo dell'anzianità di servizio al fine dell'assegnazione della corretta spettanza annua di Ferie. I campi da compilare sono:
  - Cod ragg. dipendente da valorizzare con il valore "001" (Ferie 5/7) oppure con il valore "002" (Ferie 6/7) nel caso, rispettivamente, di un Soggetto che abbia la settimana lavorativa su 5 giorni o 6 giorni. Nel caso dei Turnisti, inserire "Ferie 6/7";
  - **Ferie** da valorizzare con la data relativa al primo giorno di presa di servizio nella PA al fine di calcolare in modo congruo la spettanza annua di Ferie.

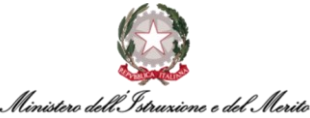

| Ratei                                   |    |       | ^ |
|-----------------------------------------|----|-------|---|
| Cod raggr. dipendente                   |    |       |   |
| <b>Data decorrenza</b><br>Mensilità agg | ). | Ferie |   |

Figura 94 - Sezione Anzianità/Suddivisione - Ratei

**N.B.**: al momento tali campi devono essere compilati dall'Utente *Specialista HR* o dall'*Utente Gestore/Specialista HR* in quanto gli *Utenti Gestori* non hanno possibilità di modificare i dati contenuti in questa sezione. Essi, infatti, sono abilitati alla visualizzazione di tutte le sezioni, ma solo alla modifica delle informazioni contenute nella sottosezione "Gestione Presenze".